|  | 제 목 | Character System | 소 속 | TF팀   |     |
|--|-----|------------------|-----|-------|-----|
|  | 분 류 | Item System      | 작성자 | 김 양 래 |     |
|  | 비고  |                  |     |       | 작성일 |

# 캐릭터 시스템

# 아이템 시스템

|         | 제 목 | Character System | 소 속 | TF팀   |     |           |
|---------|-----|------------------|-----|-------|-----|-----------|
|         | 분 류 | Item System      | 작성자 | 김 양 래 |     |           |
| C OAMES | 비고  |                  |     |       | 작성일 | 2015.07.2 |

#### 버전 관리

- 2015년 7월 2일
  - 초안 작성
- 2015년 7월 7일
  - 장비 회의 내용 적용
  - UI 가안 적용
- 2015년 7월 9일
  - 메인 UI 결정 내용 적용
- 2015년 7월 13일
  - 13일 회의 내용 적용
    - 아이템 설정 변경
    - 아이템 아이콘 표시 방법
- 2015년 7월 16일
  - 16일 리뷰 회의 내용 적용
    - 장비 관련 UX 피드백
- 2015년 9월 2일
  - 새롭게 변경 된 장비 시스템으로 개편
  - 장비, 아바타 시스템을 현 문서로 모두 통 합
- 2015년 9월 4일
  - 피드백 내용 수정

- 2015년 9월 10일
  - 8일 회의 내용 적용
    - 룬스톤 스택에 대한 결정
    - 아바타 아이템 부위에 대한 표시
       방식 내용 추가
    - 장비 능력치에 대한 용어 및 설정 통일
  - 장비 프리셋 내용 추가

|       | 제 목                                 | Character System | 소 속 | TF팀 |     |           |
|-------|-------------------------------------|------------------|-----|-----|-----|-----------|
|       | [ Joonguon 분 류 Item System Ver. 1.0 |                  |     |     |     | 김 양 래     |
| UMMES | 비고                                  |                  |     |     | 작성일 | 2015.07.2 |

# 목차

- 1. 개요
- 2. 장비 아이템 설정
- 3. 룬스톤 아이템 설정
- 4. 재료 아이템 설정
- 5. 아바타 아이템 설정
- 6. 아이템 시스템 이용 방법
- 7. UI

|                                                                                                    | 제 목 | Character System       | 소 속 | TF팀 |     |           |
|----------------------------------------------------------------------------------------------------|-----|------------------------|-----|-----|-----|-----------|
|                                                                                                    | 분 류 | Item System Ver. 1.0.0 |     |     | 작성자 | 김 양 래     |
| Units On the second second sec | 비고  |                        |     |     | 작성일 | 2015.07.2 |

#### 개요

#### 1. 문서의 목적

- 1) 게임 내 장비 아이템과 관련 된 내용을 정리하고자 합니다.
  - ① 장비 아이템의 종류
  - ② 각 장비 아이템들의 설정
  - ③ 장비 아이템의 아이콘
  - ④ 장비 아이템의 게임 내 외형
- 2) 게임 내 룬스톤 아이템과 관련 된 내용을 정리하고자 합니다.
  - ① 룬스톤 아이템의 종류
  - ② 각 룬스톤 아이템들의 설정
  - ③ 룬스톤 아이템의 아이콘
- 3) 게임 내 재료 아이템과 관련 된 내용을 정리하고자 합니다.
  - ① 재료 아이템의 종류
  - ② 재료 아이템의 설정
  - ③ 재료 아이템의 아이콘
- 4) 게임 내 아바타 아이템과 관련 된 내용을 정리하고자 합니다.
  - ① 아바타 아이템의 종류
  - ② 아바타 아이템의 설정
  - ③ 아바타 아이템의 아이콘
- 2. 장비 아이템 설정
  - 1) 장비 아이템의 종류
  - 2) 장비 아이템의 설정
  - 3) 장비 아이템 아이콘
  - 4) 장비 아이템의 게임 내 외형
- 3. 룬스톤 아이템 설정
  - 1) 룬스톤 아이템의 종류
  - 2) 룬스톤 아이템의 설정

|  | 제 목 | Character System | 소 속 | TF팀   |     |
|--|-----|------------------|-----|-------|-----|
|  | 분 류 | Item System      | 작성자 | 김 양 래 |     |
|  | 비고  |                  |     |       | 작성일 |

#### 개요

- 4. 재료 아이템 설정
  - 1) 재료 아이템의 종류
  - 2) 재료 아이템의 설정
  - 3) 재료 아이템 아이콘
- 5. 아바타 아이템 설정
  - 1) 아바타 아이템의 종류
  - 2) 아바타 아이템의 설정
- 6. 아이템 시스템 이용 방법
  - 1) 장비 착용 하기
  - 2) 장비 해제 하기
  - 3) 장비 판매 하기
  - 4) 장비 분해 하기
  - 5) 소켓에 룬스톤 넣기
  - 6) 장비 강화 하기
  - 7) 룬스톤 합성 하기
  - 8) 룬스톤 관리
  - 9) 재료 관리
  - 10) 아바타 장착 하기
  - 11) 아바타 해제 하기
  - 12) 아바타 구매 하기
- 7. UI
- 8. 기타

|  | 제 목 | Character System | 소 속 | TF팀   |
|--|-----|------------------|-----|-------|
|  | 분 류 | Item System      | 작성자 | 김 양 래 |
|  | 비고  |                  |     | 작성일   |

- 1. 장비 아이템의 정의
  - 1) 장비 아이템이란 캐릭터가 정해진 부위에 착용할 수 있는 아이템을 의미 합니다.
  - 2) 캐릭터는 장비 아이템을 착용하여 해당 아이템이 갖고 있는 고유의 옵션들을 획득할 수 있습니다.
    - 고유의 옵션들은 캐릭터의 능력치를 증가 시키거나 패시브 스킬을 추가시키거나 하는 등의 효과들이 주 내용을 이루고 있습니다.
- 2. 장비 아이템의 종류
  - 1) 장비 아이템은 총 3개의 종류로 나뉘어지며, 여기서 8개의 부위로 구분 됩니다..
    - ① 무기
      - 무기
    - ② 방어구
      - 머리
      - 상의
      - 하의
      - 장갑
      - 신발
    - ③ 장신구
      - 목걸이
      - 반지
- 3. 장비 아이템의 설정
  - 1) 모든 장비는 3개의 능력 카테고리를 갖습니다. 각 카테고리 별 스킬 항목은 차후 테이블로 관리
    - ① 기본 능력
      - 각 장비의 컨셉을 나타내는 해당 장비의 고유한 능력입니다.
      - 모든 장비는 3개의 기본 능력을 갖습니다.
    - ② 추가 능력
      - 각 장비에 붙는 접두사에 따라 지정된 혹은 무작위로 부여 받는 능력 입니다.
      - 모든 장비는 3개의 추가 능력을 갖습니다.

|       | 제 목 | Character System | 소 속 | TF팀   |     |           |
|-------|-----|------------------|-----|-------|-----|-----------|
|       | 분 류 | Item System      | 작성자 | 김 양 래 |     |           |
| ounes | 비고  |                  |     |       | 작성일 | 2015.07.2 |

#### ③ 소켓 능력

- 장비에 룬스톤을 넣을 수 있는 곳으로, 룬스톤이 갖고 있는 능력을 장비에 부여 시킵 니다.
- 룬스톤을 반복적으로 계속 넣어 매번 능력을 바꿀 수 있지만 한 번 넣어진 룬스톤은 반환되지 않습니다.
- 등급과 상관 없이 각 장비 부위에 따라 소켓 수가 다릅니다.

| 아이템 부위 | 무기 | 머리 | 상의 | 하의 | 장갑 | 신발 | 목걸이 | 반지 |
|--------|----|----|----|----|----|----|-----|----|
| 소켓 수   | 2  | 1  | 2  | 2  | 1  | 1  | 1   | 1  |

- 2) 장비 아이템은 등급을 통해 각 장비의 퀄리티를 구분 합니다.
  - ★ ~ ★★★★★★★ (1성 ~ 6성)
    - 별 개수로 등급의 수준을 표시 합니다. 많을 수록 좋은 장비 아이템 입니다.
    - 등급이 높아 질수록 소켓 능력을 제외한 다른 능력들이 상승 합니다.
  - ② 장비 아이템의 등급을 올리는 시스템은 없습니다. 새롭게 획득해야 합니다.
- 3) 장비 아이템을 강화하여 장비의 기본 능력을 더욱 상승시킬 수 있습니다.
  - ① 0~∞ (이론적으로는 무한대지만 임의로 99강화를 MAX로 보고 있습니다.)
    - 강화 시 재료 아이템과 골드를 필요로 합니다.
  - ② 강화 단계마다 해당 장비의 기본 능력이 상승 합니다
  - ③ 추가 능력과 소켓 능력은 5 강화 단계마다 상승 합니다.

| 강화 단계 | 1 | 2 | 3 | 4 | 5 | 6 | 7 | 8 | 9 | 10 | 11 | 12 | <br> |  |
|-------|---|---|---|---|---|---|---|---|---|----|----|----|------|--|
| 기본 능력 |   |   |   |   |   |   |   |   |   |    |    |    |      |  |
| 특수 능력 | - | _ | _ |   |   | _ |   |   | _ |    |    |    |      |  |
| 소켓 능력 | - | _ | _ |   |   | _ |   |   | _ |    |    |    |      |  |

- 4) 모든 장비는 캐릭터의 각 부위 별로 1개씩 장착 할 수 있고, 페널티 없이 해제가 가능 합니다.
- 5) 모든 장비는 판매 할 수 있습니다.
  - ① 각 등급에 따른 부위별 가격이 매겨집니다.
  - ② 강화 수준은 가격을 책정하는데 무시 됩니다.
- 6) 모든 장비는 분해 할 수 있습니다.
  - ① 분해 시 골드는 획득 할 수 없습니다.
  - ② 각 등급에 따른 재료를 획득 할 수 있습니다.
- 7) 모든 장비는 서로를 비교하기 위한 절대적 수치 값을 갖습니다.
  - ① 전투력: 공격과 관련 된 수치들의 환산된 값 입니다.
  - ② 생존력: 방어와 관련 된 수치들의 환산된 값 입니다.

|       | 제 목 | Character System | 소 속 | TF팀   |     |           |
|-------|-----|------------------|-----|-------|-----|-----------|
|       | 분 류 | Item System      | 작성자 | 김 양 래 |     |           |
| GAMES | 비고  |                  |     |       | 작성일 | 2015.07.2 |

- 8) 장비 아이템 정렬 순서
  - ① 무기
  - 2 1분류: 부위
    - 무기 → 머리 → 상의 → 하의 → 장갑 → 신발 → 목걸이 → 반지
  - ③ 2분류: 등급 높은 순
  - ④ 3분류: 전투력(무기), 생존력(방어구) 높은 순 장신구는 3분류에 해당하지 않습니다.
  - ⑤ 4분류: 강화 높은 순
- 9) 장비 아이템 프리셋
  - ① 현재 입고 있는 장비를 프리셋으로 저장 할 수 있습니다.
  - ② 저장 된 장비는 [프리셋(숫자)] 이라는 UI가 아이콘에 붙습니다.
    - 현재 프리셋 장비는 [착용중]
    - 저장된 프리셋 장비는 [프리셋2]
  - ③ 프리셋은 기본 2개까지 지원 합니다.
    - 기본 2개 = 기본
    - 추가할 때마다 = 캐시 구매 (최대 9개) 논의 필요
  - ④ 프리셋 된 장비는 분해, 판매 시 설정과 무관하게 반드시 경고 팝업을 발생시킵니다.

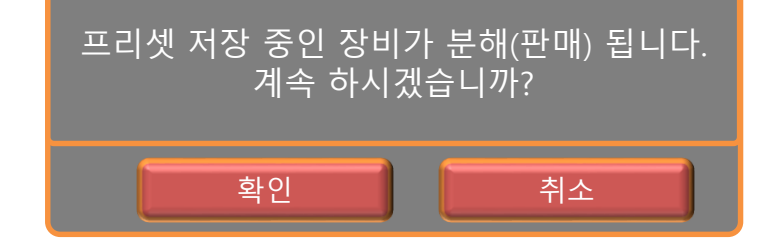

- 확인 시: 원래 진행하고자 했던 내용이 진행 됩니다.
- 취소 시: 팝업이 닫히고 앞서 하려 했던 행동이 진행 되지 않습니다.

|  | 제 목 | Character System | 소 속   | TF팀 |           |
|--|-----|------------------|-------|-----|-----------|
|  | 분 류 | Item System      | 1.0.0 | 작성자 | 김 양 래     |
|  | 비고  |                  |       | 작성일 | 2015.07.2 |

4. 장비 아이템 아이콘

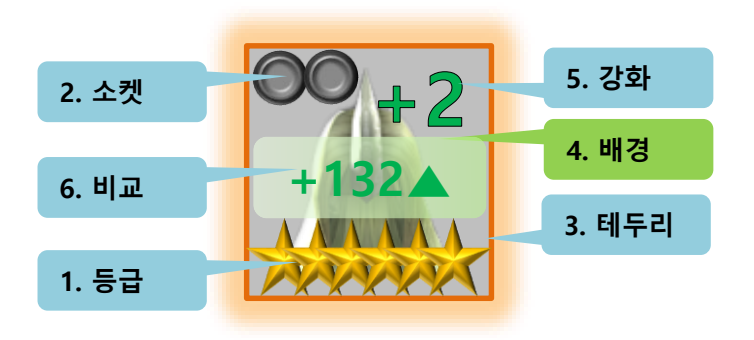

- 1) 등급
  - ① 아이콘에서 가장 잘 보여야 할 정보 입니다.
- 2) 소켓
  - ① 현장비아이템의 소켓을 표시 합니다.
  - ② 이미 룬스톤이 넣어진 소켓은 룬스톤의 대표 컬러를 넣어 표시 합니다.

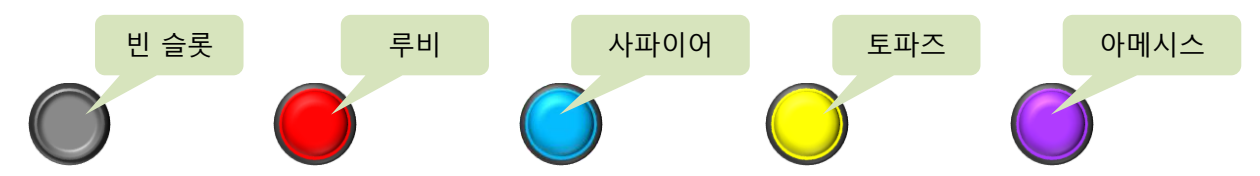

- 3) 테두리
  - ① 등급이 오를 수록 테두리 문양이 점점 화려해 집니다.
  - ② 등급이 오를 수록 테두리 색깔이 바뀌면서 직관적인 표현을 돕습니다.

| 등급     | 1성 | 2성 | 3성  | 4성  | 5성  | 6성  |
|--------|----|----|-----|-----|-----|-----|
| 테두리 색깔 | 회색 | 녹색 | 노란색 | 파란색 | 보라색 | 자주색 |

- 4) 배경
  - 등급에 따라 테두리 색깔이 변하듯 아이콘 배경 색깔도 그에 맞춰 은은하게 변경 된다면 UX 가 상승 할 것으로 기대 됩니다.
- 5) 강화
  - ① 해당 아이템의 강화 수준을 표시 합니다.
  - ② +숫자 → 로 표시 합니다.
- 6) 비교
  - 장비의 모든 옵션 값은 전투력이라는 하나의 수치로 환산 되고 이것을 비교하여 지금 착용 중
     인 아이템보다 좋은지 아닌지를 판단하게 되는데 이 비교 수치를 표시하는 UI 입니다.

|         | 제 목 | Character System | 소 속 | TF팀   |           |
|---------|-----|------------------|-----|-------|-----------|
|         | 분 류 | Item System      | 작성자 | 김 양 래 |           |
| - Onnes |     |                  |     | 작성일   | 2015.07.2 |

① 테두리 예시

•

٠

기본 테두리

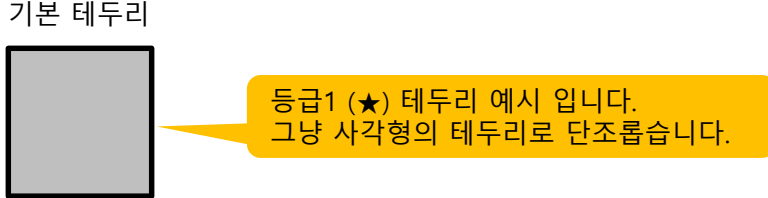

높은 등급 테두리

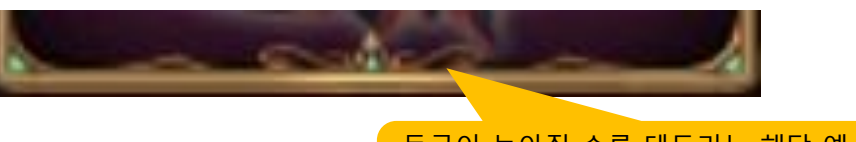

등급이 높아질 수록 테두리는 해당 예시처럼 문 양이 들어가고 화려해집니다. 테두리의 색깔도 변화 합니다.

기타 테두리 예시

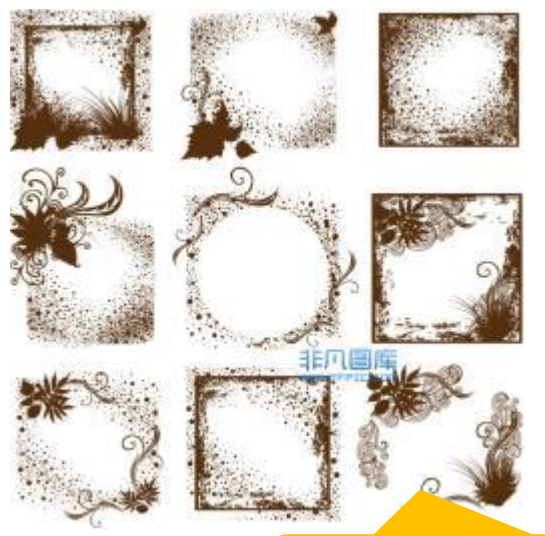

등급이 높아지면서 문양이 집중되는 부위가 꼭지 점 1군데에서 2군데, 3군데 식으로 늘어나는 방 식이 되어도 괜찮을 것 같습니다.

<sup>6)</sup> 기타

|         | 제 목 | Character System 소 |     |       |     | TF팀       |
|---------|-----|--------------------|-----|-------|-----|-----------|
|         | 분 류 | Item System        | 작성자 | 김 양 래 |     |           |
| - OMMES | 비고  |                    |     |       | 작성일 | 2015.07.2 |

- 5. 장비 아이템의 게임 내 외형
  - 1) 등급에 따라 무기 외형의 오오라 색깔이 변합니다.
    - ① 1성

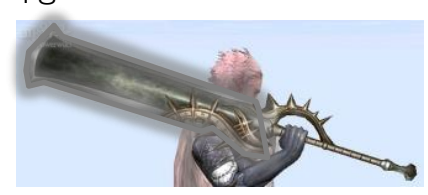

② 2성

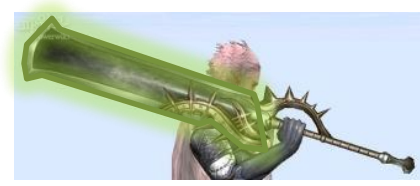

③ 3성

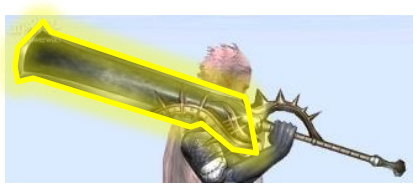

④ 4성

⑤ 5성

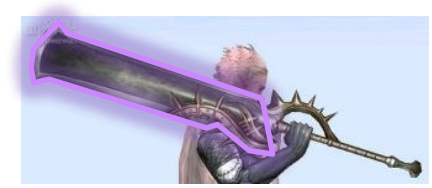

⑥ 6성

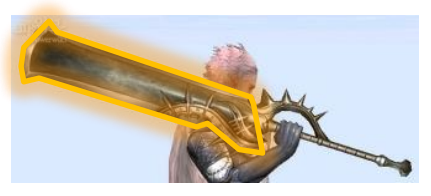

⑦ 아이콘 테두리, 배경 색깔과 동일한 기준을 따릅니다.

- 2) 강화 수준에 따라 외형의 오오라 크기가 커집니다.
  - ① 0~4 강화

• 0단계: 무기 외형에서 오오라가 나오지 않습니다.

② 5~9강화

• 1단계: 작은 오오라가 발생 합니다.

③ 10~14강화

• 2단계: 이글거리는 작은 오오라가 발생 합니다.

- ④ 15~19강화
  - 3단계: 대형 오오라가 발생 합니다.
- ⑤ 20~ 강화
  - 4단계: 이글거리는 대형 오오라가 발생 합니다.

|         | 제 목 | Character System | 소 속 | TF팀   |     |             |  |  |
|---------|-----|------------------|-----|-------|-----|-------------|--|--|
|         | 분 류 | Item System      | 작성자 | 김 양 래 |     |             |  |  |
| - Onnes | 비고  |                  |     |       | 작성일 | 실 2015.07.2 |  |  |

- 1. 룬스톤 아이템의 정의
  - 1) 룬스톤 아이템이란 장비 아이템의 소켓에 넣어, 장비가 가진 능력 외 추가적인 능력 혹은 효과를 얻게 해 주는 일종의 소모성 장착 아이템 입니다.
- 2. 룬스톤 아이템의 종류
  - 1) 룬스톤 아이템은 총 4개의 종류로 나뉘어집니다.
    - ① 용맹의 룬
      - 공격형 룬스톤
      - 붉은 룬스톤
    - ② 수호의 룬
      - 방어형 룬스톤
      - 파란 룬스톤
    - ③ 지혜의 룬
      - 유틸리티형 룬스톤
      - 노란 룬스톤
    - ④ 재능의 룬
      - 스킬형 룬스톤
      - 보라색 룬스톤
- 3. 룬스톤 아이템의 설정
  - 1) 룬스톤은 총 6단계의 등급을 갖습니다.
    - ① LV 로 표시합니다. → LV1, LV2 .....
  - 2) 룬스톤은 합성을 할 수 있습니다.
    - ① 룬스톤의 등급을 상승시키는 것을 합성이라고 합니다.

| 결과물 | 합성 재료                     |  |  |  |  |  |
|-----|---------------------------|--|--|--|--|--|
| LV2 | LV1 + LV1 + LV1 + 재료 + 골드 |  |  |  |  |  |
| LV3 | LV2 + LV2 + LV2 + 재료 + 골드 |  |  |  |  |  |
| LV4 | LV3 + LV3 + LV3 + 재료 + 골드 |  |  |  |  |  |
| LV5 | LV4 + LV4 + LV4 + 재료 + 골드 |  |  |  |  |  |
| LV6 | LV5 + LV5 + LV5 + 재료 + 골드 |  |  |  |  |  |

② 합성을 통해 상위 등급의 무작위 유형의 룬스톤을 1개 획득 합니다.

|         | 제 목 | Character System |     |       | 소 속 | TF팀       |
|---------|-----|------------------|-----|-------|-----|-----------|
|         | 분 류 | Item System      | 작성자 | 김 양 래 |     |           |
| - Onnes | 비고  |                  |     |       | 작성일 | 2015.07.2 |

3) 룬스톤의 소켓 적용

① 장비 아이템의 소켓에 룬스톤을 넣는 것으로 효과를 얻을 수 있습니다.

• 장비 아이템의 등급은 소켓에 넣을 수 있는 룬스톤의 최대 등급과 일치 합니다.

|                   |     |   |    | 장비  | 등급   | -     |       |
|-------------------|-----|---|----|-----|------|-------|-------|
|                   |     | * | ** | *** | **** | ***** | ***** |
|                   | LV1 | 0 | 0  | 0   | 0    | 0     | 0     |
|                   | LV2 | — | 0  | 0   | 0    | 0     | 0     |
| 소곗에               | LV3 | — | _  | 0   | 0    | 0     | 0     |
| 공글 두 있는<br>르스토 드그 | LV4 | — | _  | —   | 0    | 0     | 0     |
| 군 근 근 증 님         | LV5 | — | _  | —   | _    | 0     | 0     |
|                   | LV6 | — | _  | _   | _    | _     | 0     |

- ② 장비 아이템의 소켓에 룬스톤을 넣는 것으로 룬스톤이 갖고 있는 능력 중 하나를 얻게 됩니다.
  - 빈 소켓: 소켓에 넣은 룬스톤의 능력을 장비에 적용 합니다.
  - 룬스톤이 적용 된 소켓: 기존 소켓 능력을 제거하고 새롭게 넣은 룬스톤의 능력을 장 비에 적용 합니다.
- ③ 룬스톤은 각 유형에 따라 설정 된 다양한 능력이 존재하며 장비의 소켓에 넣을 때, 해당 능력 하나가 무작위로 장비에 적용됩니다.

• 플레이어는 자신이 원하는 능력을 얻기 위해 반복적으로 룬스톤을 넣을 수 있습니다.

- ④ 각 룬스톤은 장비 아이템의 부위에 따라 활성화 될 수 있는 능력이 서로 다릅니다.
- 4) 룬스톤 아이템 정렬 순서
  - ① 룬스톤은 리스트화 된 정렬 방식을 이용 합니다.
  - ② 63페이지 처럼 모든 룬스톤이 종류별, 등급별로 나열되고 해당 스택 수를 표시 합니다.

|         | 제 목 | Character System | 소 속  | TF팀   |           |       |
|---------|-----|------------------|------|-------|-----------|-------|
|         | 분 류 | Item System      | Ver. | 1.0.0 | 작성자       | 김 양 래 |
| - Onnes | 비고  |                  |      | 작성일   | 2015.07.2 |       |

- 5) 룬스톤 능력 표
  - ① 용맹의 룬
    - 공격형 룬스톤
    - 붉은색

| 용맹의 룬스톤            | 무기 | 머리 | 상의 | 하의 | 장갑 | 신발 | 목걸이 | 반지 |
|--------------------|----|----|----|----|----|----|-----|----|
| 물리 공격력 n 증가        | 0  |    | 0  |    |    | 0  |     |    |
| 마법 공격력 n 증가        | 0  |    |    | 0  |    | 0  |     |    |
| 모든 공격력 n 증가        | 0  | 0  |    |    | 0  | 0  |     |    |
| 명중 n 증가            | 0  | 0  |    |    | 0  |    |     |    |
| 치명 n 증가            | 0  | 0  |    |    | 0  |    |     |    |
| 치명 피해량 n 증가        | 0  | 0  |    |    | 0  |    |     |    |
| 관통 n 증가            | 0  |    |    |    |    | 0  | 0   | 0  |
| 공격 속도 % 증가         | 0  | 0  |    |    | 0  |    |     |    |
| 모든 피해의 % 생명력 흡수 효과 |    |    | 0  |    |    |    | 0   | 0  |
| 모든 피해의 % 마나 흡수 효과  |    |    |    | 0  |    |    | 0   | 0  |
| 일반 공격 피해량 % 증가     |    |    |    | 0  |    |    | 0   | 0  |
| 스킬 피해량 % 증가        |    |    |    | 0  |    |    | 0   | 0  |
| 고정 피해량 n 증가        |    |    | 0  |    |    |    | 0   | 0  |
| 내가 받은 피해의 %를 반사    |    |    | 0  |    |    |    | 0   | 0  |

② 수호의 룬

- 방어형 룬스톤
- 파란색

| 수호의 룬스톤              | 무기 | 머리 | 상의 | 하의 | 장갑 | 신발 | 목걸이 | 반지 |
|----------------------|----|----|----|----|----|----|-----|----|
| 체력 n 증가              | 0  | 0  |    |    |    | 0  |     |    |
| 마력 n 증가              | 0  |    |    |    | 0  | 0  |     |    |
| 체력 회복 n 증가           | 0  | 0  |    |    |    | 0  |     |    |
| 마력 회복 n 증가           | 0  |    |    |    | 0  | 0  |     |    |
| 물리 방어력 n 증가          | 0  | 0  |    |    |    |    | 0   | 0  |
| 마법 방어력 n 증가          | 0  |    |    |    | 0  |    | 0   | 0  |
| 모든 방어력 n 증가          | 0  |    | 0  | 0  |    |    |     |    |
| 치명 저항 n 증가           | 0  |    | 0  | 0  |    |    |     |    |
| 치명 피해량 저항 n 증가       | 0  |    | 0  | 0  |    |    |     |    |
| 회피 n 증가              |    |    | 0  | 0  |    |    | 0   | 0  |
| 관통 저항 n 증가           |    |    | 0  | 0  |    |    | 0   | 0  |
| 강인함 % 증가             |    |    |    |    |    | 0  | 0   | 0  |
| 내가 받은 스킬 피해량 % 감소    |    |    |    |    | 0  |    | 0   | 0  |
| 내가 받은 일반 공격 피해량 % 감소 |    | 0  |    |    |    |    | 0   | 0  |

|         | 제 목 | Character System | 소 속  | TF팀   |           |       |
|---------|-----|------------------|------|-------|-----------|-------|
|         | 분 류 | Item System      | Ver. | 1.0.0 | 작성자       | 김 양 래 |
| - Onnes | 비고  |                  |      | 작성일   | 2015.07.2 |       |

- ③ 지혜의 룬
  - 유틸리티형 룬스톤
  - 노란색

| 지혜의 룬스톤                        | 무기 | 머리 | 상의 | 하의 | 장갑 | 신발 | 목걸이 | 반지 |
|--------------------------------|----|----|----|----|----|----|-----|----|
| 골드 획득량 % 증가                    | 0  | 0  |    |    |    |    |     |    |
| 경험치 획득량 % 증가                   | 0  |    | 0  |    |    |    |     |    |
| 물약 쿨타임 감소                      | 0  | 0  | 0  | 0  |    |    |     |    |
| 물약 회복량 % 증가                    | 0  | 0  | 0  | 0  |    |    |     |    |
| 스킬 마나 소모량 감소                   | 0  |    |    |    |    |    | 0   | 0  |
| 보스 대상 모든 피해량 % 증가              | 0  |    |    |    |    |    | 0   | 0  |
| 보스 몬스터에게 받는 피해량 % 감소           | 0  |    |    |    |    |    | 0   | 0  |
| 플레이어 대상으로 모든 피해량 % 증가          | 0  | 0  |    |    |    | 0  |     |    |
| 플레이어에게 받는 모든 피해량 % 감소          | 0  | 0  |    |    |    | 0  |     |    |
| 구르기 후 이속 증가                    | 0  |    |    |    |    |    | 0   | 0  |
| 성소 지원 후 대기 시간 % 감소             | 0  |    |    | 0  |    |    |     |    |
| 나와 수습생의 탐험 시간 % 감소             | 0  |    |    |    | 0  |    |     |    |
| 모든 스킬 쿨타임 중이면 이동 속도 증가         | 0  |    |    |    |    |    | 0   | 0  |
| 모든 스킬 쿨타임 중이면 체력 회복 n 증가       | 0  |    |    |    |    |    | 0   | 0  |
| 모든 스킬 쿨타임 중이면 마나 회복 n 증가       | 0  |    |    |    |    |    | 0   | 0  |
| 모든 스킬 쿨타임 중이면 강인함 n 증가         | 0  |    |    |    |    |    | 0   | 0  |
| 용맹의 룬스톤 4개 이상 장착 시 모든 공격력 n 증가 |    | 0  |    |    | 0  |    | 0   | 0  |
| 수호의 룬스톤 4개 이상 장착 시 모든 방어력 n 증가 |    | 0  |    |    | 0  |    | 0   | 0  |
| 지혜의 룬스톤 4개 이상 장착 시 체력 n 증가     |    |    |    | 0  | 0  |    | 0   | 0  |

|         | 제 목 | Character System |      |       | 소 속 | TF팀       |
|---------|-----|------------------|------|-------|-----|-----------|
|         | 분 류 | Item System      | Ver. | 1.0.0 | 작성자 | 김 양 래     |
| - Onnes | 비고  |                  |      |       | 작성일 | 2015.07.2 |

- ④ 재능의 룬
  - 스킬형 룬스톤
  - 보라색

| 재능의 룬스톤                                                                                           | 직업       | 목걸이 | 반지         |
|---------------------------------------------------------------------------------------------------|----------|-----|------------|
| 휘두르기의 출혈 효과를 즉시 피해로 변경 합니다.                                                                       | 광전사      | 0   | 0          |
| 바람가르기의 마나 소모량을 50% 줄입니다.                                                                          | 광전사      | 0   | 0          |
| 파쇄기의 방어력 감소 시간이 2초 증가합니다.                                                                         | 광전사      | 0   | 0          |
| 흡혈귀 사용 시 20%의 마나를 더 소모하지만 20%체력을 더 회복합니다.                                                         | 광전사      | 0   | 0          |
| 날카로운 포효 시 이동 속도 감소 효과가 10% 증가 합니다.                                                                | 광전사      | 0   | 0          |
| 쇠꼬챙이의 피해량이 20% 줄어드는 대신 마법 피해가 됩니다.                                                                | 광전사      | 0   | $\bigcirc$ |
| 소용돌이의 회전 시간이 2초 증가 합니다.                                                                           | 광전사      | 0   | 0          |
| 거센 돌풍의 피해량이 20% 감소하는 대신 기절 시간을 1초 증가 시킵니다.                                                        | 광전사      | 0   | $\bigcirc$ |
| 광분 사용 시 광전사가 받는 피해량이 5% 감소합니다.                                                                    | 광전사      | 0   | $\bigcirc$ |
| 포획 사용 후 광전사의 모든 방어력이 n 증가 합니다.                                                                    | 광전사      | 0   | $\circ$    |
| 붕산격이 즉시 피해 스킬에서 10초에 걸쳐 피해를 나누어 받는 마법 피해로 변경 됩니다.                                                 | 광전사      | 0   | $\bigcirc$ |
| 난도질에 피해를 입은 상대는 이동 속도가 1초 동안 50% 감소합니다.                                                           | 광전사      | 0   | 0          |
| 난사의 부채꼴 거리가 2m 만큼 증가 합니다.                                                                         | 데몬헌터     | 0   | 0          |
| 화살비를 1회만 발사하는 대신 피해를 입은 상대의 이동 속도를 10% 감소시킵니다.                                                    | 데몬헌터     | 0   | 0          |
| 내 체력이 50% 미만일 때 연사의 피해량이 50% 증가 합니다.                                                              | 데몬헌터     | 0   | 0          |
| 중독탄의 마나 소모량이 20% 증가하지만 중독탄_폭발 범위가 1m 증가 합니다.                                                      | 데몬헌터     | 0   | 0          |
| 투망 사용 후 이동 속도가 5% 증가 합니다.                                                                         | 데몬헌터     | 0   | 0          |
| 관통 사격의 마나 소모량이 30% 증가하지만 관통 사격에 당한 대상의 이동 속도가 10% 감소 합니다.                                         | 데몬헌터     | 0   | 0          |
| 벽력탄에 피해를 입은 상대의 모는 방어력이 n 감소 합니다.                                                                 | 데본헌터     | 0   | 0          |
| 생손 본능이 반드시 지병타로 적중 합니다. 하지만 넉백 효과가 사라십니다.                                                         | 데본헌터     | 0   | 0          |
| 병사수 효과 농안 몬스터가 죽으면 내 최대 제력의 1% 만큼 제력을 회복 합니다.                                                     | 데본헌터     | 0   | 0          |
| 환영 난사 사용 시 생성되는 환영이 4명 더 승가 합니다.                                                                  | 데본헌터     | 0   | 0          |
| 집중 포화에 탁온 된 대상을 50% 네마지로 1회 더 공격 압니다.                                                             | 네본헌터     | 0   | 0          |
| 죽음의 그림사의 표적이 사려질 때 피해를 주시 않는 내신 3조건 이동 물가, 공격 족노를 50% 감소 시킵니다.                                    | 네본헌터     | 0   | 0          |
| 소각의 무새꼴 멈춰가 일직선으로 잡아시지만 피해당이 30% 증가 합니다.                                                          | 아칸       | 0   | 0          |
| 화염구의 마나 소모량이 20% 증가하시만 피해량이 10% 증가 합니다.                                                           | 아칸       | 0   | 0          |
| 달빛 외오리의 피해당이 50%로 감소하시면 사용 시 외오리를 2개 달사 합니다.                                                      | 아칸       | 0   | 0          |
| 유상 시전 우 2소 내 유장을 1외 너 사용 가능 입니다.<br>여내 비례과 문과 다니 관련 관련 200 주관심과 비료나 가져 나랍니다.                      | 아간       | 0   | 0          |
| 연쇄 면개가 뒹기지 않는 대신 피해당이 20% 증가하고 만드시 기절 시킵니다.                                                       | 아간       | 0   | 0          |
| 문모다의 시속 시간이 2소 증가 합니다.                                                                            | 아간       | 0   | 0          |
| 소궐의 걱정 시간이 5소 물어들시만 마법 방어, 산동 서왕, 시영 서왕, 시영 피에 서왕도 증가 합니다.                                        | 아간       | 0   | 0          |
| 순간 이동 우 죄내 세력의 5%만큼 세력을 외복 압니다.                                                                   | 아간       | 0   | 0          |
| 지디 갑곳 작용 시 이중이 물가증애시시면 방결 요파가 100% 발생 얍니다.<br>마위에 이해 대사이 주요요 다하며 이것이 마니기 ㅠ 하片 되니다                 | 아간       | 0   | 0          |
| 번 끝에 띄어 내성이 국습할 경어면 여선의 마다가 N 외국 됩니다.<br>마케이 파체량이 2007 간소하는 데시 파체량이 1007 마크 체려오 하片 하나다            | 야간<br>이카 | 0   | 0          |
| 인계의 픽예당이 20% 검소야는 대신 픽예당의 10% 만큼 세탁을 외폭 얍니다.<br>마지마 다비아 마니 A 마람 40% 피해라 60% 패배요 데기나가 60%가 가지 하나다. | 야간<br>이카 | 0   | 0          |
| 막사람 글곳의 바다 소모당 40% 피애당 60% 재작용 내가지간 50%가 감소 압타다                                                   | UTT      | ()  | ()         |

⑤ 모든 룬스톤은 테이블로 관리 합니다.

|         | 제 목 | Character System       | Character System |  |     |           |
|---------|-----|------------------------|------------------|--|-----|-----------|
|         | 분 류 | Item System Ver. 1.0.0 |                  |  | 작성자 | 김 양 래     |
| - Onnes | U 고 |                        |                  |  | 작성일 | 2015.07.2 |

4. 룬스톤 아이템 아이콘

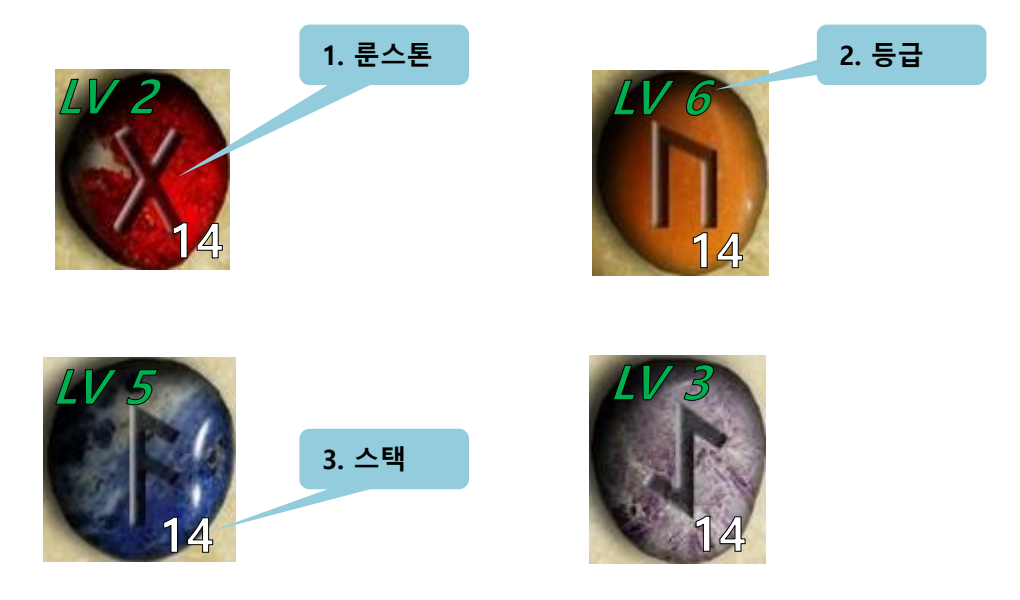

- 1) 룬스톤
  - ① 룬스톤의 종류를 가장 직관적으로 알 수 있는 방법은 룬스톤의 색깔 입니다.
  - ② 룬스톤의 문양은 조금씩 달랐으면 좋겠습니다..
  - ③ 위 예시는 모두 타원의 모양을 하고 있지만 조금씩 다른 모양을 취해도 무방합니다.
- 2) 등급

① LV로 표시하며 1~6 단계로 구분 합니다.

- 3) 스택
  - ① 동일 등급의 룬스톤이 몇 개인지 표시하는 숫자 입니다.
  - ② VIP 최고 등급 999개를 기준으로 최초에는 99개 스택이 가능합니다.
  - ③ 자신이 보유 가능한 최대 룬스톤 개수를 초과 할 시 이후 획득 룬스톤은 우편함으로 수령 됩니다.
    - 자세한 내용은 우편 시스템에서 다룹니다.

|         | 제 목 | Character System       | 소 속 | TF팀 |           |       |
|---------|-----|------------------------|-----|-----|-----------|-------|
|         | 분 류 | Item System Ver. 1.0.0 |     |     | 작성자       | 김 양 래 |
| - Onnes | 비고  |                        |     | 작성일 | 2015.07.2 |       |

#### 재료 아이템 설정

- 1. 재료 아이템의 정의
  - 재료 아이템이란 장비 아이템을 강화할 때, 룬스톤 아이템을 합성 할 때 필요로 하는 아이템을 의미 합니다.
- 2. 재료 아이템의 종류
  - 1) 재료 아이템은 총 6개의 종류로 나뉘어집니다.
  - 2) 이미지 컨셉은 엘더 스크롤의 소울젬을 기본으로 합니다.
  - 3) 재료 아이템의 이름은 정수(= Essence), 앞에 각 등급에 따른 LV을 붙입니다. (LV2 정수)

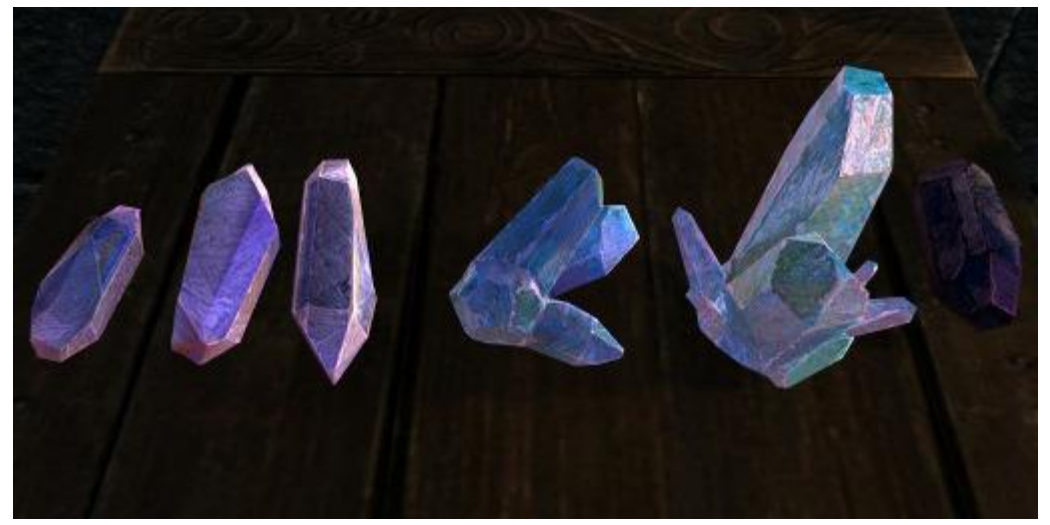

① LV1 정수

• 위 스샷 왼쪽에 위치한 3개의 소울젬 모양으로 꼭지점이 위아래 합쳐 2개 입니다.

- ② Lv2 정수
  - 꼭지점이 위아래 합쳐 3개인 모양으로 V 형태 입니다.
- ③ Lv3 정수
  - 위 스샷 가장 오른쪽 소울젬 모양처럼 꼭지점이 4개, 삼지창 모양 입니다.
- ④ Lv4 ~ 6정수
  - 4성부터는 아래쪽으로 튀어나옵니다. 삼지창에 손잡이 있는 모습이 4성 재료 정도.
  - 5성 재료는 손잡이가 2개 있는 형태, 6성은 3개 있는 형태로 위아래 3개씩 입니다.
- 2) 이외에도 재료 아이템의 경우 장비 아이템의 각 등급에 해당하는 색깔(흰색, 녹색, 노란색, 파란색, 보 라색, 주황색)이 은은하게 들어가 있어, 상징적으로 해당 등급의 재료임을 의미하는 아이콘으로 구현 되었으면 좋겠습니다.

|  | 제 목 | Character System       |  |     | 소 속       | TF팀   |
|--|-----|------------------------|--|-----|-----------|-------|
|  | 분 류 | Item System Ver. 1.0.0 |  |     | 작성자       | 김 양 래 |
|  | 비고  |                        |  | 작성일 | 2015.07.2 |       |

#### 재료 아이템 설정

- 3. 재료 아이템 설정
  - 1) 재료 아이템은 장비 아이템을 분해하여 획득 할 수 있습니다.
  - 2) 장비 아이템 분해 시 재료 획득은 테이블로 컨트롤 합니다.
  - 3) 재료 정렬 기준
    - ① 재료는 리스트화 된 정렬 방식을 이용 합니다.
    - ② 64페이지 처럼 모든 재료가 표시되고 그 보유 숫자를 체크할 수 있게 해줍니다.

|         | 제 목 | Character System       |  |  | 소 속 | TF팀       |
|---------|-----|------------------------|--|--|-----|-----------|
|         | 분 류 | Item System Ver. 1.0.0 |  |  | 작성자 | 김 양 래     |
| - Onnes | 비고  |                        |  |  | 작성일 | 2015.07.2 |

#### 아바타 아이템 설정

- 1. 아바타 아이템의 정의
  - 1) 아바타 아이템이란 캐릭터에게 고유한 외형을 구현하기 위한 아이템을 의미 합니다.
  - 2) 아바타 아이템은 장착 및 해제를 할 수 있으나 장비 아이템과는 별개의 시스템으로 구분 됩니다.
  - 3) 아바타 아이템은 캐릭터 외형 표현 시 장비 아이템보다 우선되어 적용 됩니다.
- 2. 아바타 아이템의 종류
  - 1) 아바타 아이템은 총 3개의 부위로 나뉘어지며 각 부위별로 외형을 다르게 변형시킬 수 있습니다.
  - 2) 각 부위와는 별개로 1개 아이템으로 3개 부위를 모두 변형 시킬 수 있는 통합 부위가 존재 합니다.
    - ① 투구
      - 투구를 고유한 외형으로 변경 시킵니다.
    - ② 상의
      - 상의를 고유한 외형으로 변경 시킵니다.
    - ③ 특수
      - 각 캐릭터별로 특수 부위가 존재하여 해당 부위의 외형을 변경 시킵니다.
      - 버서커: 망토
      - 데몬헌터: 어깨
      - 아칸: 꼬리
    - 종합
      - 1개의 아바타 아이템으로 3개 부위(무기, 상의 특수)를 모두 변형 시킵니다.
  - 2) 아바타 정보 내에서 (A), (B), (C)라는 마크로 부위가 총 몇 개 존재하는지 알립니다.
    - ① 보통 3개 부위가 있는 경우 (A), (B), (C) 마크 3개가 모두 붙습니다.
    - ② 통합 부위의 경우 1개 부위만 존재 하므로 (A) 마크 하나만 붙습니다.
- 3. 아바타 아이템 설정
  - 1) 아바타 아이템 목록은 상점과 통일 된 형태로 그 자리에서 구매, 착용 등이 가능 하도록 합니다.
  - 2) 아바타 아이템 정렬
    - 1분류: 비싼 가격 순
      - 비싼 캐시 순 → 비싼 골드 순
    - ② 기타
      - 신제품 혹은 기획 상품 등 BM 전략에 따라 우선 순위를 변동시킬 수 있어야 합니다.

|       | 제 목 | Character System :     |  |  | 소 속 | TF팀       |
|-------|-----|------------------------|--|--|-----|-----------|
|       | 분 류 | Item System Ver. 1.0.0 |  |  | 작성자 | 김 양 래     |
| GAMES | 비고  |                        |  |  | 작성일 | 2015.07.2 |

- 1. 장비 착용 하기
  - 1) 메인 UI 중 [가방]을 터치 합니다.

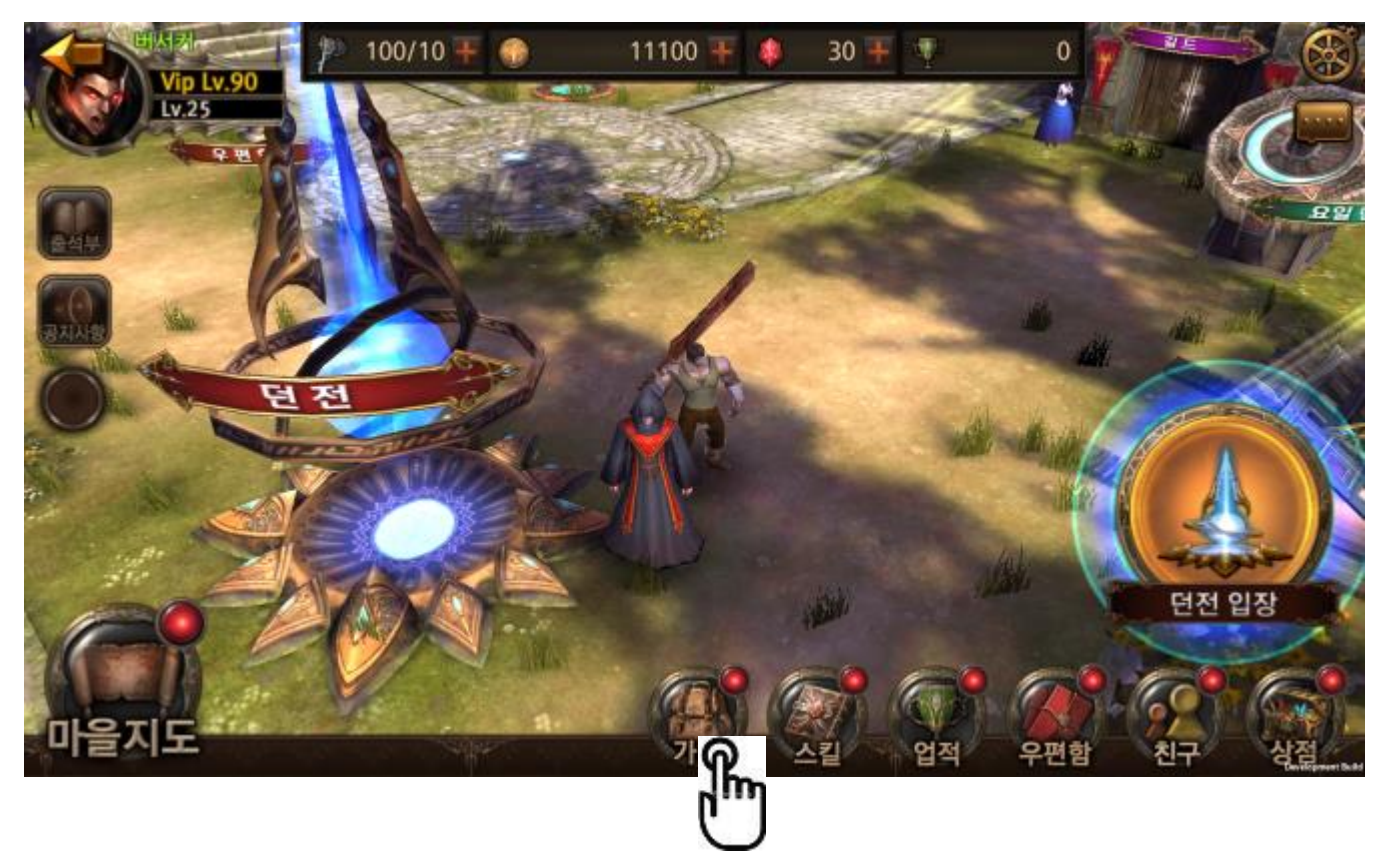

|       | 제 목 | Character System       |  |     | 소 속       | TF팀   |
|-------|-----|------------------------|--|-----|-----------|-------|
|       | 분 류 | Item System Ver. 1.0.0 |  |     | 작성자       | 김 양 래 |
| GAMES | 비고  |                        |  | 작성일 | 2015.07.2 |       |

2) 장비하려는 아이템을 터치 합니다.

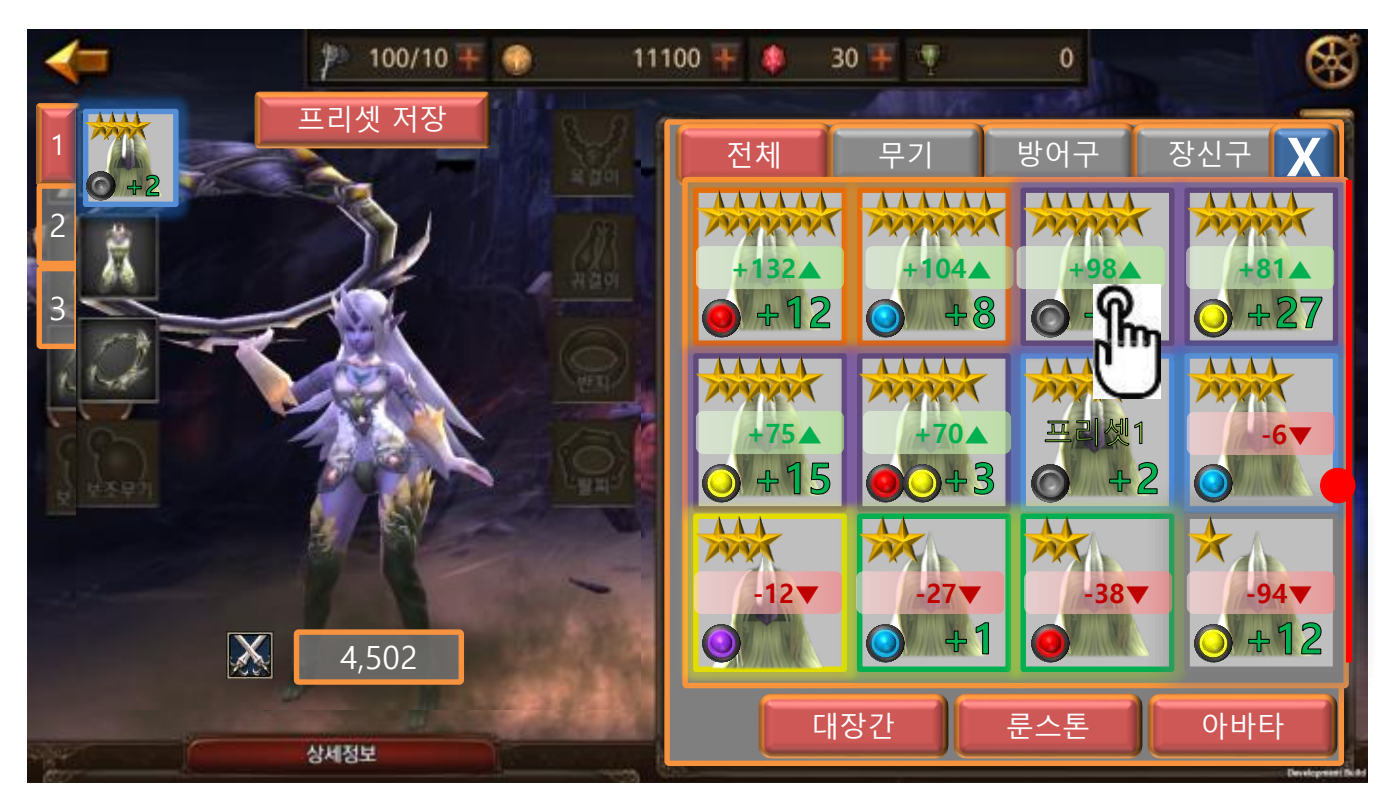

| -     | 제 목 | Character System | 소 속  | TF팀   |           |       |
|-------|-----|------------------|------|-------|-----------|-------|
|       | 분 류 | Item System      | Ver. | 1.0.0 | 작성자       | 김 양 래 |
| GAMES | 비고  |                  |      | 작성일   | 2015.07.2 |       |

#### 아이템 이용 방법

3) 착용 중 아이템이 아니라면 현재 장착 중인 아이템과 비교 할 수 있는 비교 창이 열립니다.

| -                                                                                      | ₹ <sup>30</sup> 1   | 00/10 ∓ 🍕         | 11100   | 🕂 🏮 30 🕂                                 | <b>T</b>                 | 0                                  |                         |  |
|----------------------------------------------------------------------------------------|---------------------|-------------------|---------|------------------------------------------|--------------------------|------------------------------------|-------------------------|--|
| <u>t</u>                                                                               | 헌공의 킬               | 날 (1)             |         | 바람의 도끼 🛛 🗙                               |                          |                                    |                         |  |
| 5<br>3<br>3<br>4<br>2<br>3<br>3<br>3<br>3<br>3<br>3<br>3<br>3<br>3<br>3<br>3<br>3<br>3 | 전투력                 | ****<br>+2<br>102 | 희귀      | +32                                      | 동급<br>강화<br>() 전투력       | <b>★★★★★</b><br>+ <b>32</b><br>304 | <i>영용</i><br>+102       |  |
| 기본 능력<br>공격력<br>극대화 확률<br>금대화 데미지                                                      | +388<br>+7%<br>+45% |                   |         | 기본 능력<br><i>공격력</i><br>극대화 확률<br>극대해 데이지 | +388<br>+7%<br>+45%      |                                    |                         |  |
| 추가 능력<br><i>공격력</i><br>극대화 확률                                                          | +388<br>+7%         |                   |         | 추가 능력<br><i>공격력</i><br>극대화확률             | +388<br>+7%              |                                    |                         |  |
| <i>극대화 데미지</i><br>소켓 능력                                                                | +45%                |                   |         | <i>극대화 테미지</i><br>소켓 능력                  | +45%                     |                                    |                         |  |
|                                                                                        | +7%                 | 강호                | 해제      | ○ - 문소                                   | <i>톤을 넣으려면 :</i><br>판매 분 | 쇼 <i>펫을 티치하세요</i><br>스톤 강화         | 2.<br>장츠 <mark>슈</mark> |  |
| Ū 3                                                                                    | 착용중 아(              | 이템을 터치            | 하면 오른쪽에 | 착용중인 아이템                                 | 이 정보창만                   | 박생한니다                              | hm                      |  |

- ② 비교 창이 열릴 때 연출이 발생 합니다.
  - 현재 착용 중인 아이템은 왼쪽 장착 아이콘 위치에서, 방금 터치한 아이템은 오른쪽 가방 위치에서 현재 비교창에 놓이게 되는 각 아이콘 위치로 아이콘이 이동하는 연출 을 보여줍니다.

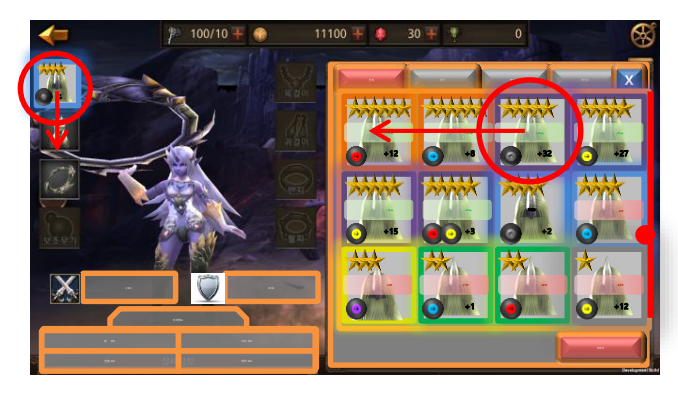

4) 장착 버튼을 터치 합니다.

| -         | P 10           | 0/10 ∓ 🍈            | 1110      | 10 ∓ 🌒 31 | 0 ∓ 👎 ———     | 0            |   |
|-----------|----------------|---------------------|-----------|-----------|---------------|--------------|---|
| $\sum$    | 천공의 칼날         | +2                  |           |           | 바람의 도끼 +      | 32           | X |
|           | 전투력<br>무기 공격력  | <b>382</b><br>4,068 | ▼<br>(+8) |           | 전투력<br>무기 공격4 | 413<br>5,790 |   |
| 기본 옵션     |                |                     | _         | 기본 옵션     |               | -/           |   |
|           |                |                     |           |           |               |              |   |
|           | <b></b> (1997) |                     |           |           | <b></b> 1015  |              | - |
| <u>خې</u> |                |                     |           | 소켓        |               |              |   |
| 8 -       |                |                     |           | Ka -      |               |              |   |
|           |                | 발                   | N N N     | ) In      |               |              | 장 |

|       | 제 목 | Character System       |  |     | 소 속       | TF팀   |
|-------|-----|------------------------|--|-----|-----------|-------|
|       | 분 류 | Item System Ver. 1.0.0 |  |     | 작성자       | 김 양 래 |
| GAMES | 비고  |                        |  | 작성일 | 2015.07.2 |       |

5) 장착과 동시에 비교창이 닫힙니다.

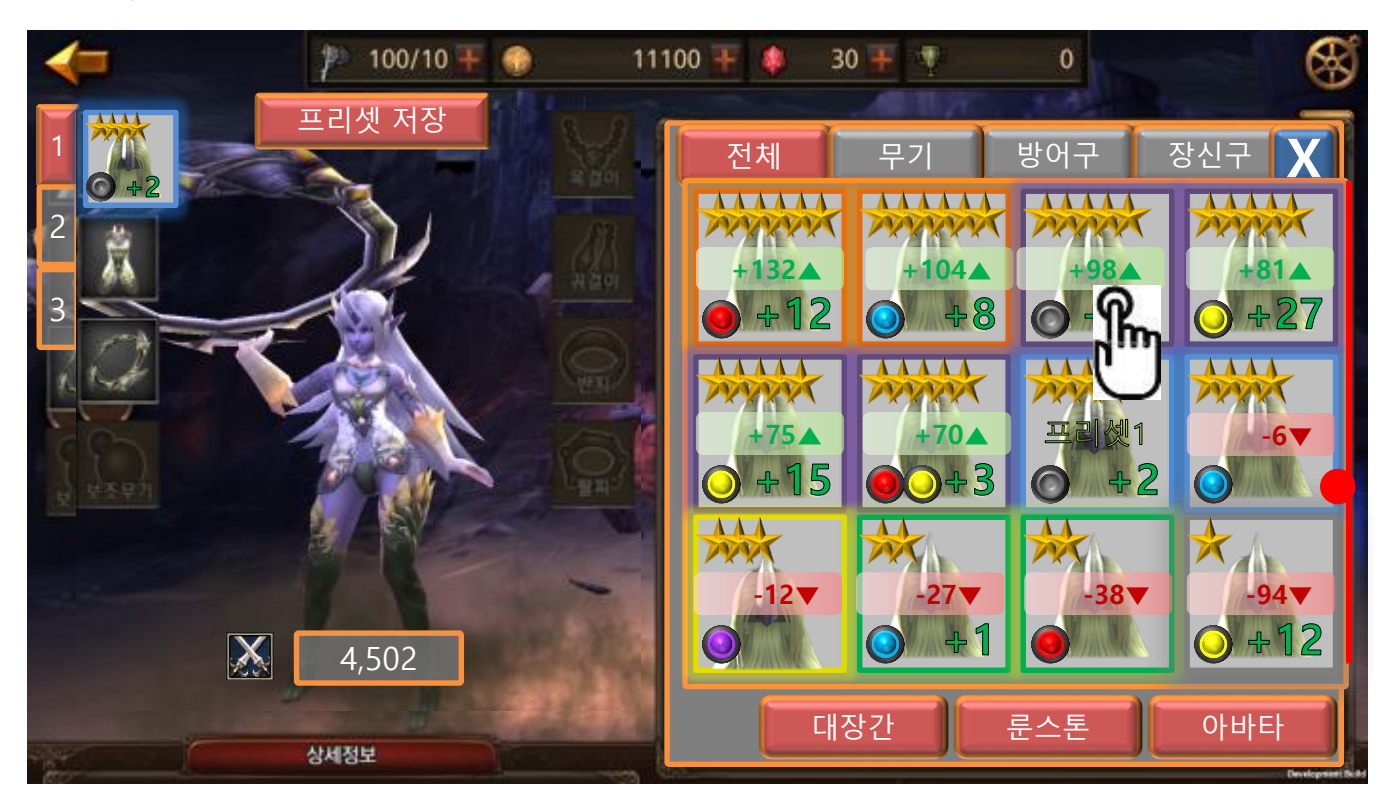

① 장착 된 왼쪽 장비칸이 순간 팡! 하고 빛나면서 이 부위가 방금 장착 되었음을 알립니다.
 6) 오른쪽 비교 UI들은 현 장비 아이템 수준에 맞춰 즉시 비교 값이 변경 됩니다.

| 4     | 제 목 | Character System       | 소 속 | TF팀 |           |       |
|-------|-----|------------------------|-----|-----|-----------|-------|
|       | 분 류 | Item System Ver. 1.0.0 |     |     | 작성자       | 김 양 래 |
| GAMES | 비고  |                        |     | 작성일 | 2015.07.2 |       |

- 2. 장비 해제 하기
  - 1) 아이템 비교창에서 해제를 터치 합니다.

| 11100                                                                         | 🕂 🌲 30 ∓ 🦷 🛛 😽                                                                |
|-------------------------------------------------------------------------------|-------------------------------------------------------------------------------|
| 천공의 칼날 (1)                                                                    | 바람의 도끼 🛛 🗙                                                                    |
| 등급 ★★★★ 희귀<br>강화 +2<br>▲ 전투력 102                                              | 통급     ★★★★★     영용       강화     +32       전투력     304     +102               |
| 기본 능력<br><i>공격력</i> +388<br><i>국대화 확률</i> +7%<br><i>국대화 테메지</i> +45%<br>추가 능력 | 기본 능력<br><i>공격력</i> +388<br><i>국대화 확률</i> +7%<br><i>국대화 테미지</i> +45%<br>추가 능력 |
| 공격력 +388<br>국대화 확률 +7%<br>국대화 데메지 +45%                                        | 공격력 +388<br>국대화 확률 +7%<br>국대화 데미지 +45%                                        |
| 소켓 능력<br><i>공격력</i> +388<br><i>국대화 확률</i> +7%                                 | 소켓 능력<br>공격력 +388<br>- 문스톤을 넣으려면 소켓을 터치하세요.                                   |
| 강화 해저<br>2) 이후 왼쪽 차마 단히고 오른쪽 자비 정비는 다                                         | 분해 판매 <sup>로스톤</sup> 강화 장착                                                    |

|       | 제 목 | Character System |      |       | 소 속 | TF팀       |
|-------|-----|------------------|------|-------|-----|-----------|
|       | 분 류 | Item System      | Ver. | 1.0.0 | 작성자 | 김 양 래     |
| GAMES | 비고  |                  |      |       | 작성일 | 2015.07.2 |

- 3. 장비 판매 하기
  - 1) 아이템 비교창에서 판매를 터치 합니다.

| -                                                      | p 100/10 ∓ 💮 11100       | 🕂 🌲 30 🐺 🤻                               | • 🛞                             |
|--------------------------------------------------------|--------------------------|------------------------------------------|---------------------------------|
| <u>ځ</u>                                               | 천공의 칼날 (1)               | H                                        | ·람의 도끼 🛛 🗙                      |
| 53<br>33<br>0 +2                                       | ★★★★ 희귀<br>+2<br>전투력 102 | 57<br>39<br>0+32                         | ★★★★★ 영웅<br>+32<br>전투력 304 +102 |
| 기본 능력<br><i>공격력</i><br>국대화 확률<br>국대화 테미지               | +388<br>+7%<br>+45%      | 기본 능력<br><i>공격력</i><br>극대화 확률<br>극대화 테미지 | +388<br>+7%<br>+45%             |
| 추가 능력<br><i>공격력</i><br><i>극대화 확률</i><br><i>극대화 데미지</i> | +388<br>+7%<br>+45%      | 추가 능력<br>공격력<br>극대화 확률<br>극대화 데미지        | +388<br>+7%<br>+45%             |
| 소켓 능력                                                  | +388<br>+7%              | 소켓 능력                                    | +388<br>넣으려면 소켓을 티치하세요.         |
|                                                        | 강화 해제                    | 분해 판                                     | 문스토 강화 장착<br>M                  |

- 2) 이후 판매를 확인하는 팝업이 발생 합니다.
  - ① 특정 등급 이하에서는 이 팝업이 발생하지 않습니다. → 옵션에서 제어합니다..

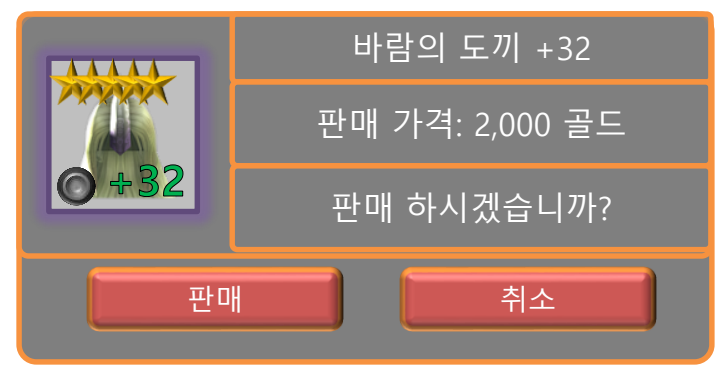

- 3) 판매를 누르면 아이템이 판매 됩니다.
- 4) 취소를 누르면 팝업이 닫힙니다.

|                                       | 제 목 | Character System |  |       | 소 속 | TF팀       |
|---------------------------------------|-----|------------------|--|-------|-----|-----------|
| · · · · · · · · · · · · · · · · · · · |     |                  |  | 1.0.0 | 작성자 | 김 양 래     |
| GAMES                                 | 비고  |                  |  |       | 작성일 | 2015.07.2 |

4. 장비 분해 하기

1) 아이템 비교창에서 분해를 터치 합니다.

| -                                                                             | / 100/10 <b>+</b> 💿 111     | 00 ∓ 🌲 30 ∓ 🦞 🛛 😽                                                                                        |
|-------------------------------------------------------------------------------|-----------------------------|----------------------------------------------------------------------------------------------------|
|                                                                               | 천공의 칼날 (1)                  | 바람의 도끼 🛛 🗙                                                                                               |
| 57<br>79<br>0 +2                                                              | ★★★★ 희귀<br>+2<br>전투력 102    | 등급       ★★★★★       영웅         강화       +32         값< 전투력       304       +102                         |
| 기본 능력<br><i>공격력</i><br><i>국대화 확률</i><br><i>국대화 데메지</i><br>추가 능력<br><i>공격력</i> | +388<br>+7%<br>+45%<br>+388 | 기본 능력<br><i>공격력</i> +388<br><i>극대화 확률</i> +7%<br><i>극대화 데에지</i> +45%<br>추가 능력<br><i>공격력</i> +388         |
| 국대화 확률<br>국대화 테미지<br>소켓 능력<br>공격력<br>국대화 확률                                   | +7%<br>+45%<br>+388<br>+7%  | 국대화 확률       +7%         국대화 테미지       +45%         소켓 능력          · · · · · · · · · · · · · · · · · · · |
|                                                                               | 강화 해제                       | 분해 판매 문스톤 강화 장착                                                                                          |

|       | 제 목 | Character System |      |       | 소 속 | TF팀       |
|-------|-----|------------------|------|-------|-----|-----------|
|       | 분 류 | Item System      | Ver. | 1.0.0 | 작성자 | 김 양 래     |
| GAMES | 비고  |                  |      |       | 작성일 | 2015.07.2 |

2) 대장간으로 이동 됩니다.

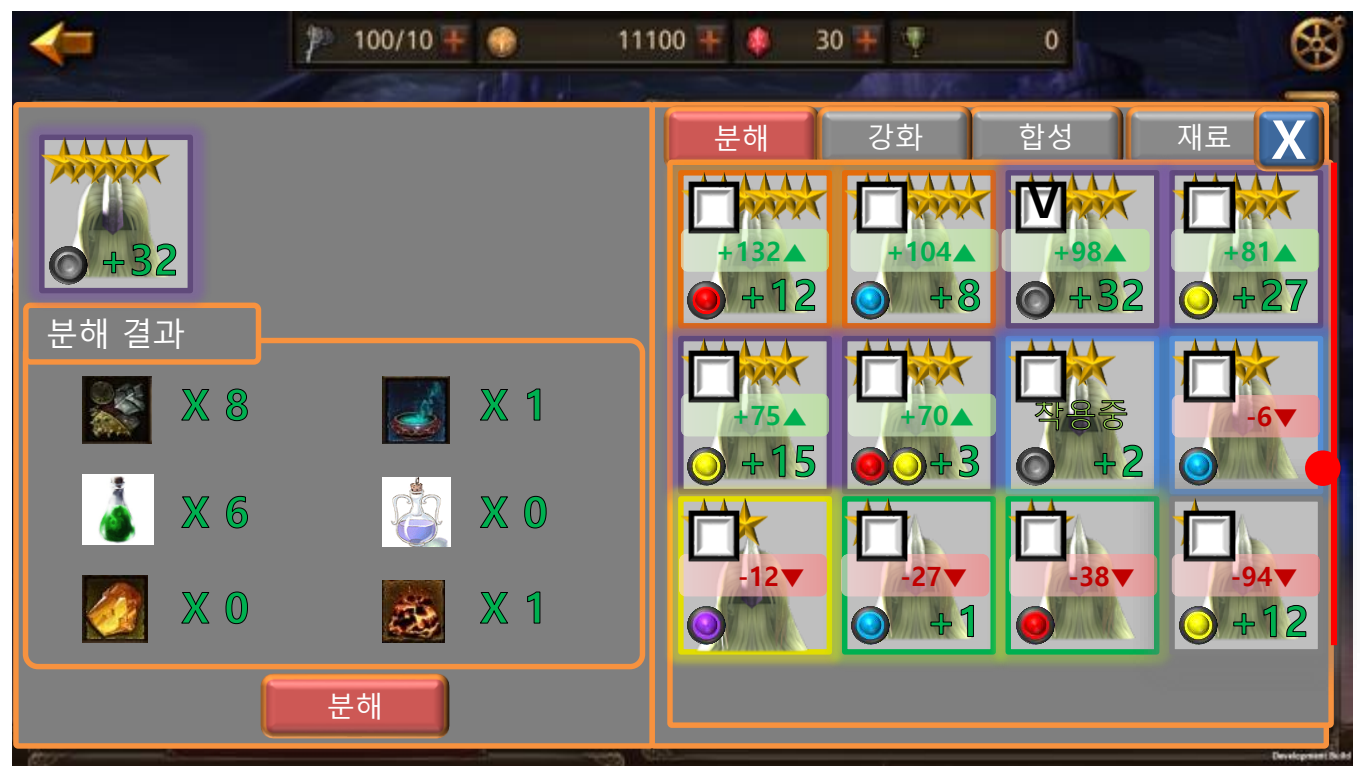

- See쪽은 터치 했던 아이템이 체크 되어 있고 왼쪽은 분해 시 얻을 수 있는 아이템 리스트가 출력 됩니다.
- 4) 분해를 터치하면 경고 팝업이 발생 합니다.
  - ① 특정 등급 이하에서는 이 팝업이 발생하지 않습니다. → 옵션에서 제어합니다..

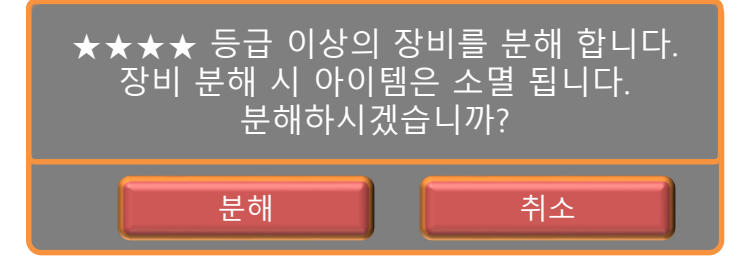

- 5) 분해를 터치하면 분해가 진행 됩니다.
  - ① 장비 아이콘이 뿅!! 하고 사라집니다.
  - ② 분해 결과에 나온 재료 아이템 수량이 카운트 다운 되면서 떨어지고 빛방울이 생깁니다.
  - ③ 빛방울들이 오른쪽 [재료] 탭으로 날아갑니다.
- 6) 이후 대장간 시스템 창이 닫히고 [가방] 화면으로 이동 합니다.

|       | 제 목 | Character System |      |       | 소 속 | TF팀       |
|-------|-----|------------------|------|-------|-----|-----------|
|       | 분 류 | Item System      | Ver. | 1.0.0 | 작성자 | 김 양 래     |
| GAMES | 비고  |                  |      |       | 작성일 | 2015.07.2 |

8) 대장간으로 바로 가는 방법도 있습니다.

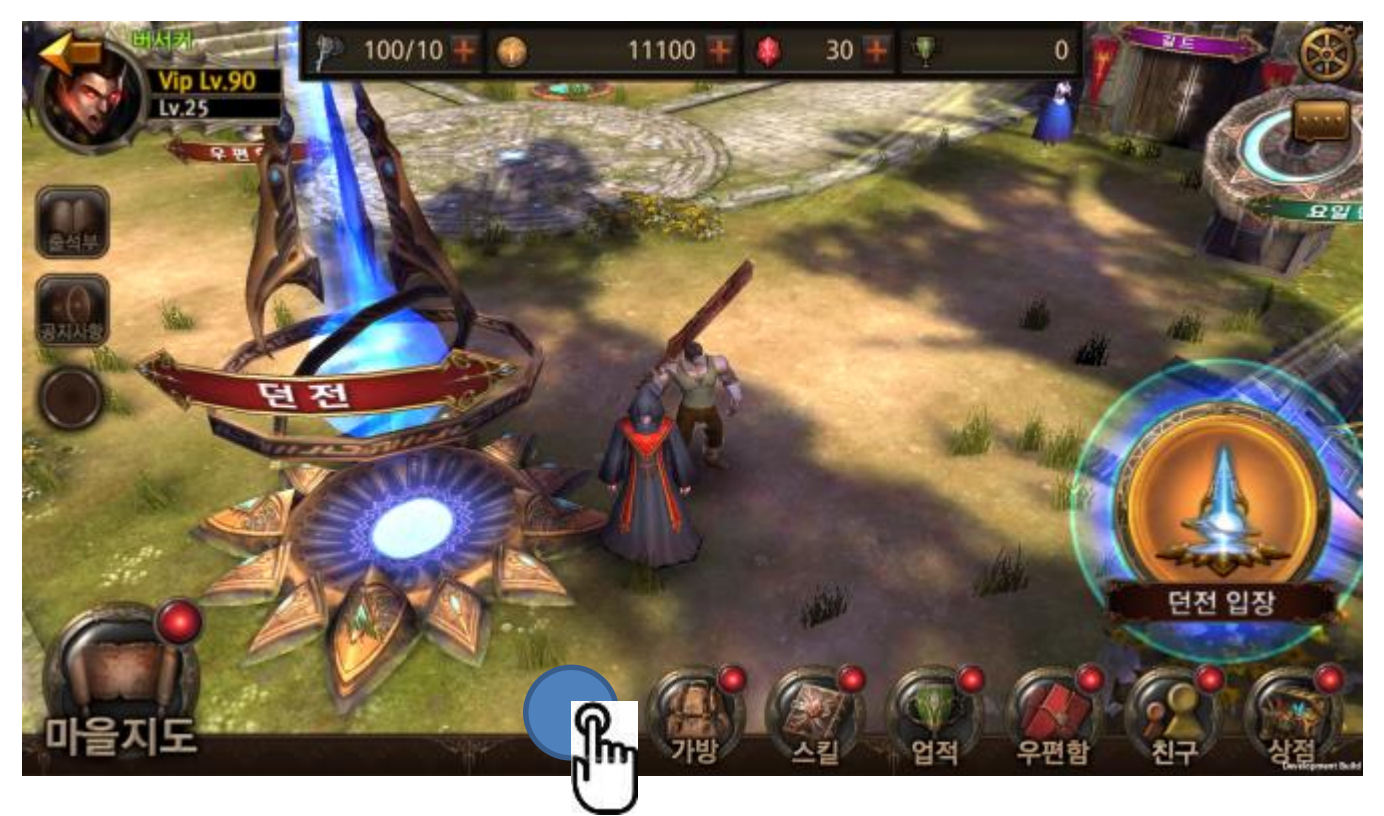

① 메인 메뉴 UI의 [대장간]을 터치 합니다.

|       | 제 목 | Character System |      |       | 소 속 | TF팀       |
|-------|-----|------------------|------|-------|-----|-----------|
|       | 분 류 | Item System      | Ver. | 1.0.0 | 작성자 | 김 양 래     |
| GAMES | 비고  |                  |      |       | 작성일 | 2015.07.2 |

9) 대장간으로 이동 됩니다.

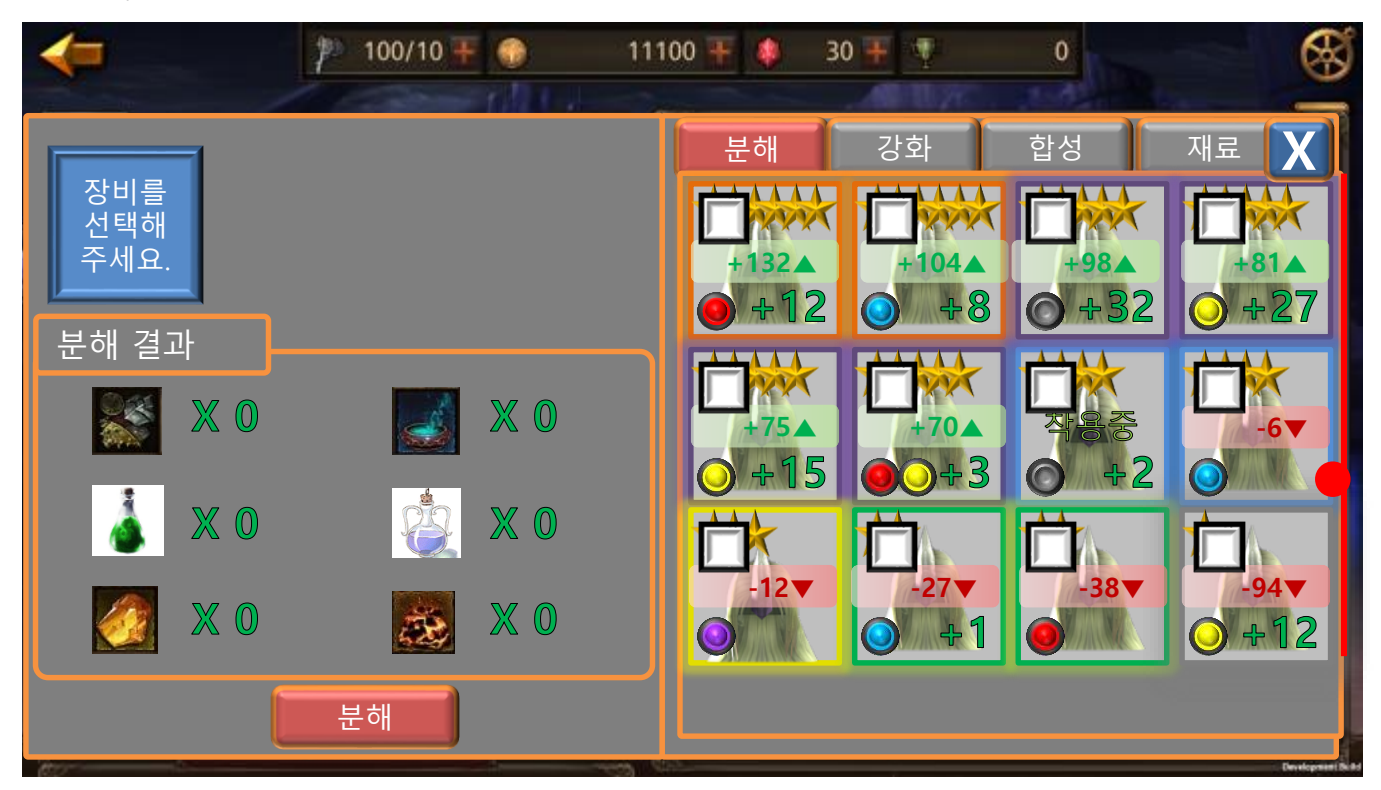

10) 오른쪽 장비 리스트에서 분해하고자 하는 장비를 터치하면 바로 왼쪽 화면으로 등록됩니다.11) 여러 개를 터치하면 체크가 되면서 계속 등록 됩니다.

|       | 제 목                              | Character System |  |       | 소 속 | TF팀       |
|-------|----------------------------------|------------------|--|-------|-----|-----------|
|       | ◆ Joongcuon 분 류 Item System Ver. |                  |  | 1.0.0 | 작성자 | 김 양 래     |
| GAMES | 비고                               |                  |  |       | 작성일 | 2015.07.2 |

12) 여러 개를 체크하면 아이템 아이콘이 쌓입니다.

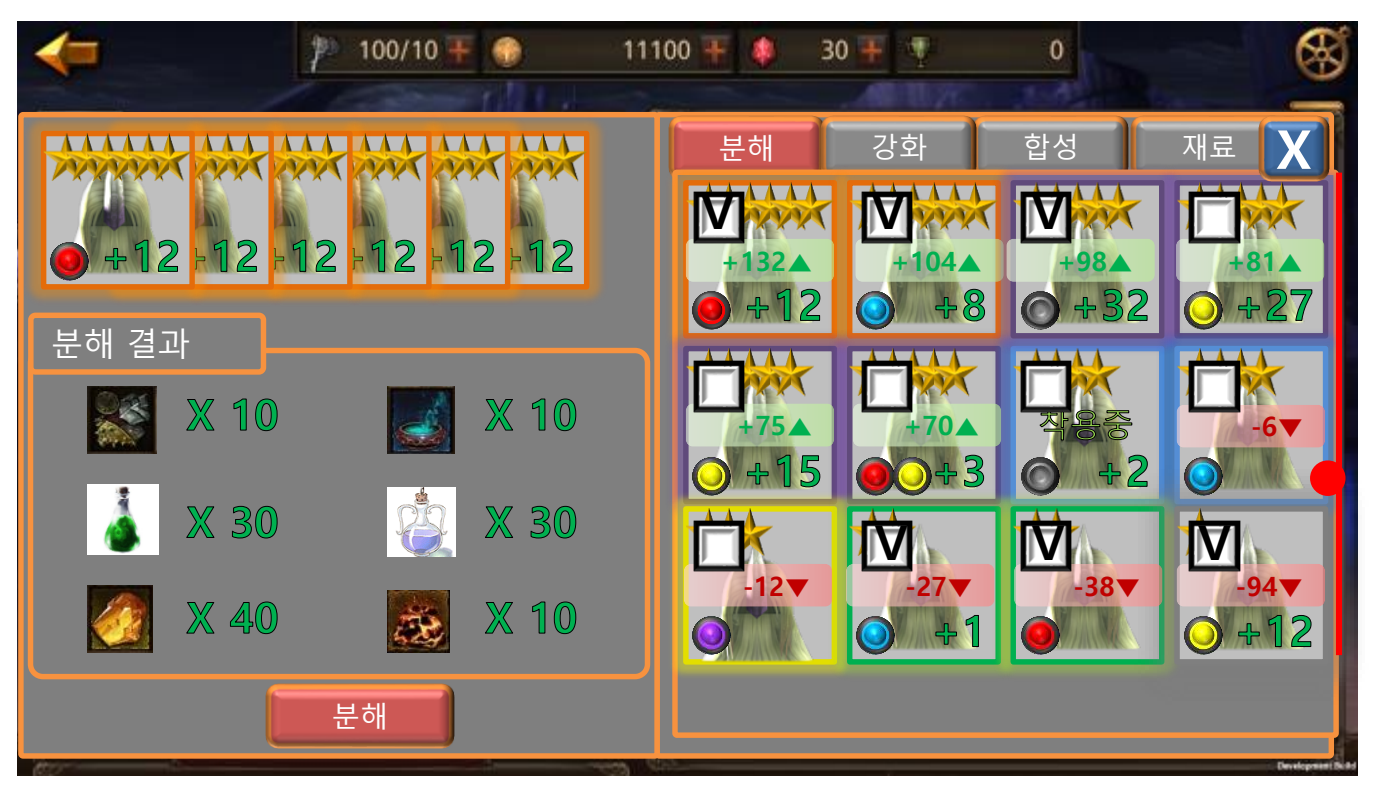

13) 체크를 풀어서 취소 할 수 있습니다.

14) 일괄 분해 시에도 설정해 놓은 등급 이상의 장비가 하나라도 포함 되어 있다면 경고 팝업을 보여줍니다.

|                                       | 제 목 | Character System |  |       | 소 속 | TF팀       |
|---------------------------------------|-----|------------------|--|-------|-----|-----------|
| · · · · · · · · · · · · · · · · · · · |     |                  |  | 1.0.0 | 작성자 | 김 양 래     |
| GAMES                                 | 비고  |                  |  |       | 작성일 | 2015.07.2 |

- 5. 소켓에 룬스톤 넣기
  - 1) 아이템 비교창에서 룬스톤 버튼을 터치 합니다.

| -                                        | p 100/10 ∓ 🌍 11100       | ) ∓ 🌲 🛛 30 ∓ 🤻                                                                                           | • 🛞                                    |
|------------------------------------------|--------------------------|----------------------------------------------------------------------------------------------------|----------------------------------------|
| <u>t</u>                                 | 천공의 칼날 (1)               | E                                                                                                    | 바람의 도끼 🛛 🗙                             |
| 53<br>33<br>0 +2                         | ★★★★ 희귀<br>+2<br>전투력 102 | 53<br>33<br>34<br>32<br>34<br>35<br>35<br>35<br>35<br>35<br>35<br>35<br>35<br>35<br>35<br>35<br>35<br>35 | ★★★★★ 영용<br>+32<br>전투력 <u>304</u> +102 |
| 기본 능력<br>공격력<br>극대화 확률<br>극대화 데메지        | +388<br>+7%<br>+45%      | 기본 능력<br><i>공격력</i><br>극대화 확률<br>극대화 데미지                                                                 | +388<br>+7%<br>+45%                    |
| 추가 능력<br>공격력<br>극대화 확률<br>극대화 데메지        | +388<br>+7%<br>+45%      | 추가 능력<br>공격력<br>극대화 확률<br>극대화 데메지                                                                        | +388<br>+7%<br>+45%                    |
| 소켓 능력<br><i>· 공격력</i><br><i>· 국대화 확률</i> | +388<br>+7%              | 소켓 능력                                                                                                    | +388<br>넣으려면 소켓을 티치하세요.                |
|                                          | 강화 해제                    | 분해 판                                                                                                    | 매 문스특 강화 장착                            |

|       | 제 목                             | Character System |  |  | 소 속 | TF팀       |
|-------|---------------------------------|------------------|--|--|-----|-----------|
|       | 이 아이 문 류 Item System Ver. 1.0.0 |                  |  |  | 작성자 | 김 양 래     |
| GAMES | 비고                              |                  |  |  | 작성일 | 2015.07.2 |

2) 왼쪽 창에 룬스톤 리스트가 나타납니다.

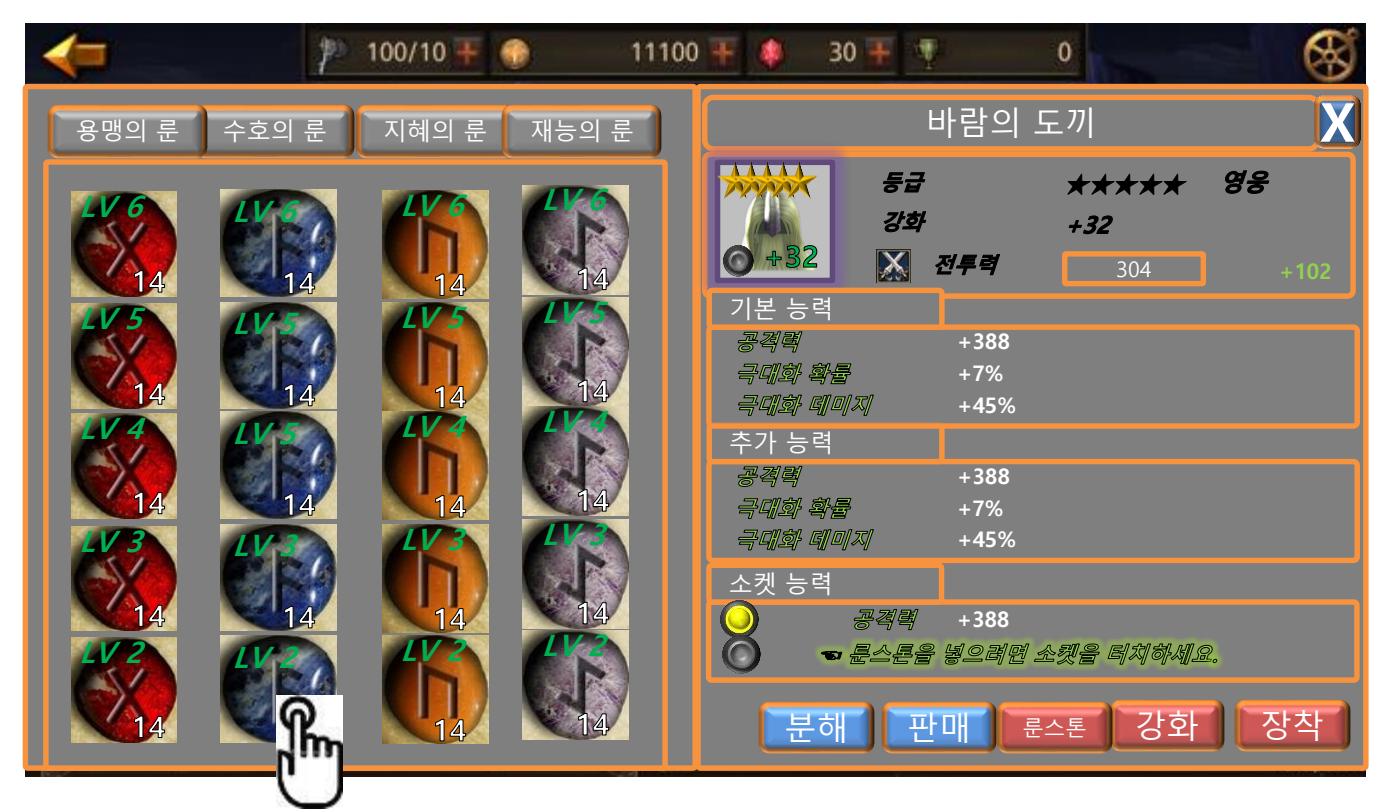

- 3) 왼쪽 룬스톤 리스트는 4종류, 6개 등급으로 총 24칸을 강제로 차지 합니다.
  - ① 상하 스크롤로 모든 룬스톤의 종류와 보유 숫자를 파악 할 수 있습니다.
  - ② 룬스톤을 보유하지 않고 있다면 0으로 표시되고 터치해도 반응이 없습니다.
- 4) 스택이 있는 룬스톤 중 소켓에 넣기를 원하는 룬스톤을 터치합니다.

|    | 제 목 | Character System   소 속   TF팀 |      |       |     |           |
|----|-----|------------------------------|------|-------|-----|-----------|
|    | 분 류 | Item System                  | Ver. | 1.0.0 | 작성자 | 김 양 래     |
| 비고 |     |                              |      |       | 작성일 | 2015.07.2 |

8) 룬스톤이 갖고 있는 능력들이 나열 됩니다.

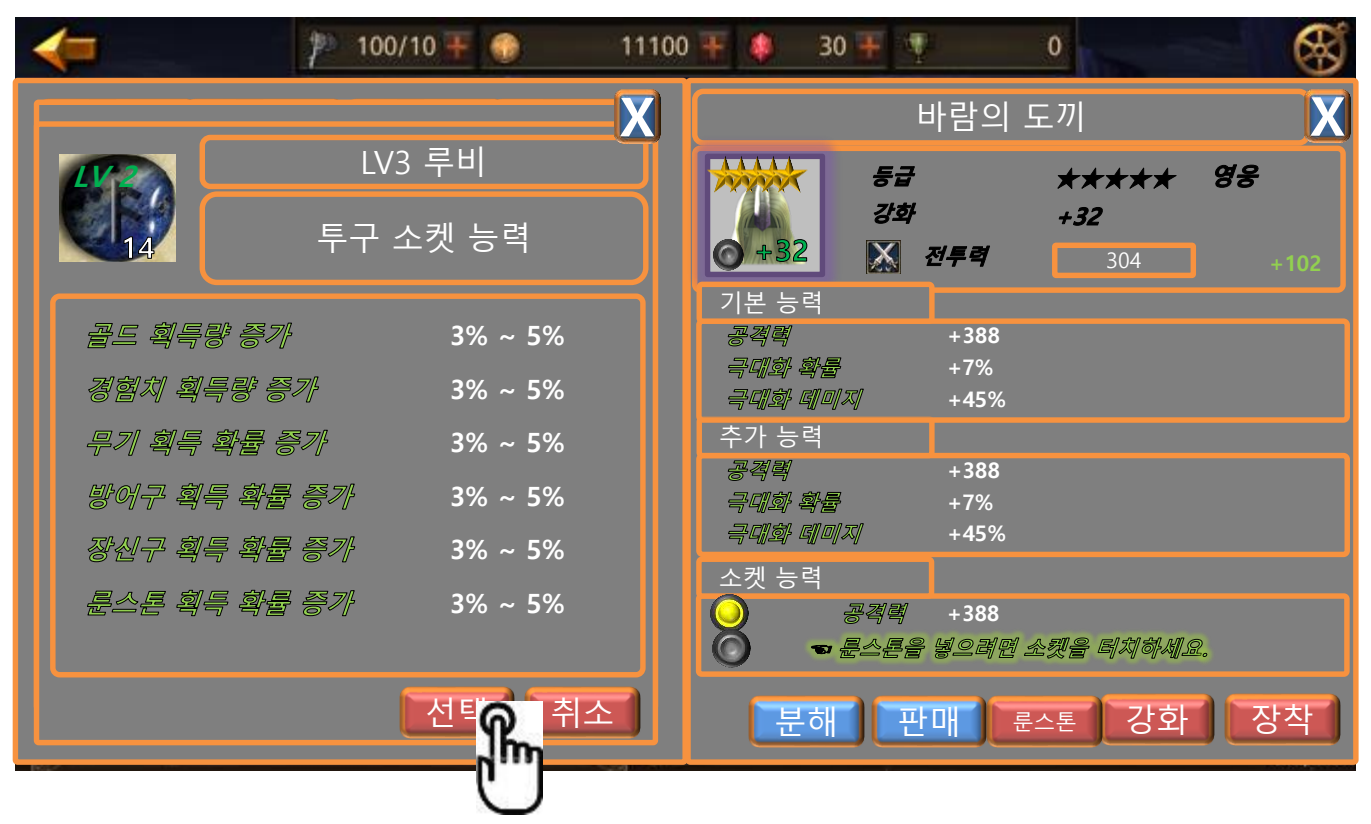

9) 선택을 터치 합니다.

|    | 제 목 | Character System 소 |      |       |     | TF팀       |
|----|-----|--------------------|------|-------|-----|-----------|
|    | 분 류 | Item System        | Ver. | 1.0.0 | 작성자 | 김 양 래     |
| 비고 |     |                    |      |       | 작성일 | 2015.07.2 |

10) 오른쪽에 팝업이 등장 합니다.

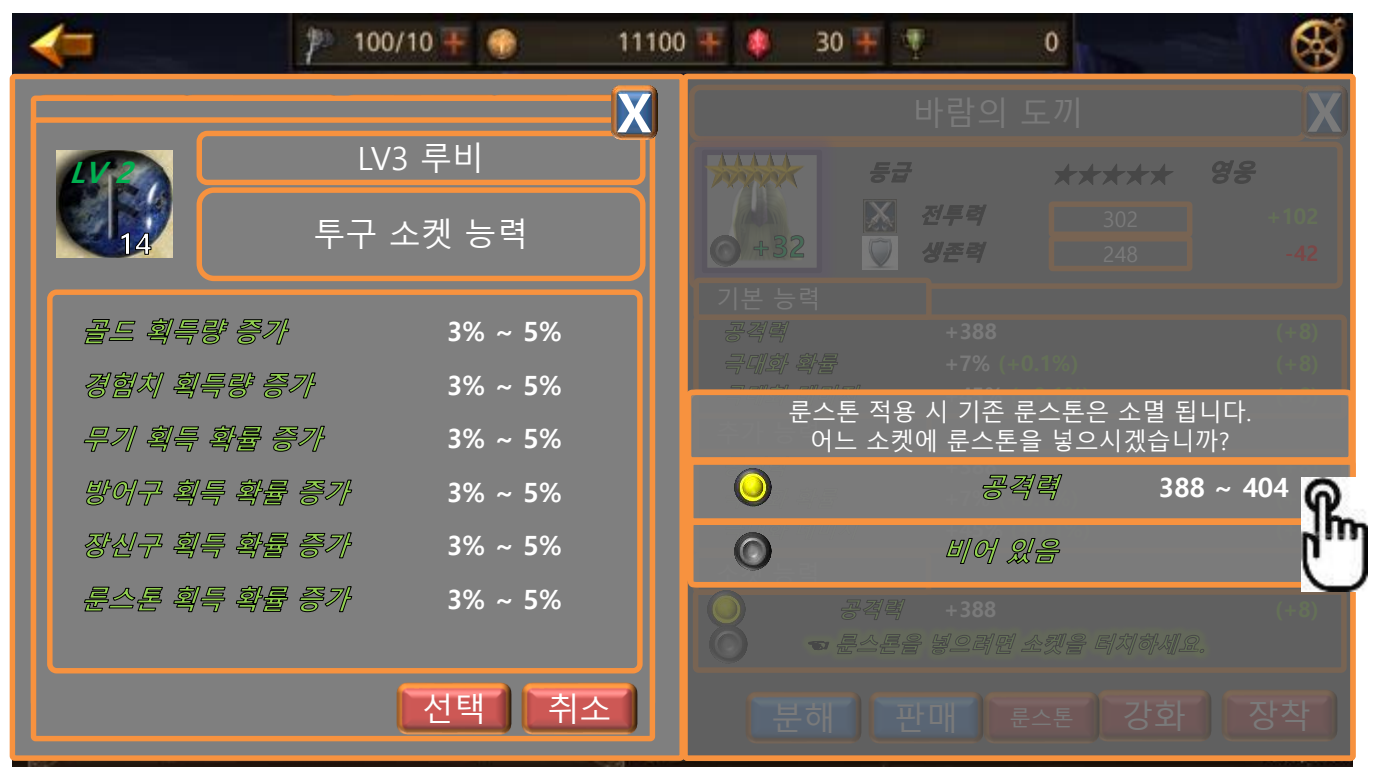

① 소켓 능력 창이 붕 떠오르듯 확대되는 것처럼 팝업이 발생 합니다.

② 뒤쪽 창이 어둡게 되면 더 좋을 것 같습니다.

11) 룬스톤을 넣고자 하는 소켓을 터치 합니다.

- ① 터치하면 바로 연출이 시작 됩니다.
- 왼쪽 창에서 랜덤하게 선택 된 능력 하나를 제외한 다른 능력들이 좌에서 우로 페이드 아웃 됩니다.
- ③ 동시에 오른쪽 팝업 중 내가 터치한 소켓 항목만 팝업에 남고 사라집니다.
- ④ 왼쪽 창 연출이 끝나면 랜덤하게 선택 된 능력 텍스트가 팡!! 하고 터지는 것처럼 보여지면서 팝업으로 올라옵니다.

|         | 제 목 | Character System 소속 TF팀 |      |       |     |           |
|---------|-----|-------------------------|------|-------|-----|-----------|
|         | 분 류 | Item System             | Ver. | 1.0.0 | 작성자 | 김 양 래     |
| - Onnes | 비고  |                         |      |       | 작성일 | 2015.07.2 |

12) 원하는 능력을 선택 합니다.

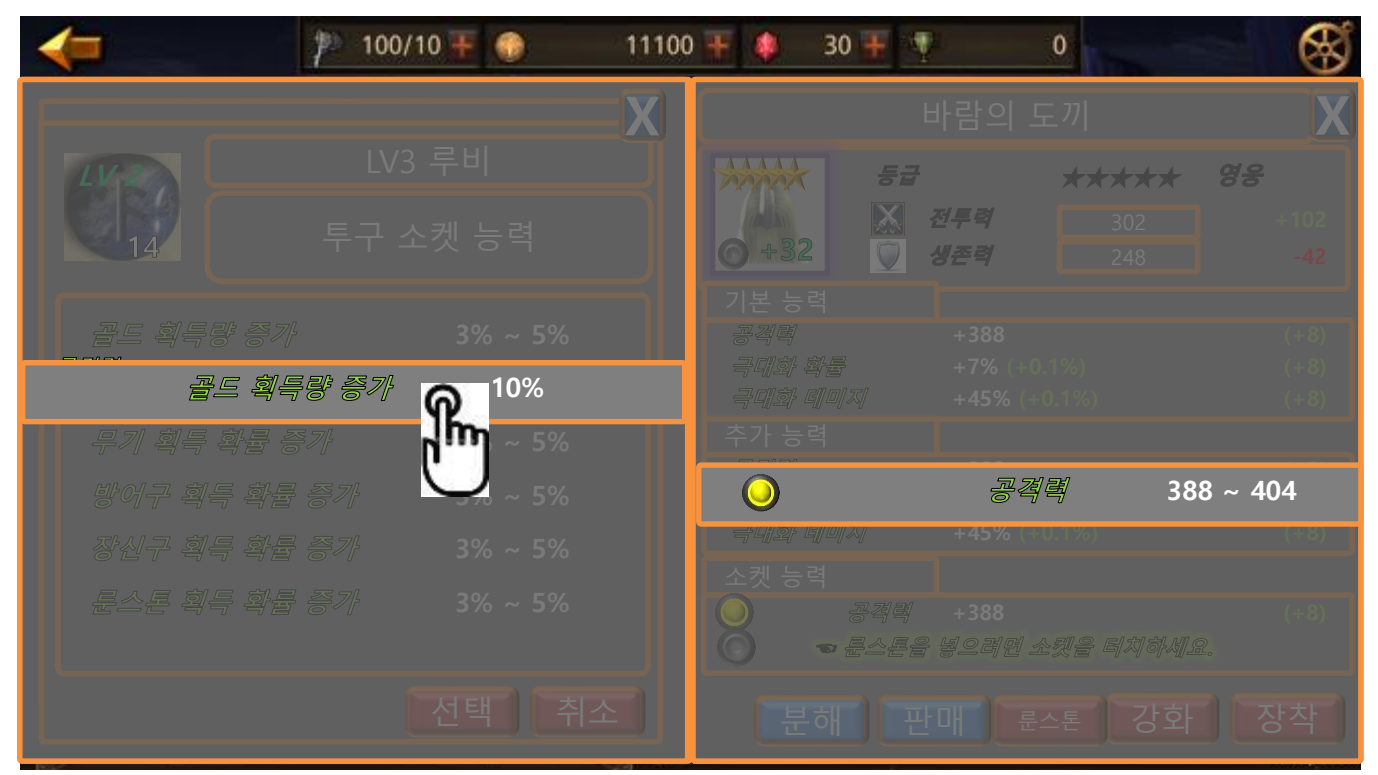

13) 원하는 능력을 터치하는 순간 34페이지 10)번 화면에서 우측 소켓 내용이 선택한 내용으로 변경 됩니다.

① 소켓 색깔과 내용이 변경 됩니다.

② 만약 우측 내용을 선택 했다면 기존 룬스톤을 유지한다는 의미로 변경되는 점은 없습니다.

14) 변경 된 화면이 10)번 화면이므로 이후 반복해서 변경하고자 한다면 같은 방법으로 곧장 11)번부터 진행할 수 있습니다.

|         | 제 목 | Character System 소 속 |      |       |           | TF팀   |
|---------|-----|----------------------|------|-------|-----------|-------|
|         | 분 류 | Item System          | Ver. | 1.0.0 | 작성자       | 김 양 래 |
| - Onnes | 비 고 |                      |      | 작성일   | 2015.07.2 |       |

6. 장비 강화 하기

1) 메인 UI 중 [가방]을 터치 합니다.

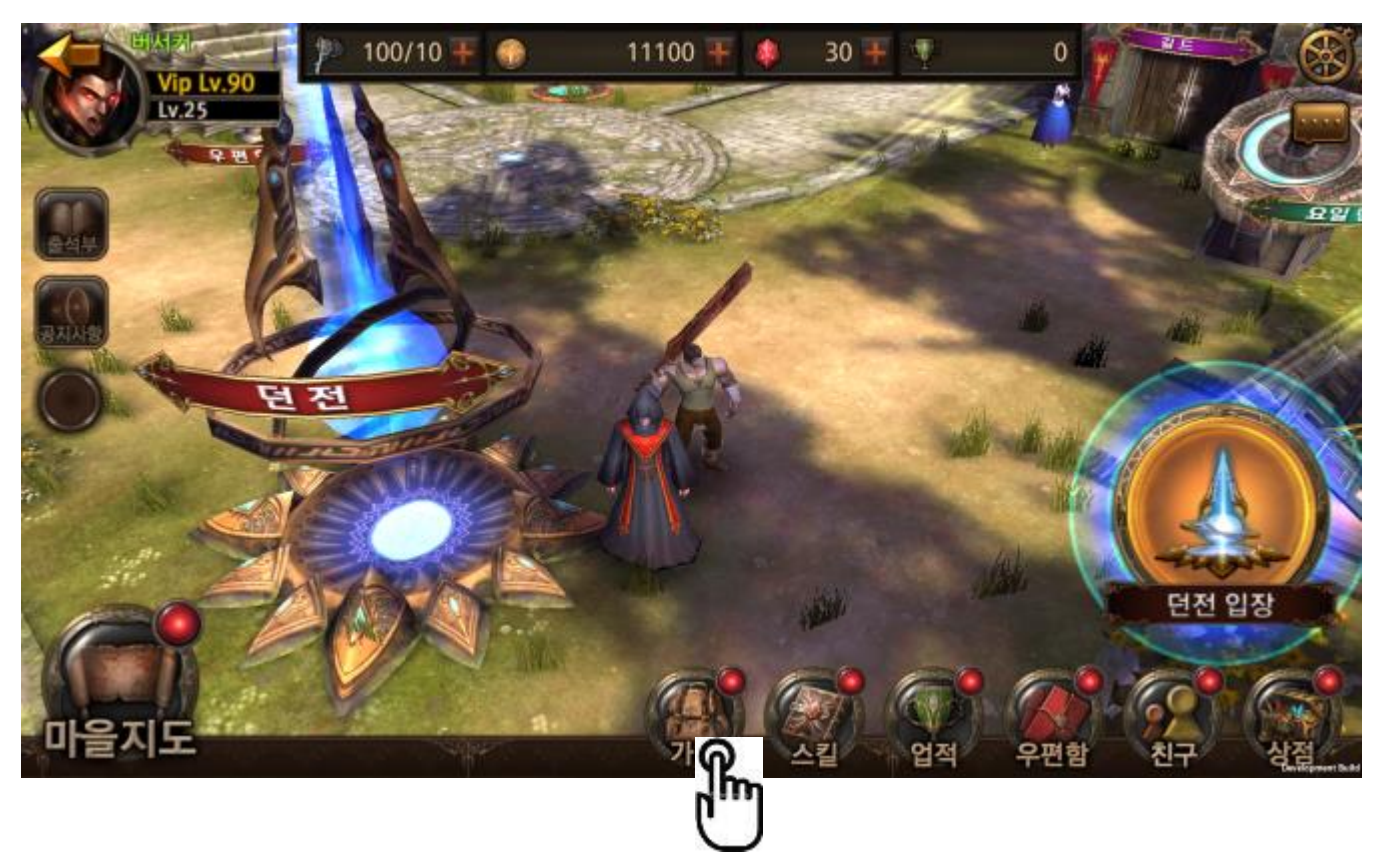

|    | 제 목 | Character System 소속 TF팀 |      |       |     |           |
|----|-----|-------------------------|------|-------|-----|-----------|
|    | 분 류 | Item System             | Ver. | 1.0.0 | 작성자 | 김 양 래     |
| 비고 |     |                         |      |       | 작성일 | 2015.07.2 |

2) 강화하려는 아이템을 터치 합니다.

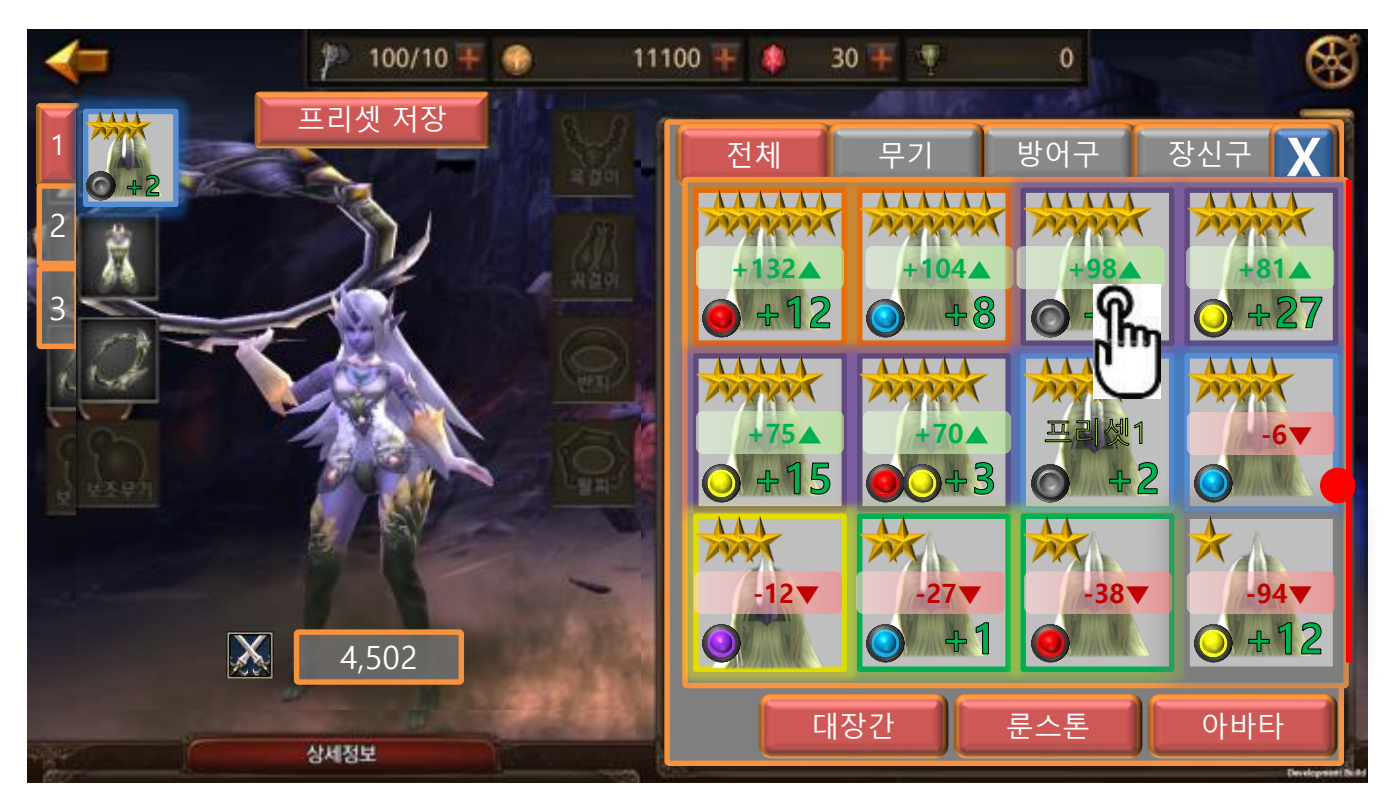

|         | 제 목 | Character System 소속 TF팀 |      |       |     |           |
|---------|-----|-------------------------|------|-------|-----|-----------|
|         | 분 류 | Item System             | Ver. | 1.0.0 | 작성자 | 김 양 래     |
| - Onnes | 비고  |                         |      |       | 작성일 | 2015.07.2 |

3) 강화 버튼을 터치 합니다.

| -                                        | p 100/10 ∓ 💮 11100       | ∓ 🌲 30 ∓ 👎                                             | • 🚿                         |  |  |  |
|------------------------------------------|--------------------------|--------------------------------------------------------|-----------------------------|--|--|--|
| t t                                      | 천공의 칼날 (1)               | 바람의 도끼 🛛 🗙                                             |                             |  |  |  |
| 53<br>39<br>0 42 ₩                       | ★★★★ 희귀<br>+2<br>전투력 102 | 등급<br>강화<br>이 + 32 전투력                                 | ***** 88<br>+32<br>304 +102 |  |  |  |
| 기본 능력<br><i>공격력</i><br>국대화 확률<br>국대화 테미지 | +388<br>+7%<br>+45%      | 기본 능력<br><i>공격력</i> +388<br>극대화 확률 +7%<br>극대화 데미제 +459 | 3                           |  |  |  |
| 추가 능력<br><i>공격력</i><br>국대화 확률<br>국대화 테미지 | +388<br>+7%<br>+45%      | 추가 능력<br><i>공격력</i> +388<br>국대화 확률 +7%<br>국대화 데미제 +459 | 8                           |  |  |  |
| 소켓 능력<br>                                | +388<br>+7%              | 소켓 능력                                                  | )<br>1면 소켓을 티치하세요.          |  |  |  |
|                                          | 강화 해제                    | 분해 판매                                                  | <sub>문스톤</sub> 강호 장착        |  |  |  |

|         | 제 목 | Character System 소 속 |      |           |     | TF팀   |
|---------|-----|----------------------|------|-----------|-----|-------|
|         | 분 류 | Item System          | Ver. | 1.0.0     | 작성자 | 김 양 래 |
| - Onnes | 비고  |                      | 작성일  | 2015.07.2 |     |       |

4) 대장간으로 이동 됩니다.

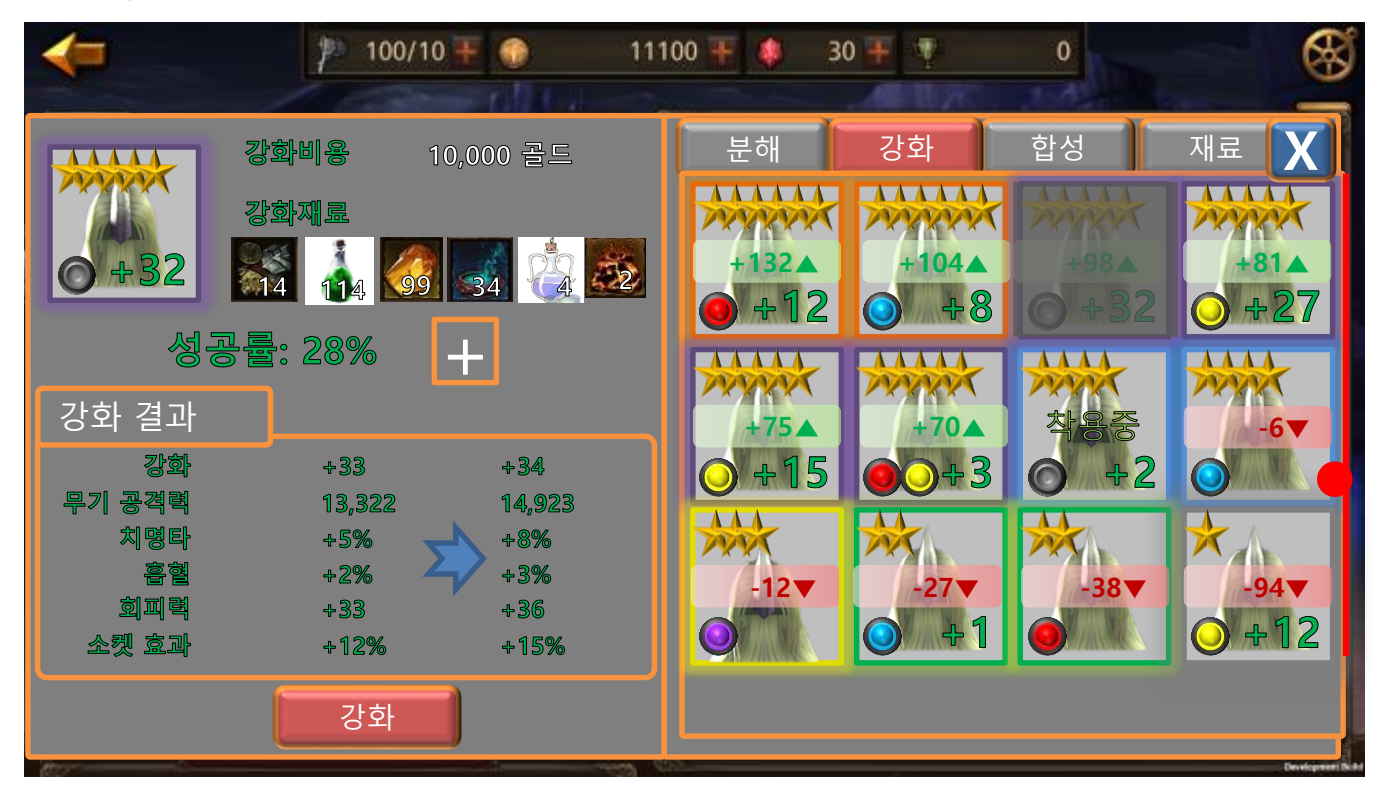

- 5) 강화를 선택 했던 아이템이 오른쪽에 비활성화 되어 있습니다.
- 6) 강화 정보가 왼쪽에 나오고 있습니다.
- 7) 강화 버튼을 누르면 강화가 진행 됩니다.
  - ① 재료 아이콘들이 반짝 빛나면서 필요 개수만큼 차감 됩니다.
  - ② 성공률 텍스트가 사라지고 게이지 같은 UI가 등장 합니다.
  - ③ 게이지가 쭉~ 올라가면서 긴장감을 줍니다.
  - ④ 게이지가 가득 차면 게이지가 펑! 터지면서 아이콘이 화이트 페이드 아웃 됩니다.
  - ⑤ 성공 시
    - 아이콘이 화이트 페이드 인 되면서 번쩍 빛나면서 강화 숫자가 올라갑니다.
  - ⑥ 실패 시

아이콘이 다크 페이드 인 되면서 실망스런 연기와 함께 숫자가 오르지 않습니다.
8) 재료 부족 시 강화 버튼이 비활성화 되어 있습니다.

|         | 제 목 | Character System 소 속 |      |       |           | TF팀   |
|---------|-----|----------------------|------|-------|-----------|-------|
|         | 분 류 | Item System          | Ver. | 1.0.0 | 작성자       | 김 양 래 |
| - Onnes | 비고  |                      |      | 작성일   | 2015.07.2 |       |

8) 대장간으로 바로 가는 방법도 있습니다.

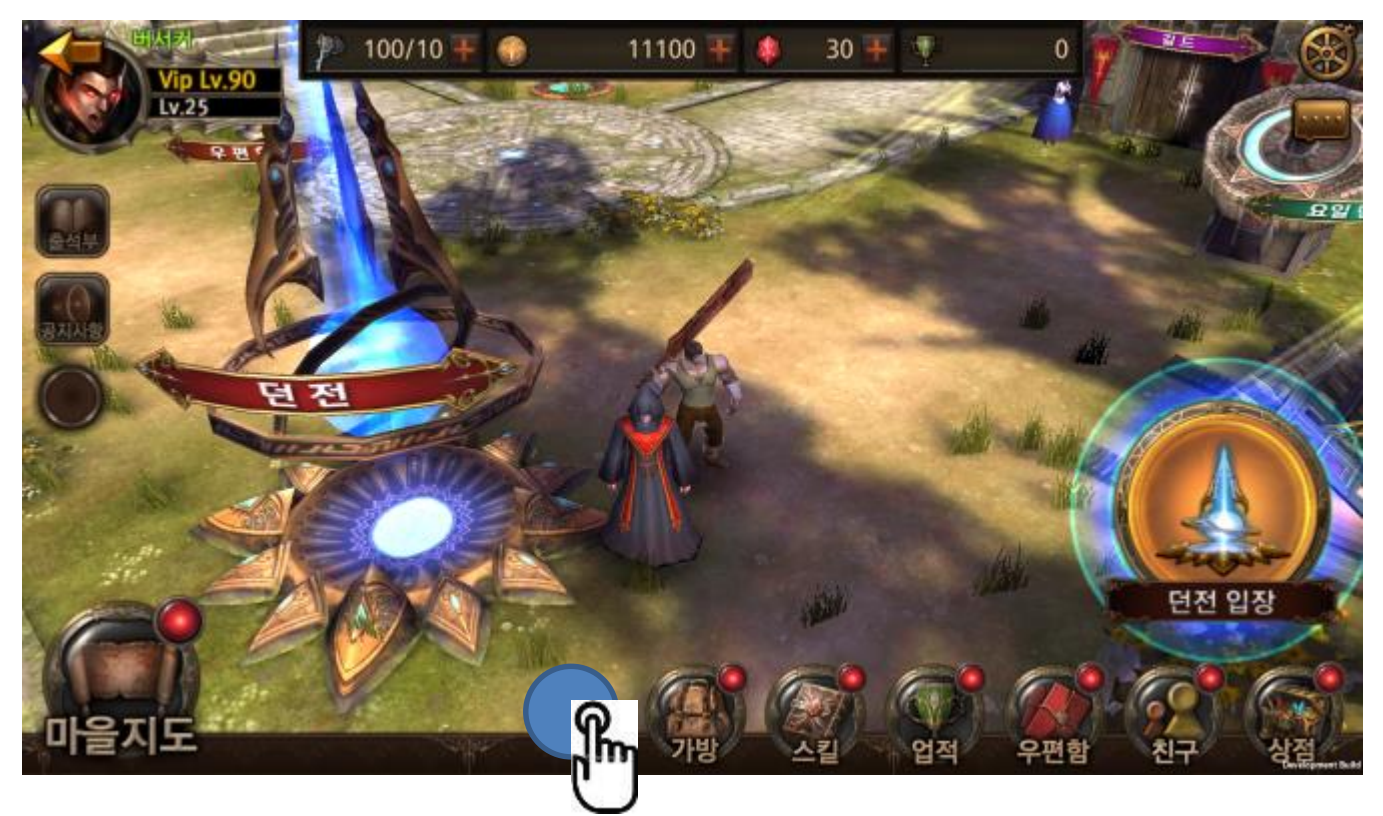

① 메인 메뉴 UI의 [대장간]을 터치 합니다.

|    | 제 목 | Character System 소속 TF팀 |      |       |     |           |
|----|-----|-------------------------|------|-------|-----|-----------|
|    | 분 류 | Item System             | Ver. | 1.0.0 | 작성자 | 김 양 래     |
| 비고 |     |                         |      |       | 작성일 | 2015.07.2 |

9) 대장간으로 이동 됩니다.

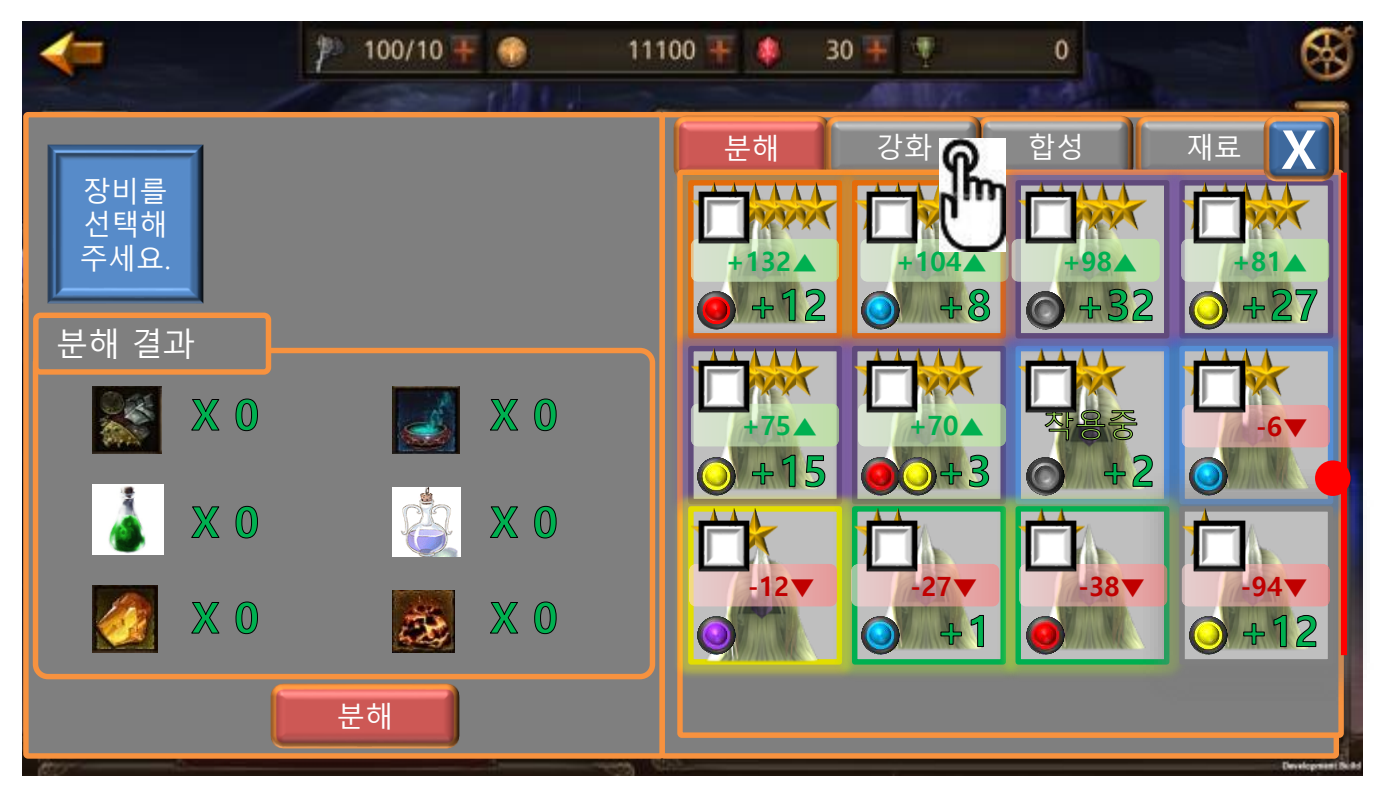

10) 강화를 터치 합니다.

|         | 제 목 | Character System 소속 TF팀 |      |       |     |           |
|---------|-----|-------------------------|------|-------|-----|-----------|
|         | 분 류 | Item System             | Ver. | 1.0.0 | 작성자 | 김 양 래     |
| - Onnes | 비고  |                         |      |       | 작성일 | 2015.07.2 |

11) 강화를 원하는 장비를 터치 합니다.

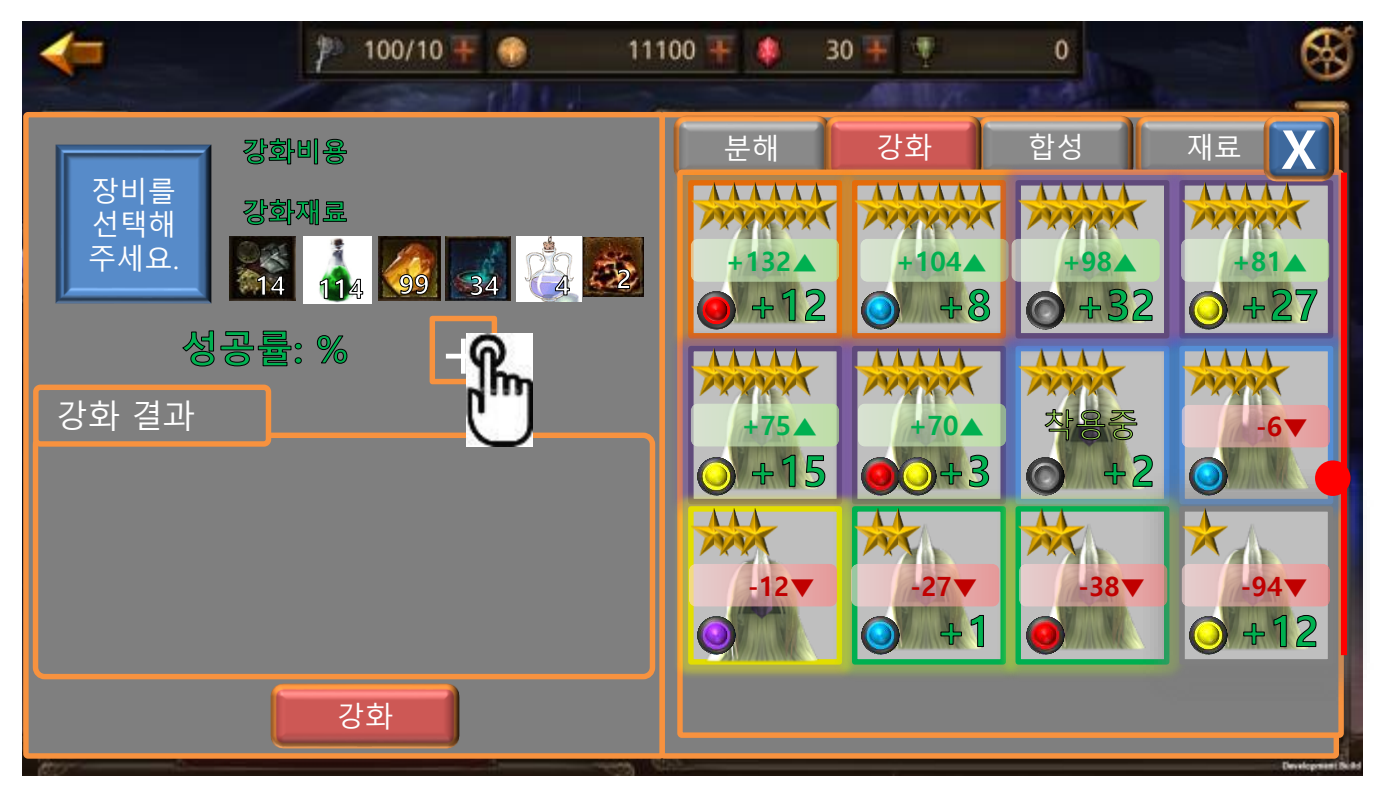

- 12) 오른쪽 장비 리스트에서 강화하고자 하는 장비를 터치하면 바로 왼쪽 화면으로 등록됩니다.
- 13) 취소는 왼쪽 화면의 아이콘을 터치하면 됩니다.
- 14) + 아이콘은 성공률 보정 캐시 아이템 등록을 위한 장치이며 터치 시 팝업이 발생 합니다.

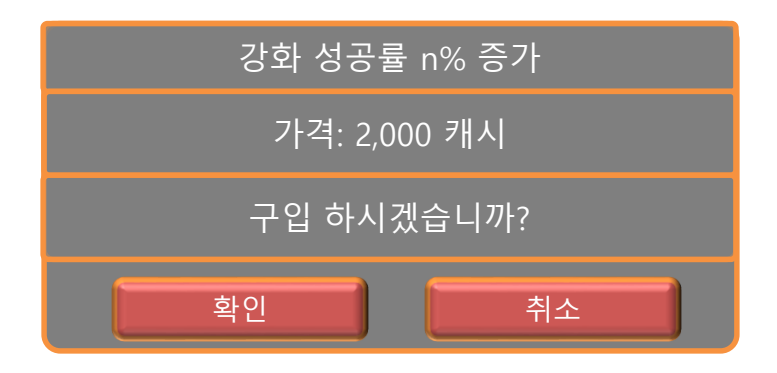

15) 강화 확률은 테이블로 컨트롤 합니다.

|            | 제 목 | Character System 소 속 |      |       |     | TF팀       |
|------------|-----|----------------------|------|-------|-----|-----------|
|            | 분 류 | Item System          | Ver. | 1.0.0 | 작성자 | 김 양 래     |
| GAMES II I | 비고  |                      |      |       | 작성일 | 2015.07.2 |

- 7. 룬스톤 합성 하기
  - 1) 메인 UI 중 [대장간]을 터치 합니다.

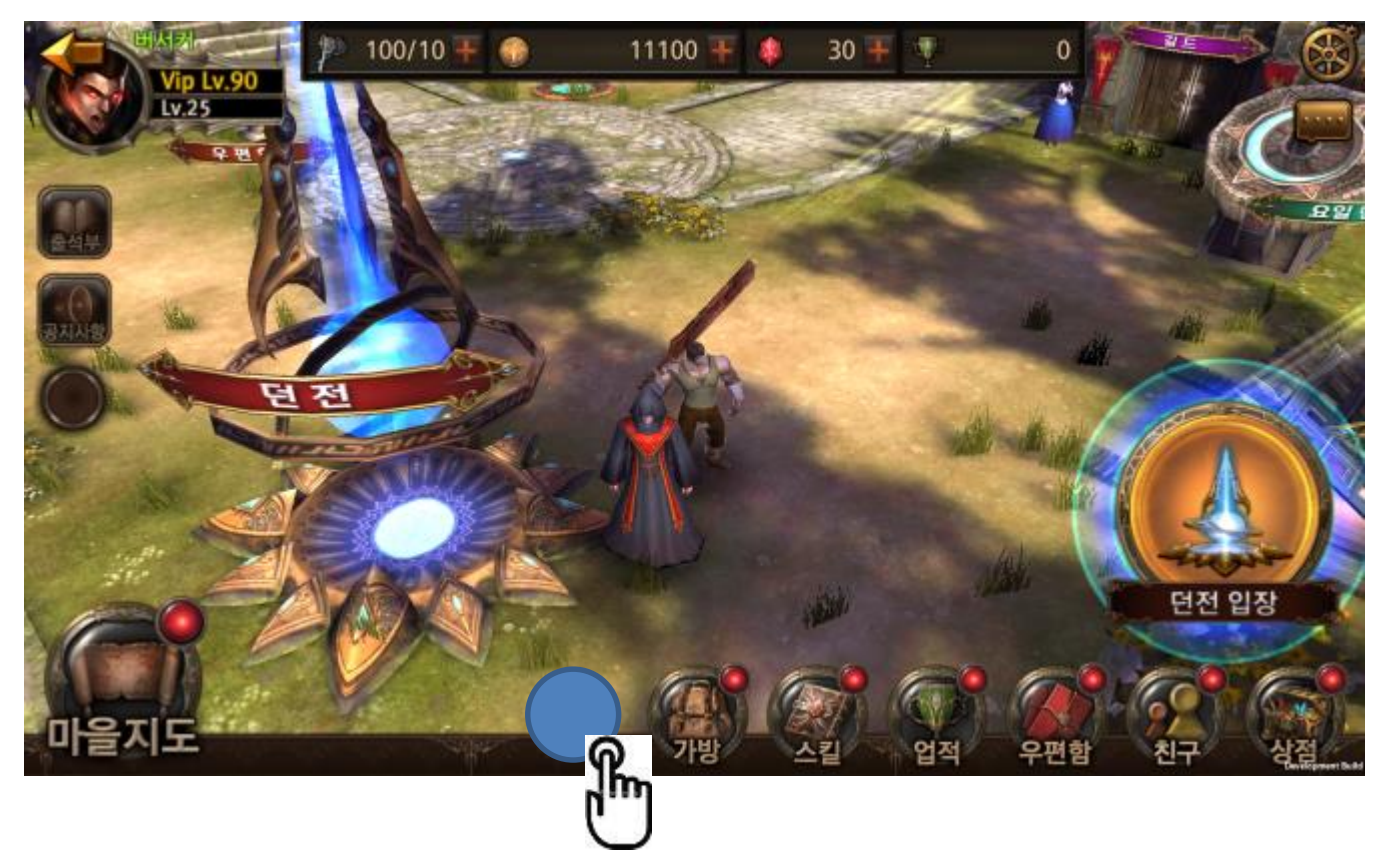

|   | 제 목 | Character System |     |       | 소 속       | TF팀 |
|---|-----|------------------|-----|-------|-----------|-----|
|   | 분 류 | Item System      | 작성자 | 김 양 래 |           |     |
| H | 비고  |                  |     | 작성일   | 2015.07.2 |     |

2) 합성을 터치 합니다.

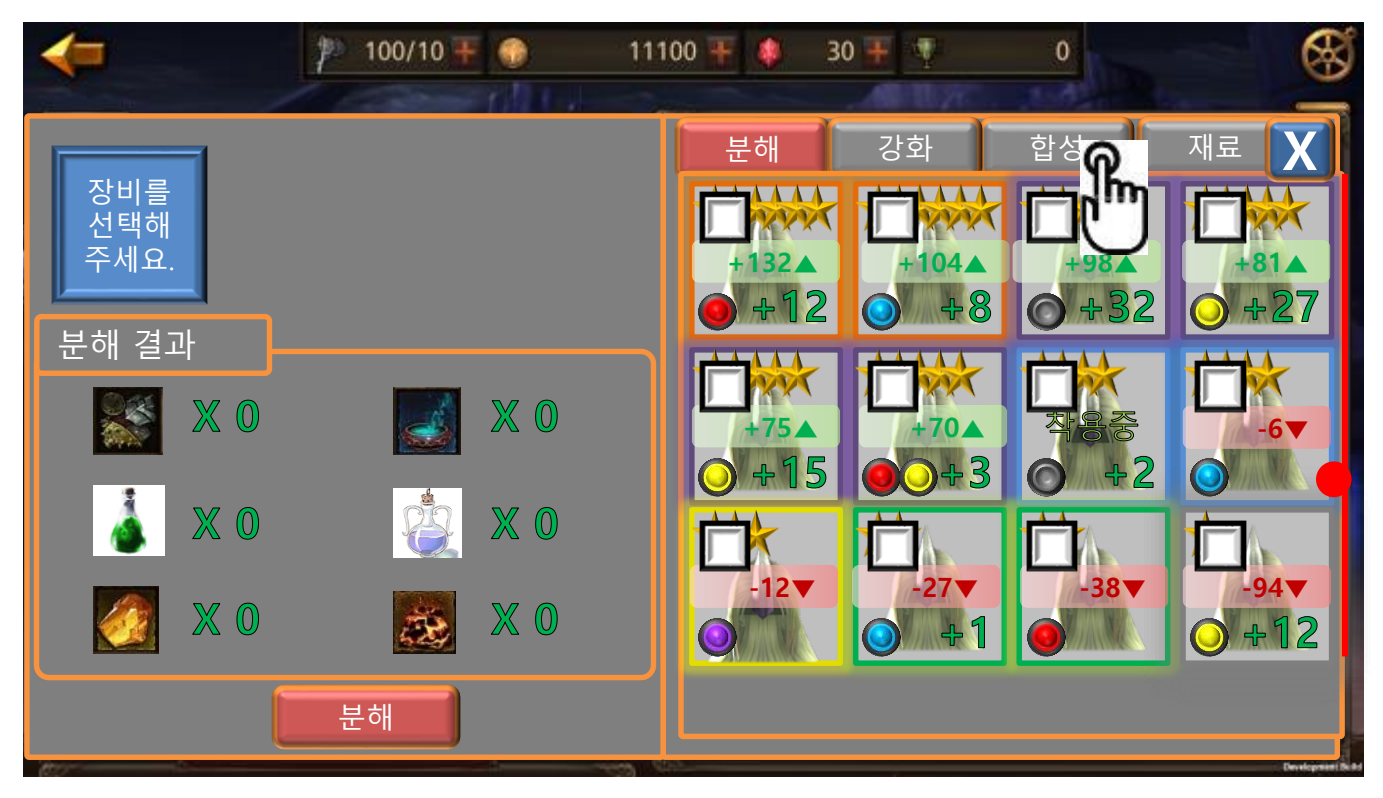

|         | 제 목 | Character System |                        |     | 소 속       | TF팀 |
|---------|-----|------------------|------------------------|-----|-----------|-----|
|         | 분 류 | Item System      | Item System Ver. 1.0.0 |     |           |     |
| U UAMES | 비고  |                  |                        | 작성일 | 2015.07.2 |     |

3) 오른쪽 창에 룬스톤 리스트가 나타납니다.

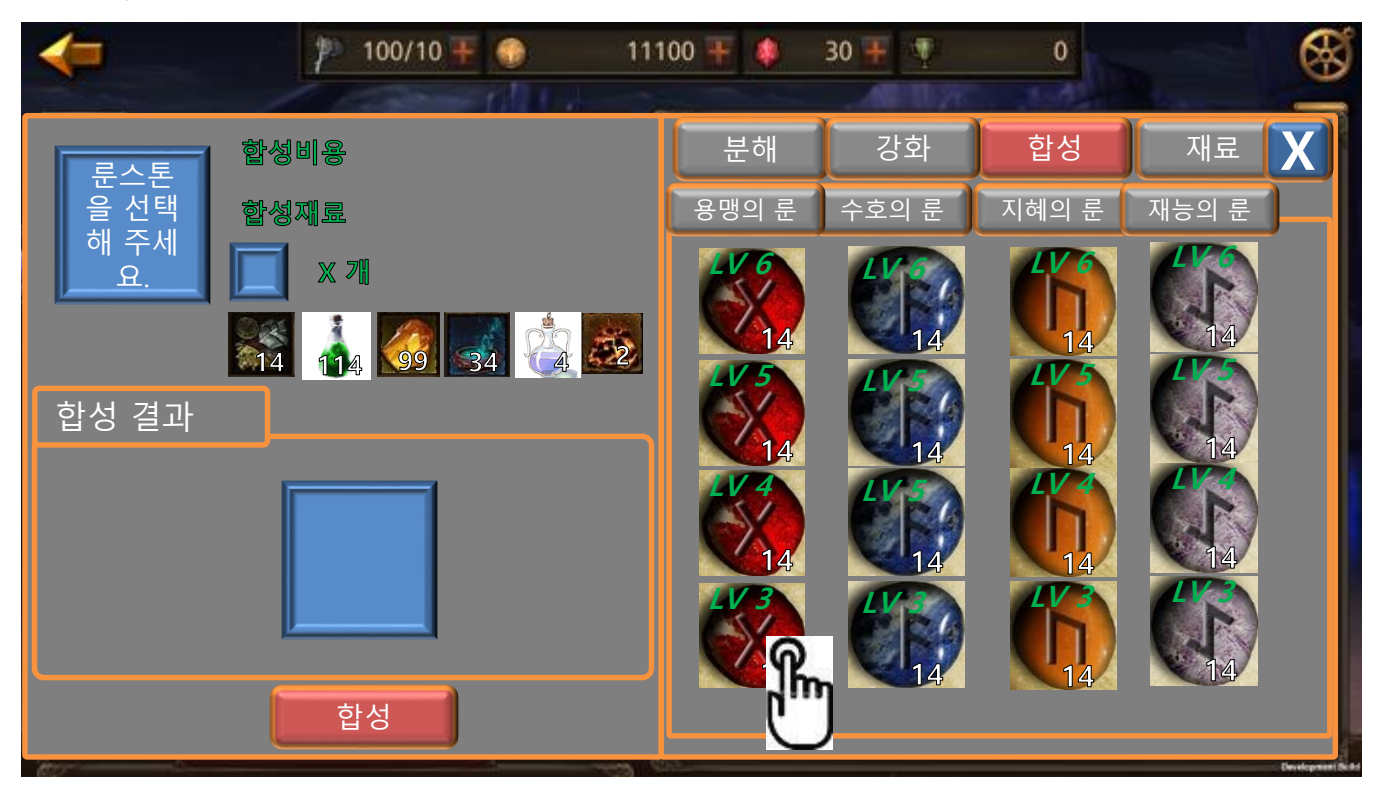

4) 합성하려는 룬스톤을 터치 합니다.

|         | 제 목 | Character System |                        |     | 소 속       | TF팀 |
|---------|-----|------------------|------------------------|-----|-----------|-----|
|         | 분 류 | Item System      | Item System Ver. 1.0.0 |     |           |     |
| U UAMES | 비고  |                  |                        | 작성일 | 2015.07.2 |     |

5) 선택한 룬스톤이 왼쪽에 등록 됩니다.

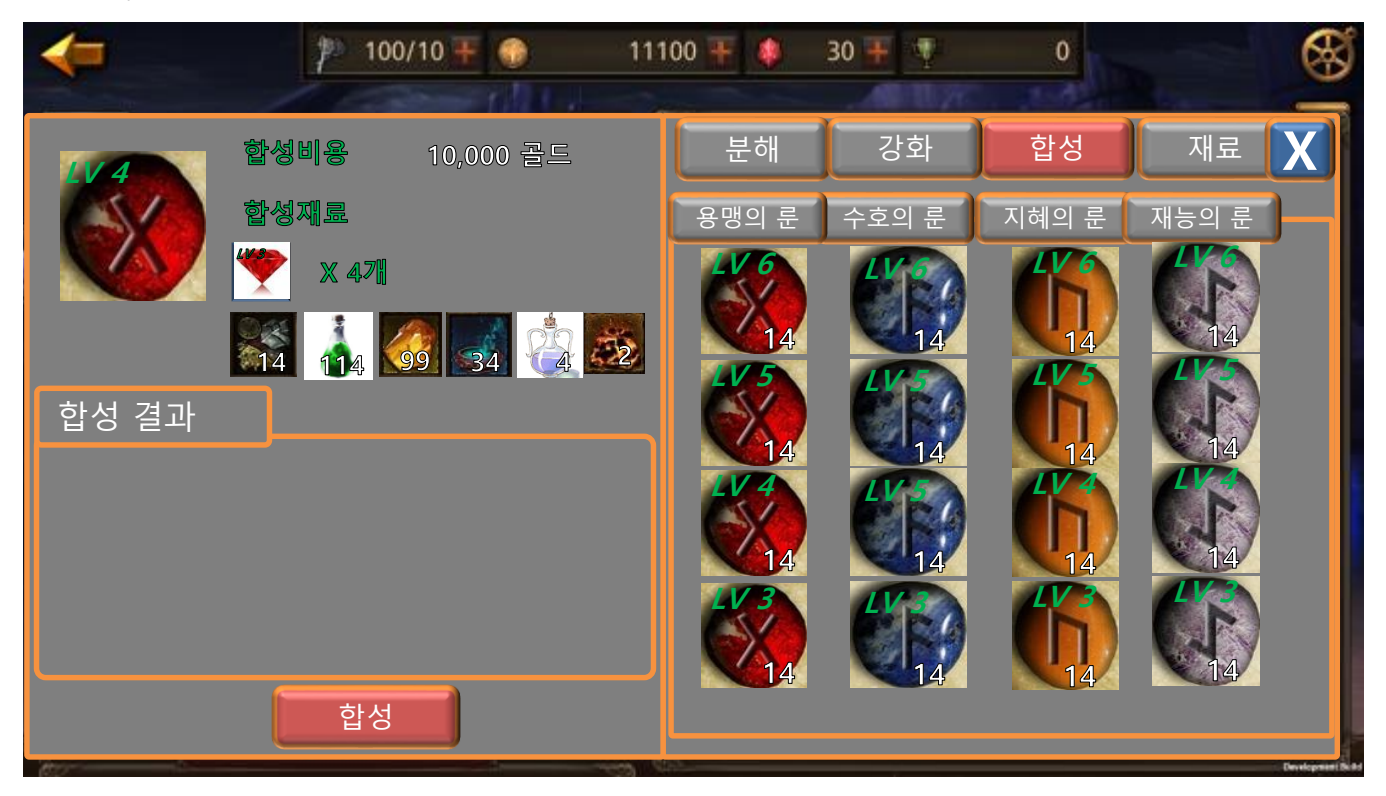

- 6) 합성을 위한 재료 조건들이 보입니다.
- 7) 합성을 터치 합니다.
  - ① 재료 중 룬스톤 아이콘이 반짝 빛나면서 필요 개수 0개가 됩니다.
  - ② 재료 아이콘들이 반짝 빛나면서 필요 개수만큼 차감 됩니다.
  - ③ 합성 결과 영역에 아이콘이 반짝 빛나면서 [완료] 텍스트를 보여줍니다.
- 8) 재료가 모자란 경우 합성 버튼이 비활성화 되어 있습니다.

|       | 제 목 | Character System |     |       | 소 속 | TF팀       |
|-------|-----|------------------|-----|-------|-----|-----------|
|       | 분 류 | Item System      | 작성자 | 김 양 래 |     |           |
| GAMES | 비고  |                  |     |       | 작성일 | 2015.07.2 |

8. 룬스톤 관리

1) 메인 UI 중 [가방]을 터치 합니다.

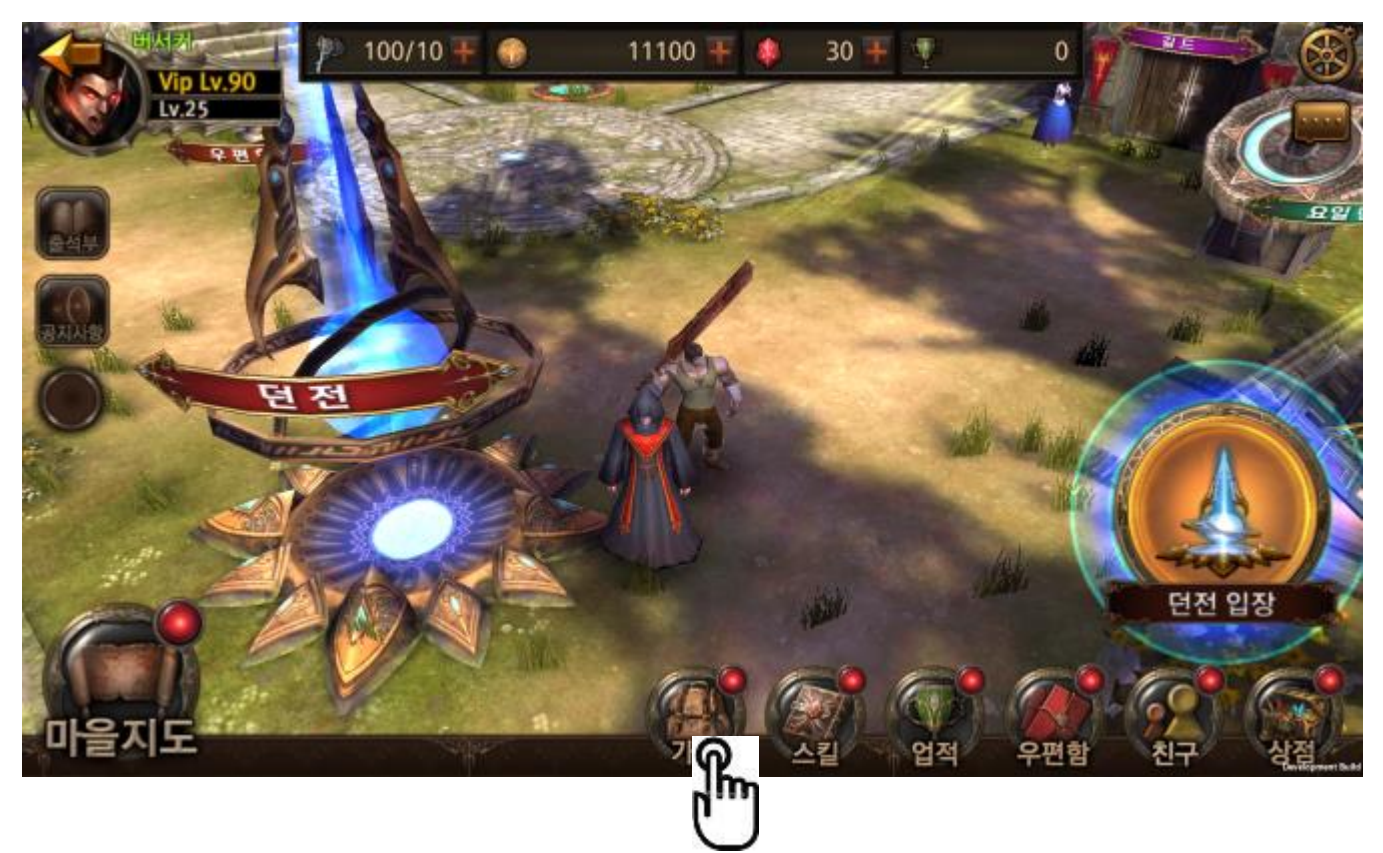

|       | 제 목 | Character System |     |       | 소 속       | TF팀 |
|-------|-----|------------------|-----|-------|-----------|-----|
|       | 분 류 | Item System      | 작성자 | 김 양 래 |           |     |
| UAMES | 비고  |                  |     | 작성일   | 2015.07.2 |     |

2) [룬스톤]을 터치 합니다.

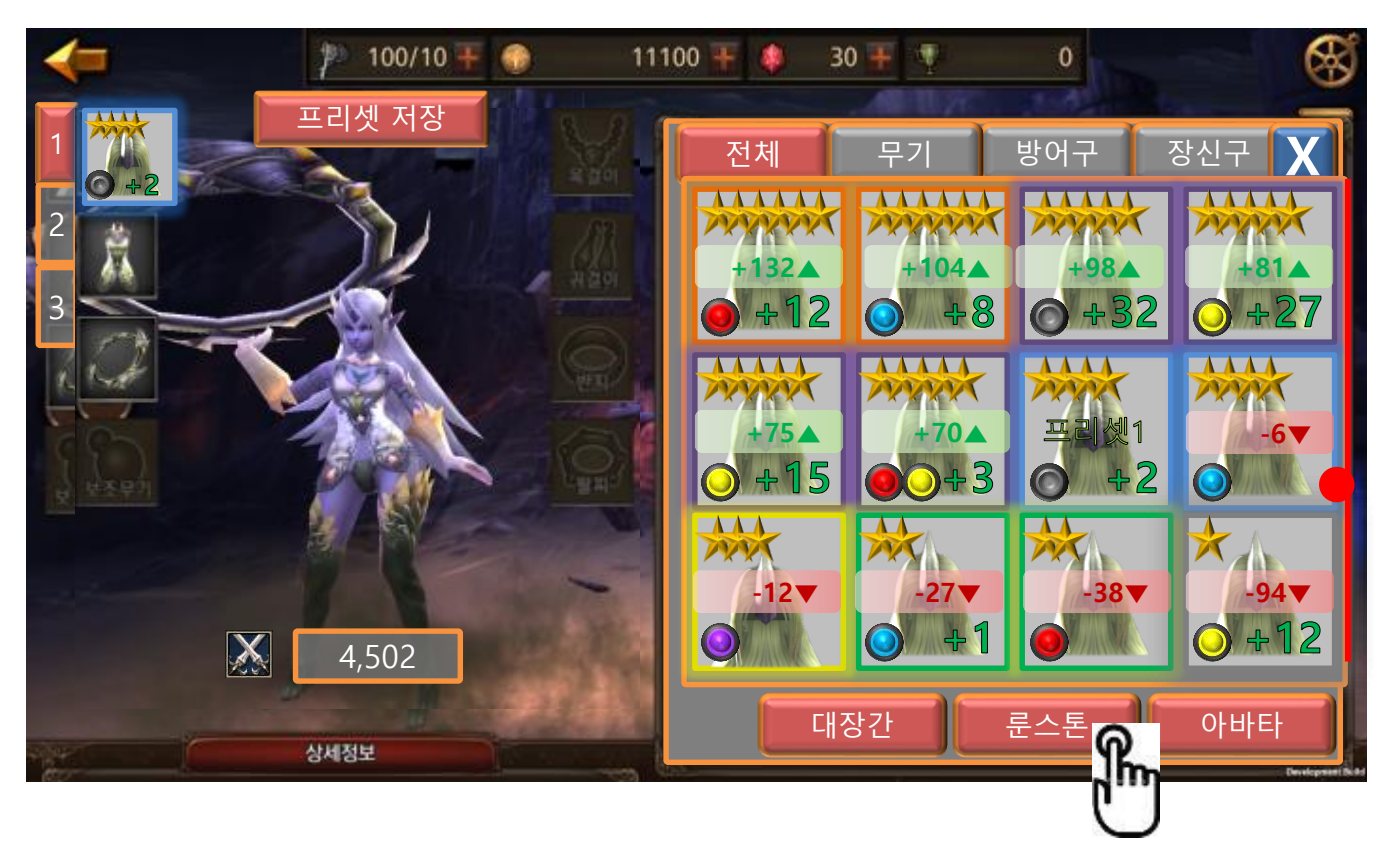

|       | 제 목 | Character System |     |       | 소 속       | TF팀 |
|-------|-----|------------------|-----|-------|-----------|-----|
|       | 분 류 | Item System      | 작성자 | 김 양 래 |           |     |
| GAMES | 비고  |                  |     | 작성일   | 2015.07.2 |     |

3) 룬스톤과 재료를 한 눈에 볼 수 있습니다.

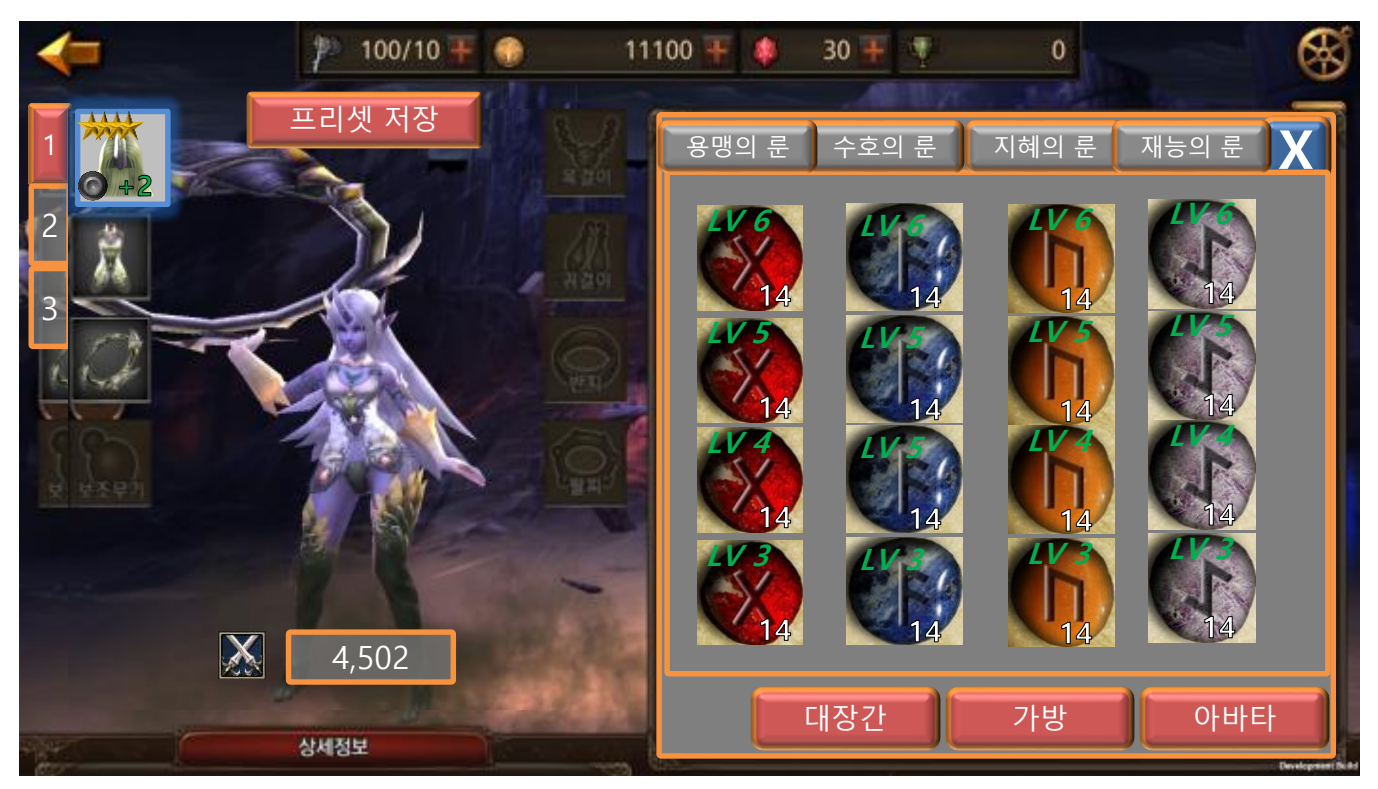

- 4) 룬스톤과 재료는 정해진 리스트에서 그 종류가 더 이상 늘거나 줄지 않는 항목이기 때문에 위와 같은 고정적 방법을 선택 하였습니다.
- 5) 가방 버튼을 누르면 다시 가방 화면으로 이동 합니다.

|       | 제 목 | Character System |     |       | 소 속 | TF팀       |
|-------|-----|------------------|-----|-------|-----|-----------|
|       | 분 류 | Item System      | 작성자 | 김 양 래 |     |           |
| GAMES | 비고  |                  |     |       | 작성일 | 2015.07.2 |

9. 재료 관리

1) 메인 UI 중 [대장간]을 터치 합니다.

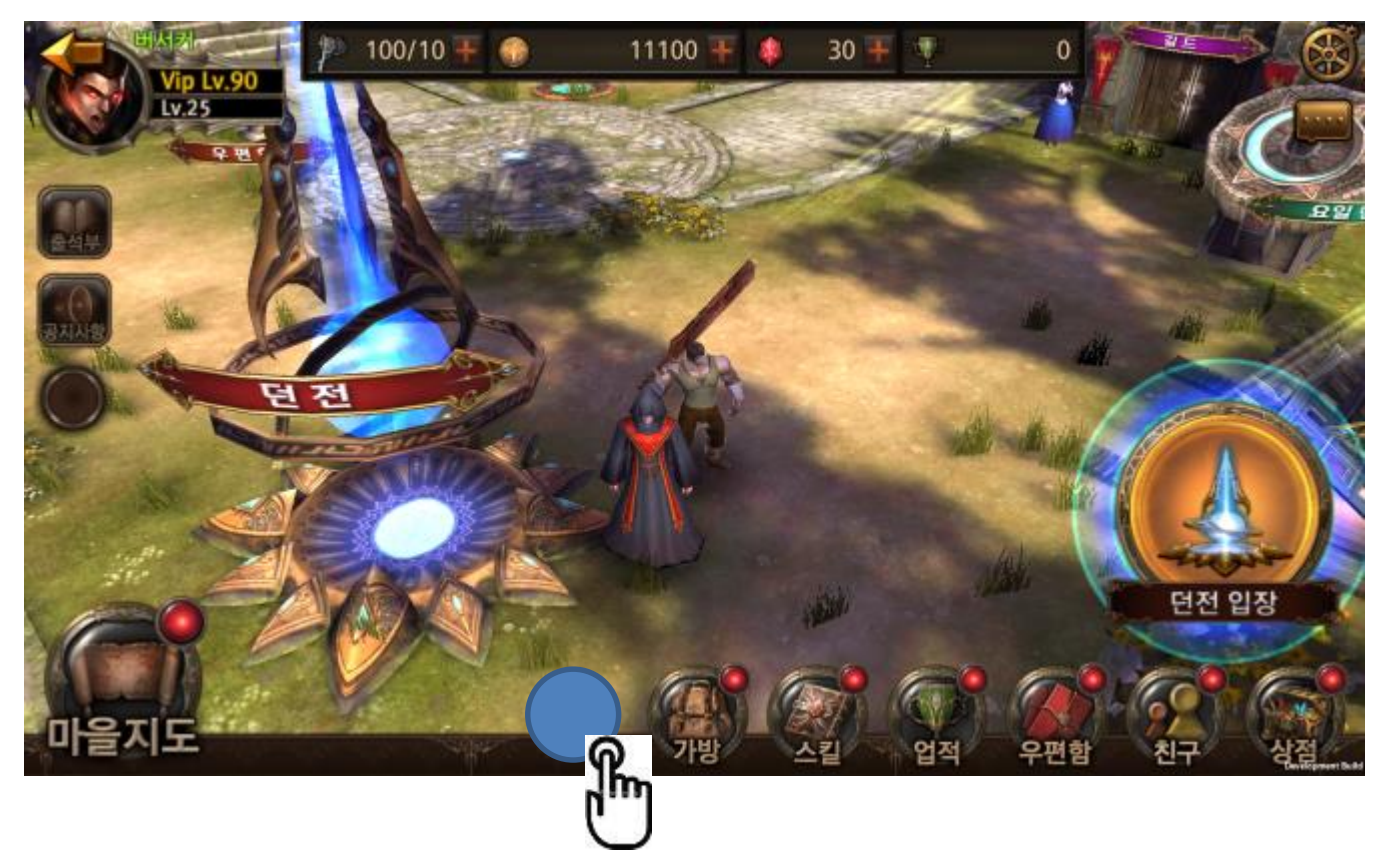

|       | 제 목 | Character System |     |       | 소 속       | TF팀 |
|-------|-----|------------------|-----|-------|-----------|-----|
|       | 분 류 | Item System      | 작성자 | 김 양 래 |           |     |
| UAMES | 비고  |                  |     | 작성일   | 2015.07.2 |     |

2) 재료를 터치 합니다.

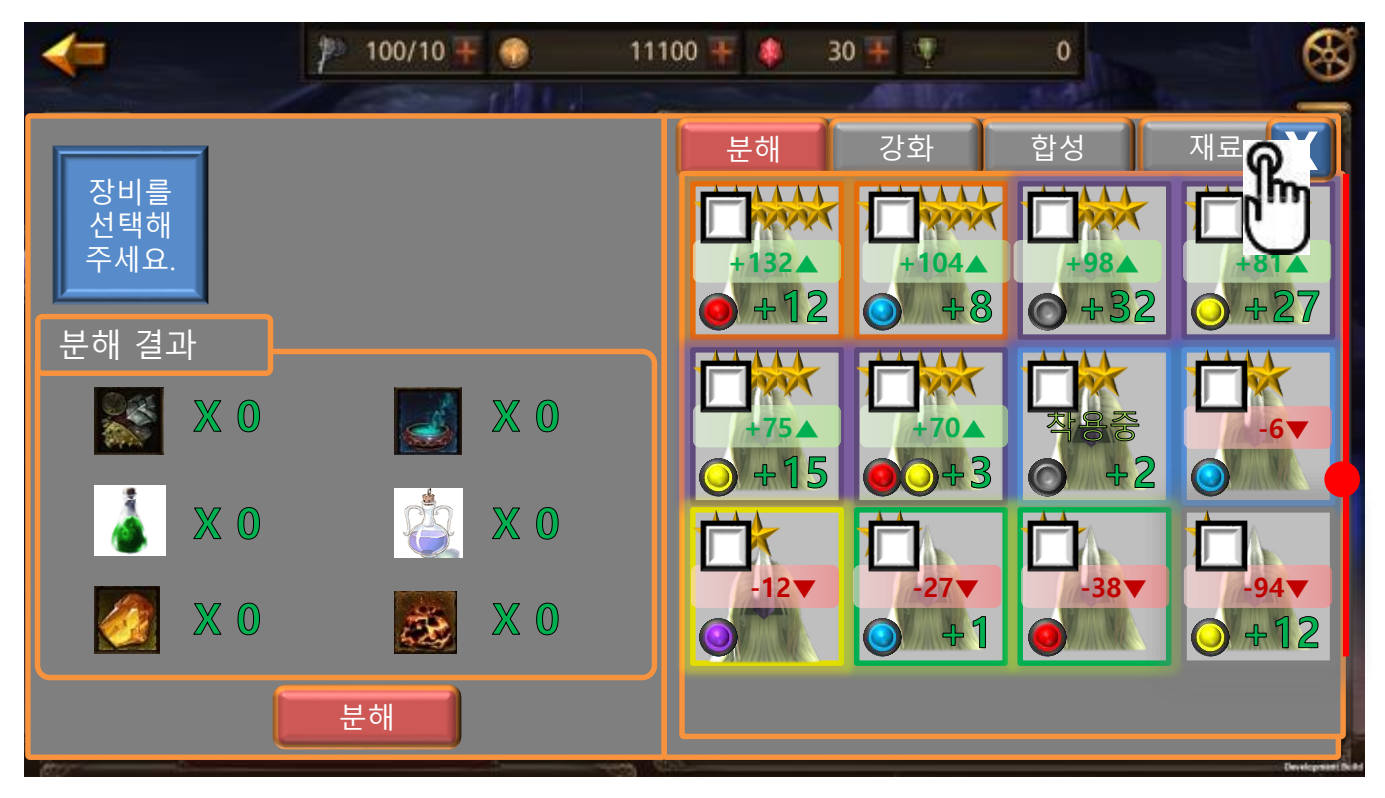

|       | 제 목 | Character System |     |       | 소 속       | TF팀 |
|-------|-----|------------------|-----|-------|-----------|-----|
|       | 분 류 | Item System      | 작성자 | 김 양 래 |           |     |
| UAMES | 비고  |                  |     | 작성일   | 2015.07.2 |     |

3) 재료 현황을 확인 할 수 있습니다.

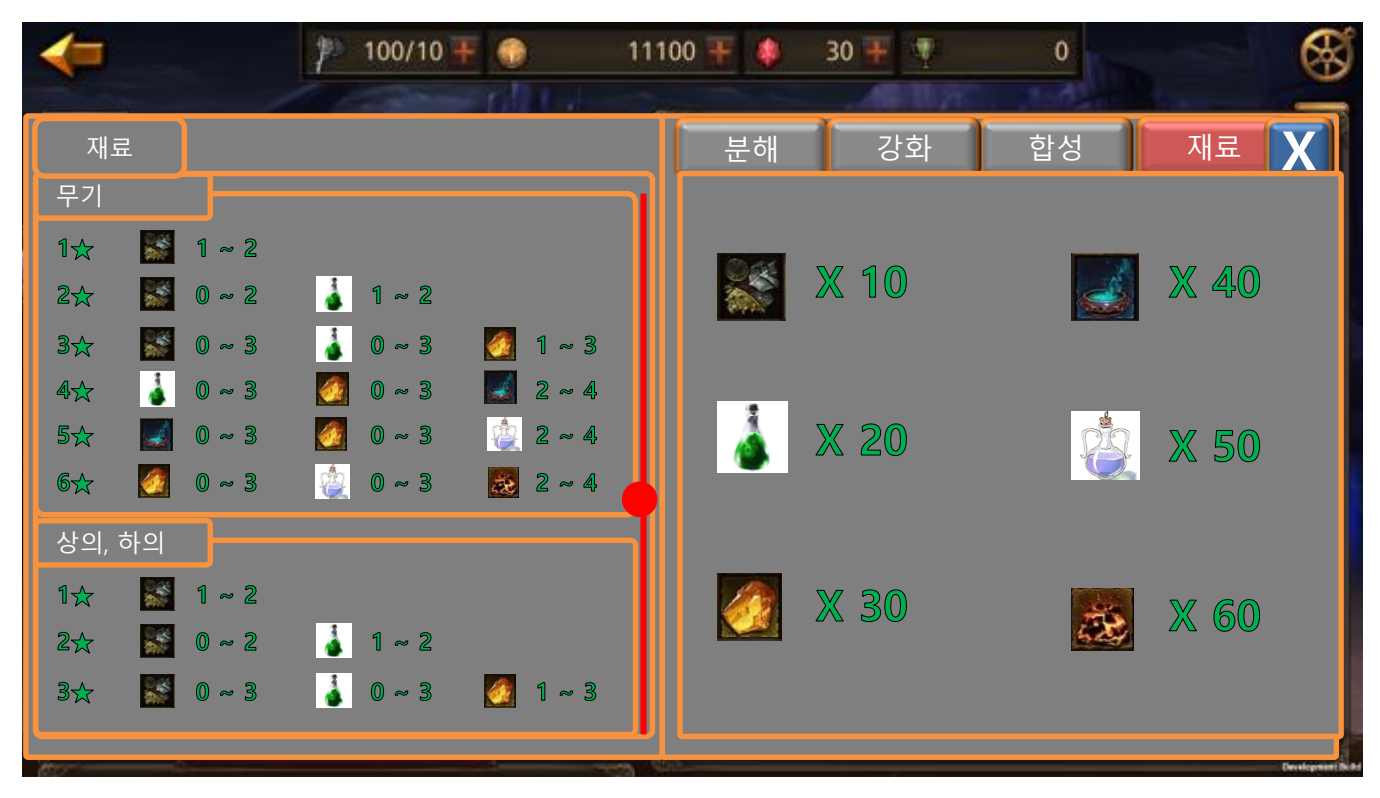

|       | 제 목 | Character System |                        |  | 소 속 | TF팀       |
|-------|-----|------------------|------------------------|--|-----|-----------|
|       | 분 류 | Item System      | Item System Ver. 1.0.0 |  |     |           |
| UAMES | 비고  |                  |                        |  | 작성일 | 2015.07.2 |

- 10. 아바타 장착 하기
  - 1) 메인 UI 중 [가방]을 터치 합니다.

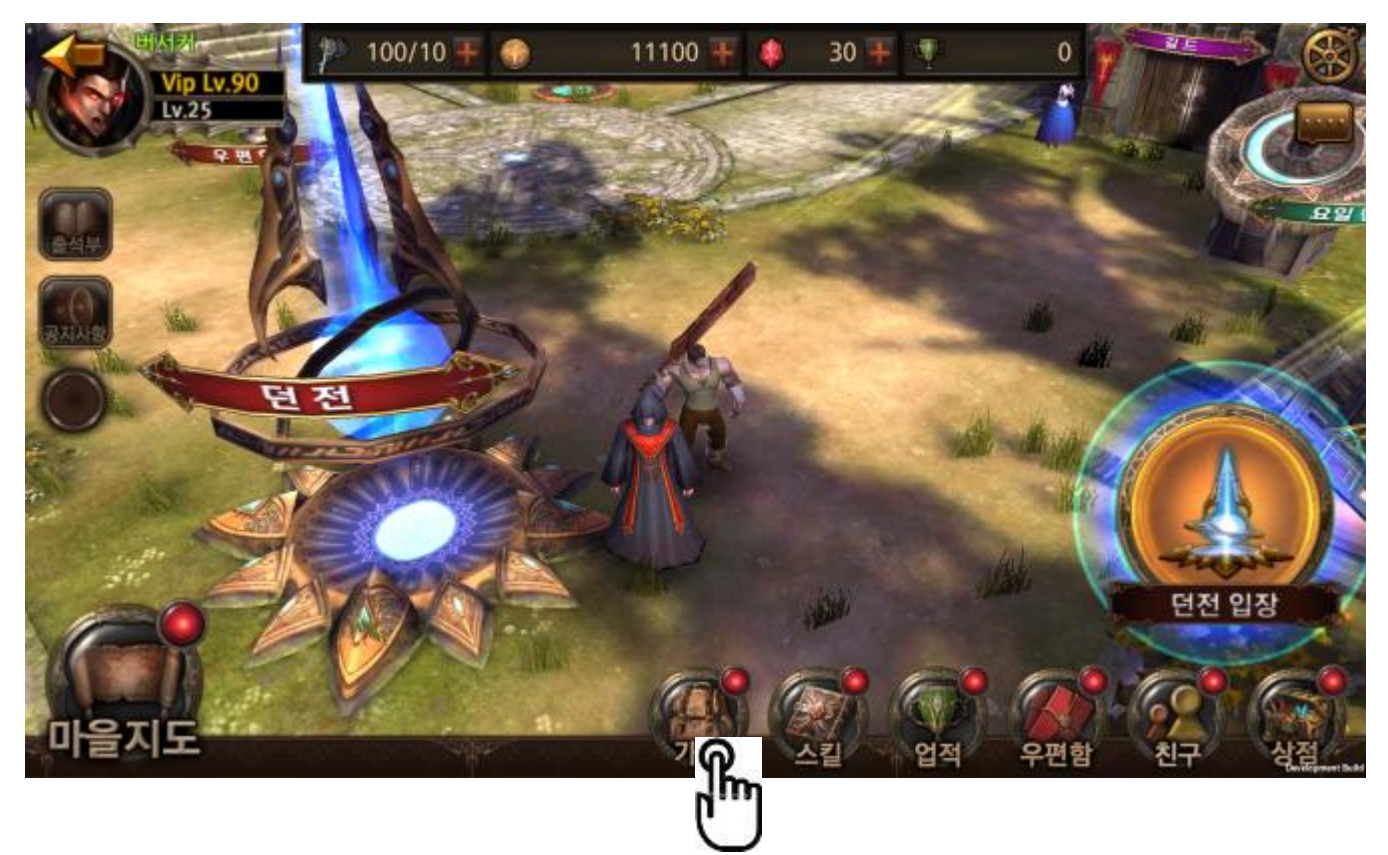

|       | 제 목 | Character System |     |       | 소 속       | TF팀 |
|-------|-----|------------------|-----|-------|-----------|-----|
|       | 분 류 | Item System      | 작성자 | 김 양 래 |           |     |
| UAMES | 비고  |                  |     | 작성일   | 2015.07.2 |     |

2) [아바타]를 터치 합니다.

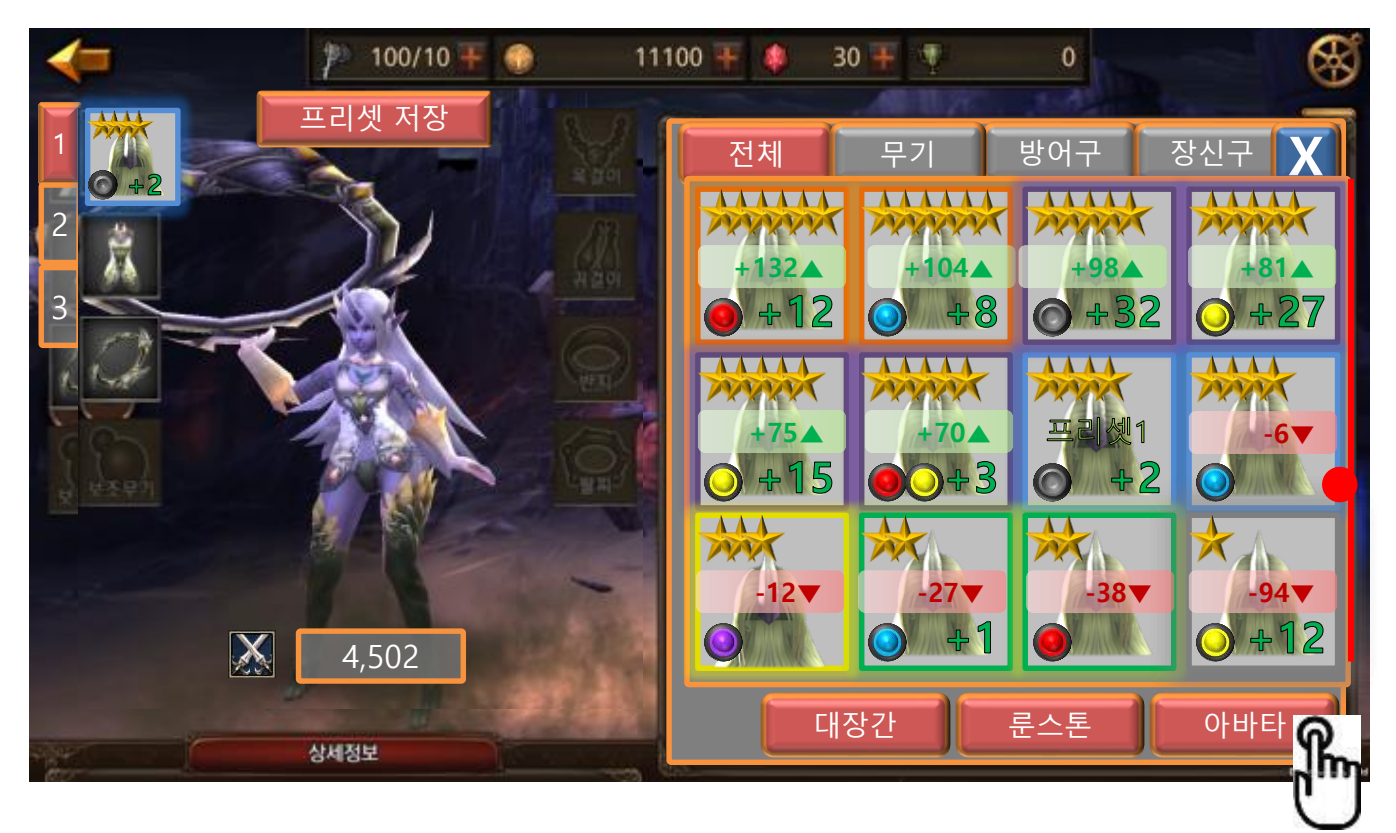

|         | 제 목 | Character System |                        |  | 소 속 | TF팀       |
|---------|-----|------------------|------------------------|--|-----|-----------|
|         | 분 류 | Item System      | Item System Ver. 1.0.0 |  |     |           |
| U DAMES | 비고  |                  |                        |  | 작성일 | 2015.07.2 |

3) 아바타 화면으로 이동 합니다.

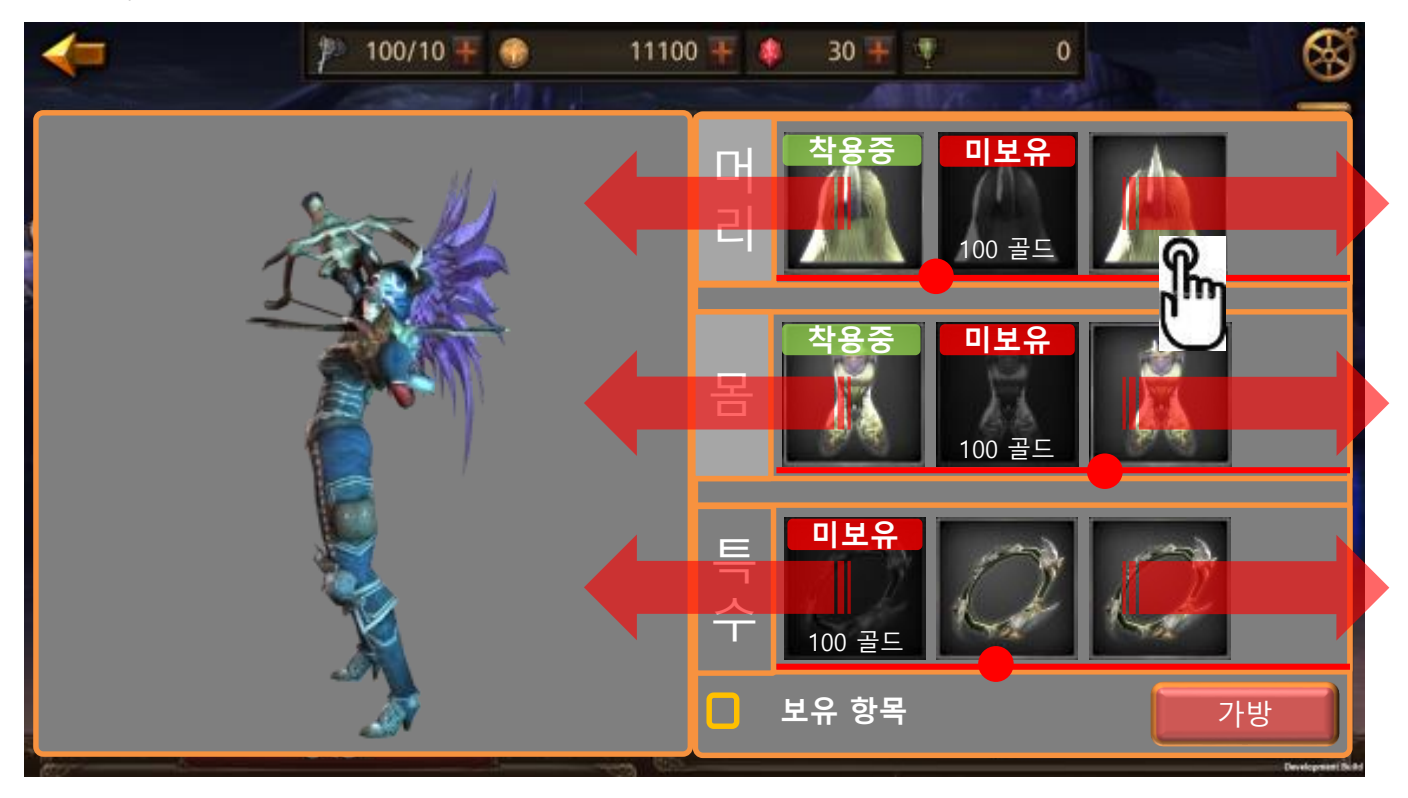

- ① 머리, 몸, 특수 카테고리가 각각 개별로 좌우 스크롤이 됩니다.
- ② 착용 부위 표시
  - 현재 아바타를 착용 중인 부위는 각 카테고리가 밝게 표시 됩니다.
- ③ 아이콘 정보
  - 착용중인 아바타
  - 구매 하지 않은 아바타
    - 구매 가격
  - 구매한 아바타
- ④ 보유 항목 보기
  - 현재 내가 구매한, 소지하고 있는 아바타만 보여줍니다.
- ⑤ 장비 버튼
  - 다시 가방 화면으로 이동 합니다.
- 4) 착용하고자 하는 아바타를 터치 합니다.

|         | 제 목 | Character System |                        |  | 소 속 | TF팀       |
|---------|-----|------------------|------------------------|--|-----|-----------|
|         | 분 류 | Item System      | Item System Ver. 1.0.0 |  |     |           |
| - Onnes | 비고  |                  |                        |  | 작성일 | 2015.07.2 |

5) 아바타 아이템 정보를 확인 할 수 있습니다.

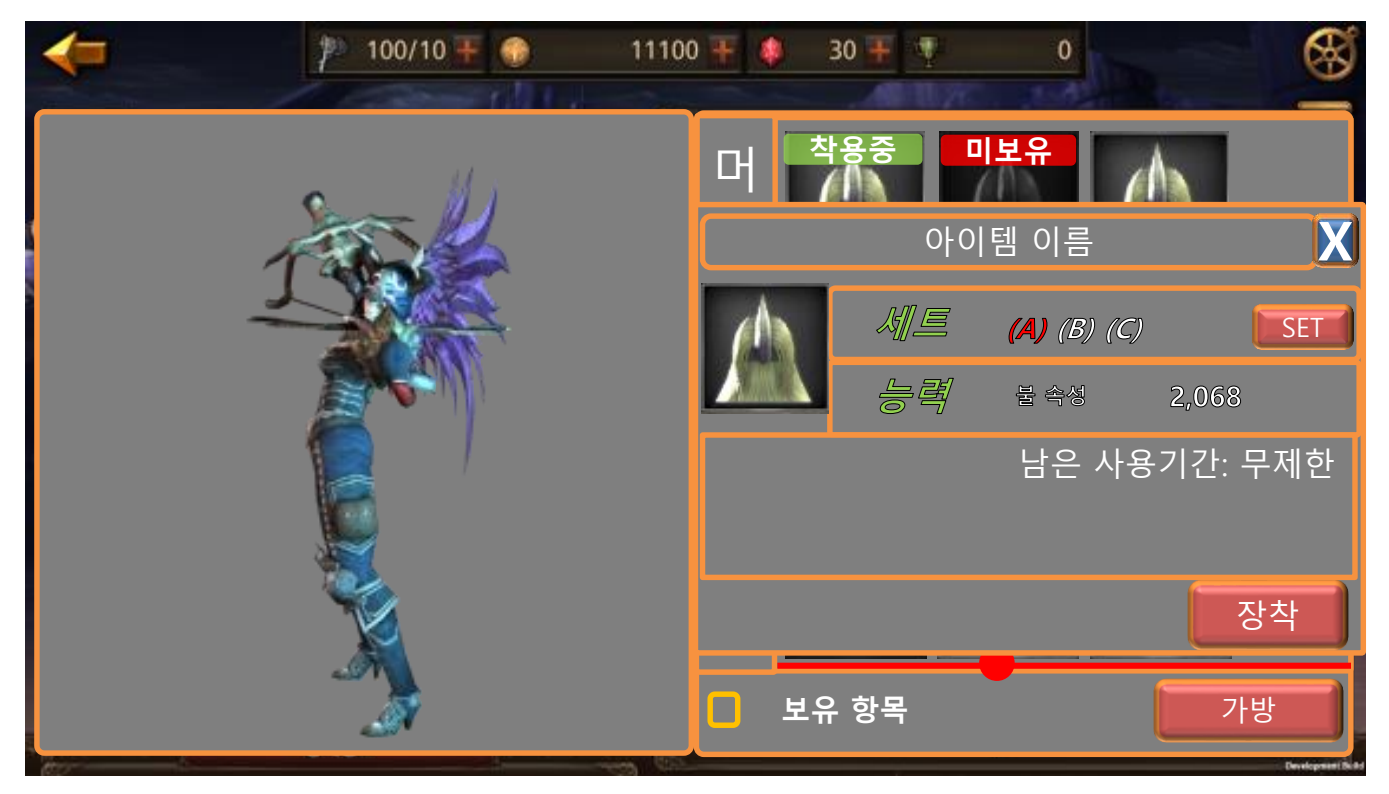

- ① 정보창이 발생함과 동시에 왼쪽 캐릭터 외형이 해당 아바타를 착용 했을 때 모습이 됩니다.
- ② 세트의 A, B, C 마크는 현 아바타가 몇 개의 부위로 나뉘어 있는지를 표시 합니다.
  - 통합 부위의 경우 (A) 마크 하나만 되어 있습니다.
  - 통합 부위를 장착 하면 카테고리가 전부 밝게 변하게 되고 장착 중이던 다른 부위의 아바타가 모두 해제 됩니다.

③ 세트의 [SET]버튼은 해당 세트를 모두 착용한 외형으로 왼쪽 캐릭터를 바꾸어 줍니다.6) 장착 버튼으로 장착 합니다.

|         | 제 목 | Character System |      |       | 소 속 | TF팀       |
|---------|-----|------------------|------|-------|-----|-----------|
|         | 분 류 | Item System      | Ver. | 1.0.0 | 작성자 | 김 양 래     |
| - Onnes | 비고  |                  |      |       | 작성일 | 2015.07.2 |

- 11. 아바타 해제 하기
  - 1) 아바타 화면에서 착용중인 아바타 아이템을 터치 합니다.

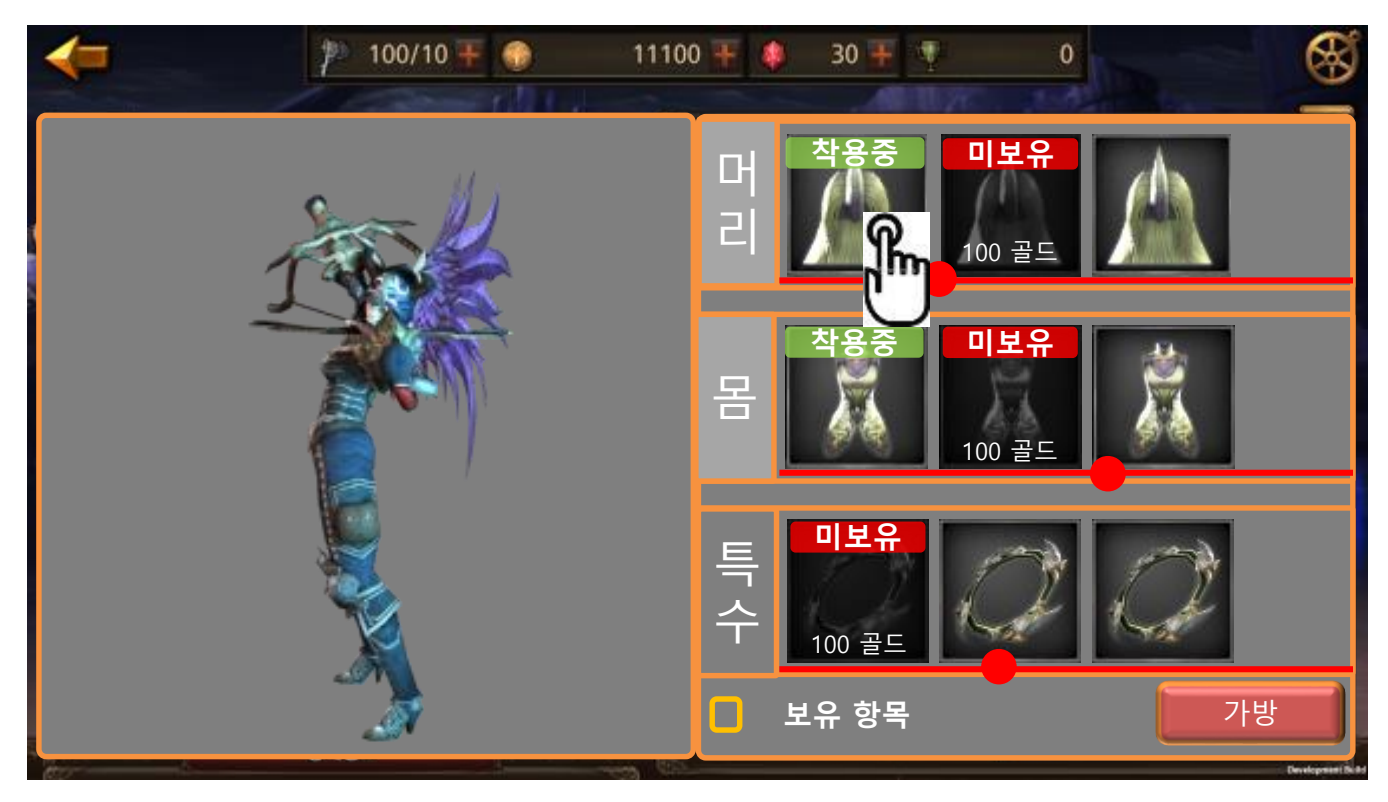

|         | 제 목 | Character System |      |       | 소 속 | TF팀       |
|---------|-----|------------------|------|-------|-----|-----------|
|         | 분 류 | Item System      | Ver. | 1.0.0 | 작성자 | 김 양 래     |
| - Onnes | 비고  |                  |      |       | 작성일 | 2015.07.2 |

2) 착용 중인 아이템은 해제 버튼이 있습니다.

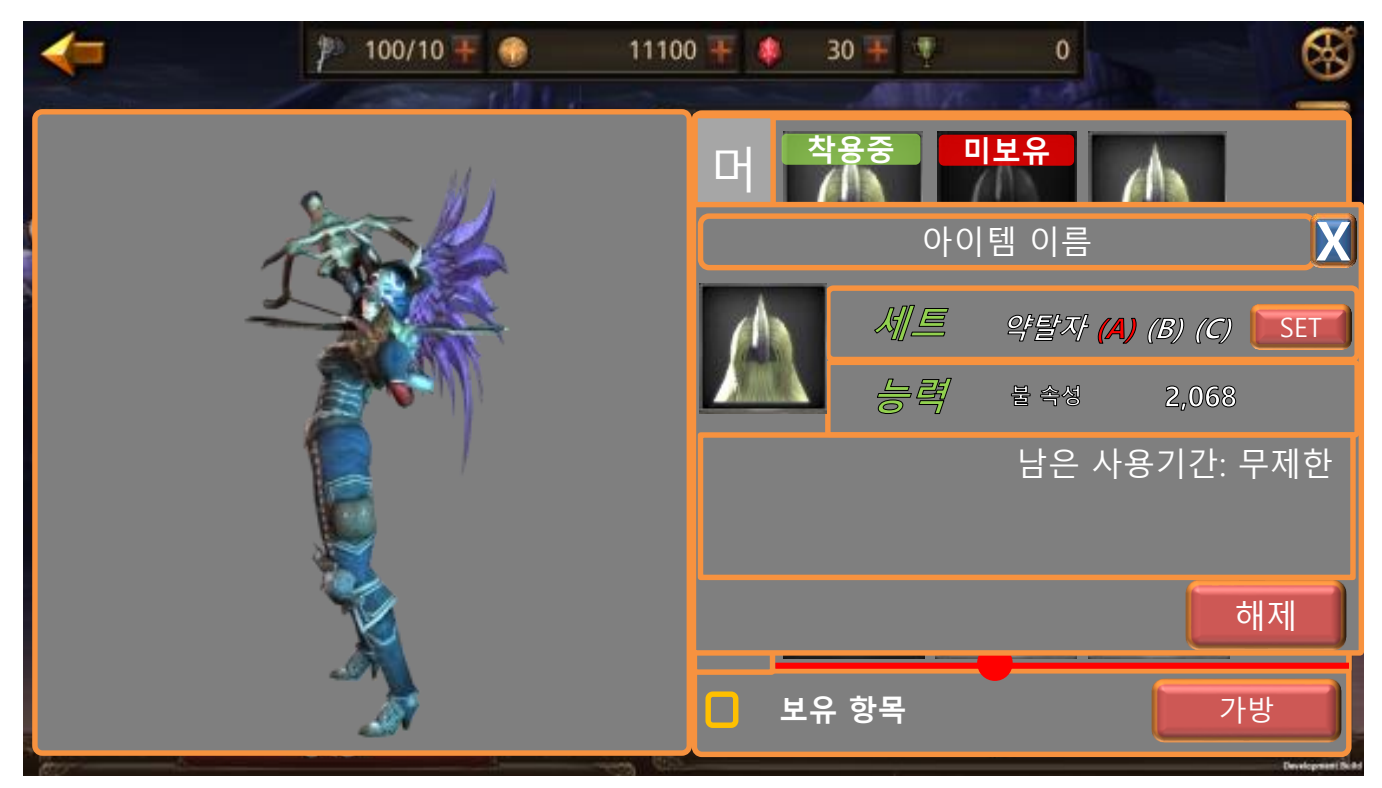

3) 해제 버튼을 터치 합니다.

|         | 제 목 | Character System |      |       | 소 속 | TF팀       |
|---------|-----|------------------|------|-------|-----|-----------|
|         | 분 류 | Item System      | Ver. | 1.0.0 | 작성자 | 김 양 래     |
| - Onnes | 비고  |                  |      |       | 작성일 | 2015.07.2 |

12. 아바타 구매 하기

1) 아바타 화면에서 미보유 아바타 아이템을 터치 합니다.

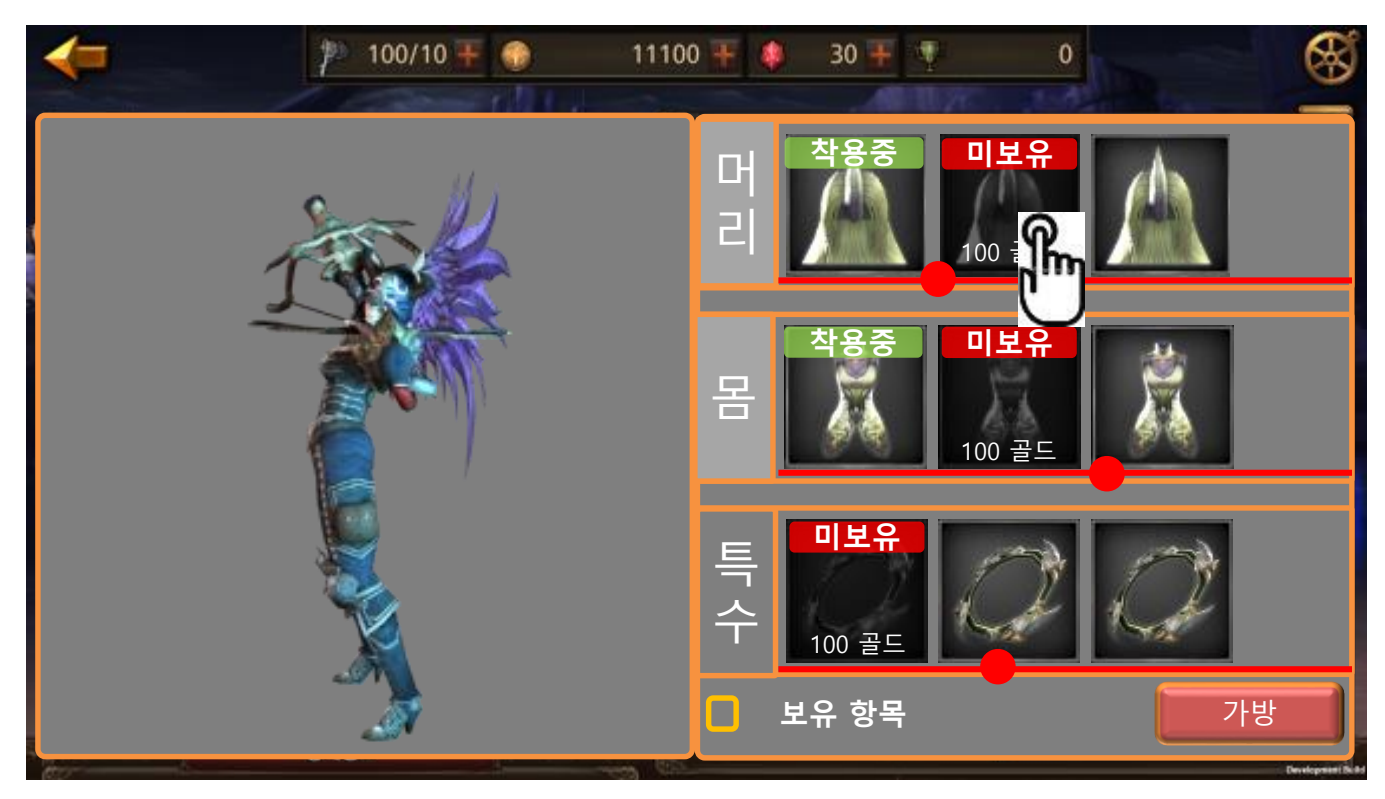

|         | 제 목 | Character System |      |       | 소 속 | TF팀       |
|---------|-----|------------------|------|-------|-----|-----------|
|         | 분 류 | Item System      | Ver. | 1.0.0 | 작성자 | 김 양 래     |
| - Onnes | 비고  |                  |      |       | 작성일 | 2015.07.2 |

2) 미보유 중인 아이템은 구매 버튼이 있습니다.

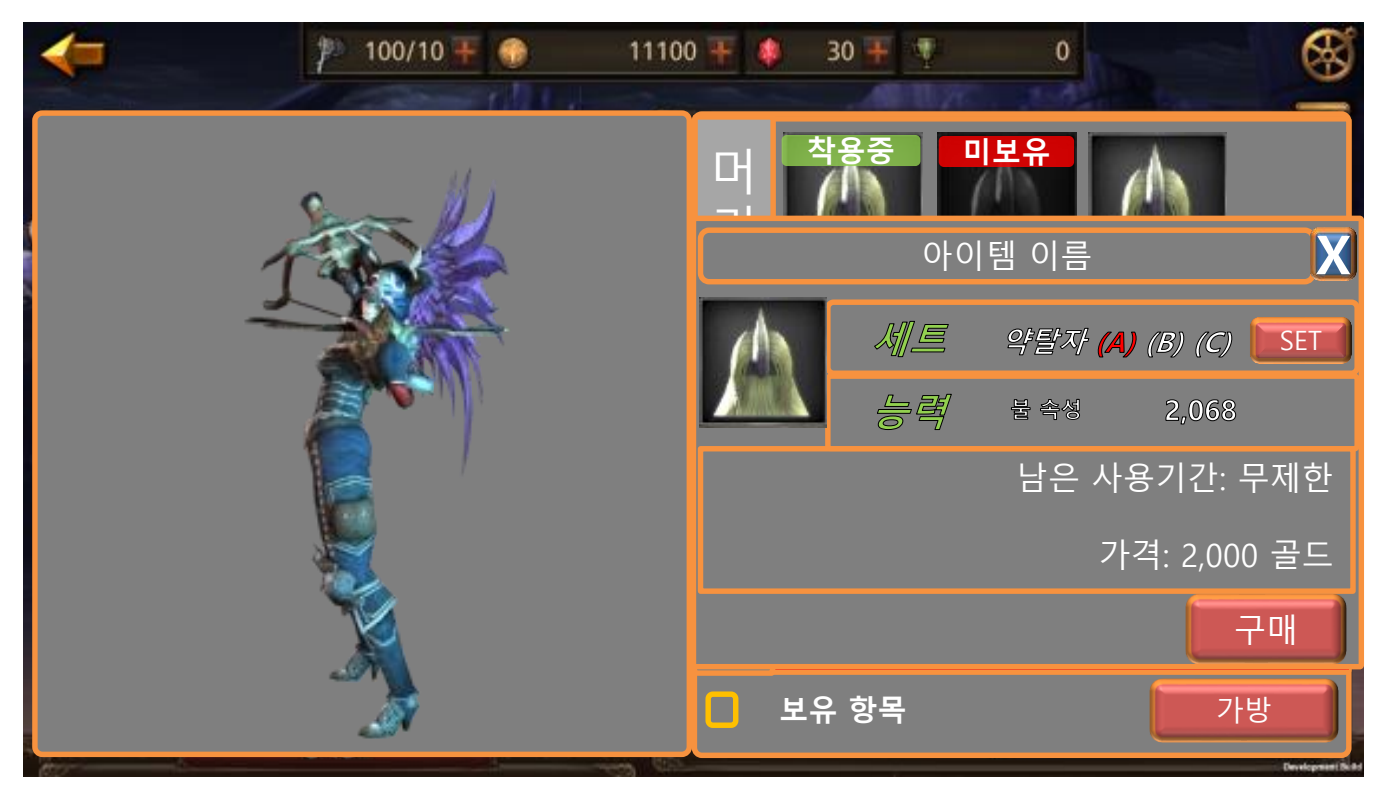

3) 구매 버튼을 누르면 팝업이 발생 합니다.

|    | 불타오르는 약탈자 투구 |
|----|--------------|
|    | 가격: 2,000 골드 |
|    | 구입 하시겠습니까?   |
| 확인 | . 취소         |

4) 확인 버튼을 누르면 아바타가 구매 되고 팝업과 아이템 정보창이 닫히고 착용중이 됩니다.

5) 취소 버튼을 누르면 팝업이 닫힙니다.

|       | 제 목 | Character System |                        |  | 소 속 | TF팀       |
|-------|-----|------------------|------------------------|--|-----|-----------|
|       | 분 류 | Item System      | Item System Ver. 1.0.0 |  |     |           |
| GAMES | 비고  |                  |                        |  | 작성일 | 2015.07.2 |

1. 가방 화면

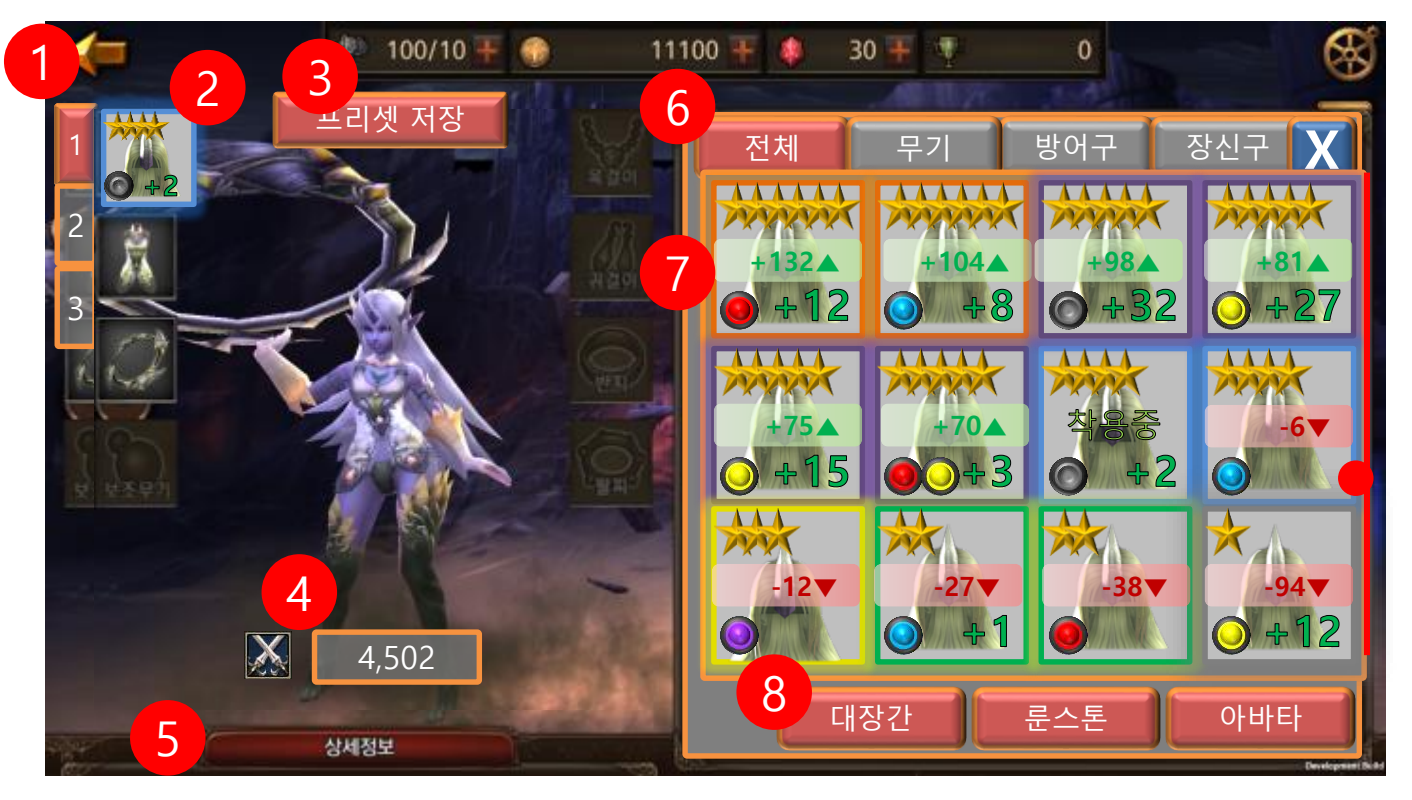

- 1) 프리셋 저장 번호
- 2) 현재 착용 중인 장비 아이템
- 3) 현재 장비 프리셋 저장
- 4) 전투력 정보
- 5) 상세정보 터치 시 패널이 위로 올라가면서 세부 스펙 확인이 가능
- 6) 기본 스탯 정보
- 7) 가방 내 장비 관련 탭
- 8) 아이템 정보
- 9) 기타 메뉴 연결 버튼
  - ① 대장간 시스템으로 이동
  - ② 룬스톤 목록 확인
  - ③ 아바타 시스템으로 이동

|         | 제 목 | Character System |     |       | 소 속 | TF팀       |
|---------|-----|------------------|-----|-------|-----|-----------|
|         | 분 류 | Item System      | 작성자 | 김 양 래 |     |           |
| CAMES U | 비고  |                  |     |       | 작성일 | 2015.07.2 |

2. 아이템 정보창

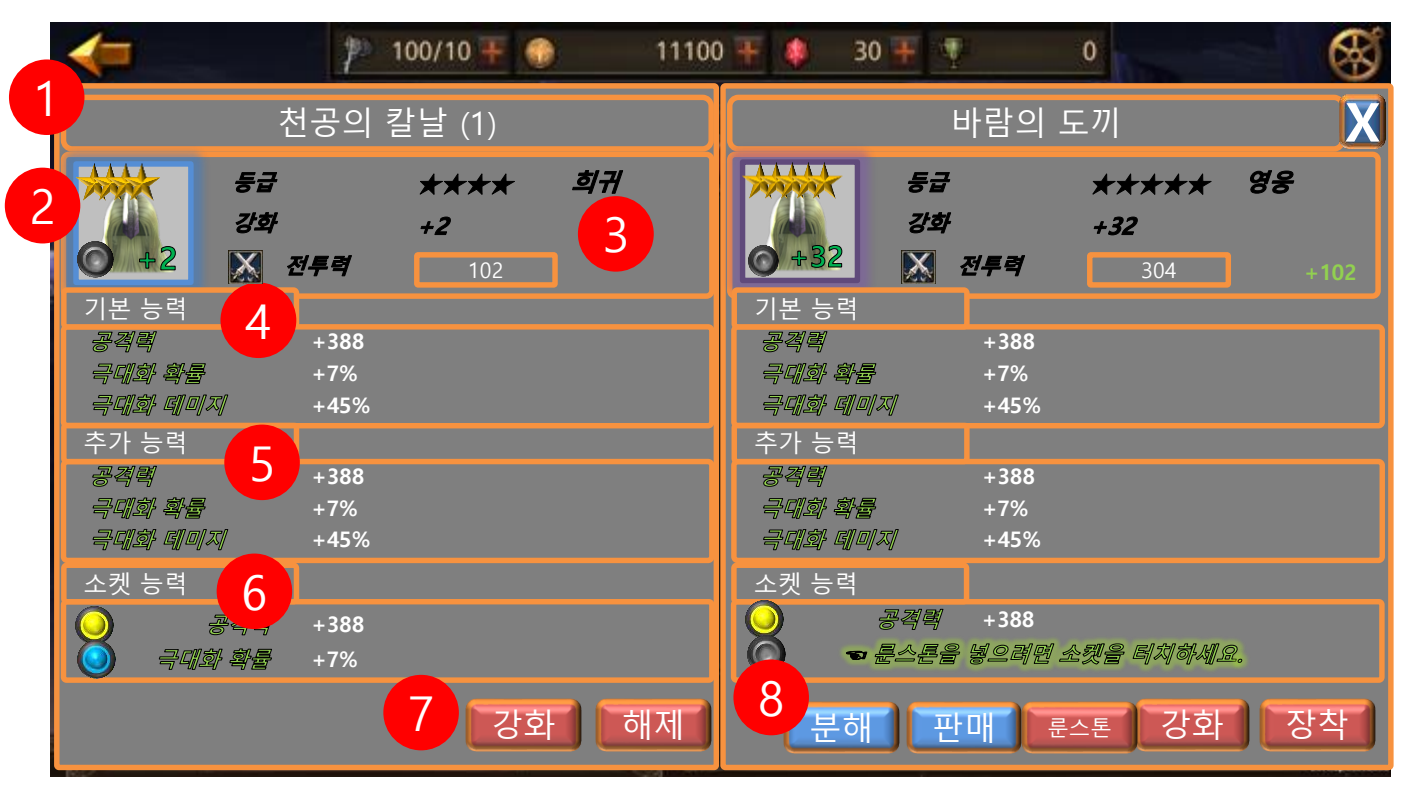

1) 장비 아이템 이름

① 프리셋 저장 된 아이템의 경우 프리셋 번호가 () 안에 표시 됩니다.

- 2) 장비 아이콘
- 3) 장비의 정보 및 통합 수치 능력
  - ① 등급
  - ② 전투력
  - ③ 생존력
- 4) 기본 능력
- 5) 추가 능력
- 6) 소켓 능력
- 7) 강화, 해제 버튼
- 8) 분해, 판매, 강화, 장착 버튼

|       | 제 목 | Character System |     |       | 소 속 | TF팀       |
|-------|-----|------------------|-----|-------|-----|-----------|
|       | 분 류 | Item System      | 작성자 | 김 양 래 |     |           |
| GAMES | 비고  |                  |     |       | 작성일 | 2015.07.2 |

3. 분해 화면

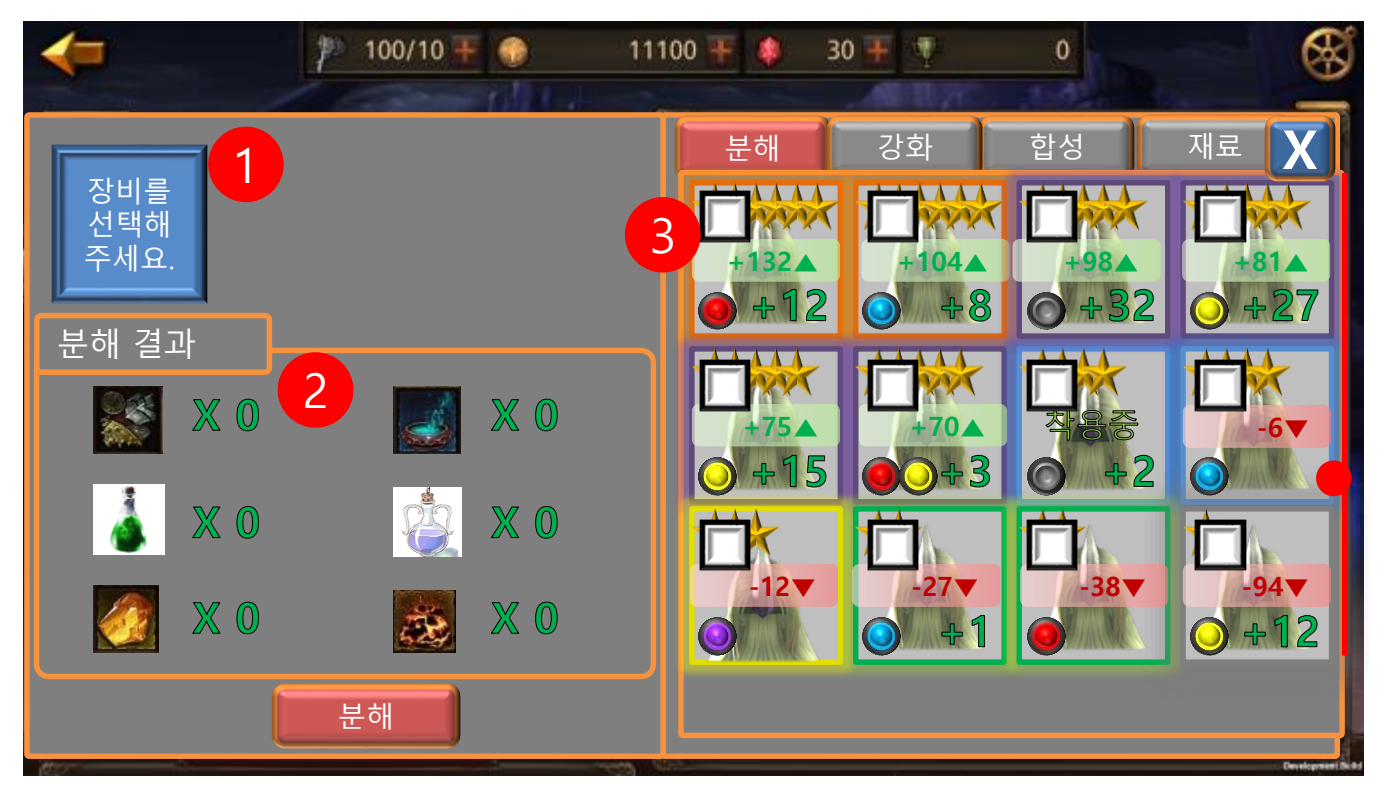

- 1) 오른쪽에서 체크 한 아이템이 올라 올 분해 대상 아이콘이 모이는 장소
- 2) 분해 시 습득 할 리스트
- 3) 아이템 리스트

|       | 제 목 | Character System |                        |  | 소 속 | TF팀       |
|-------|-----|------------------|------------------------|--|-----|-----------|
|       | 분 류 | Item System      | Item System Ver. 1.0.0 |  |     |           |
| GAMES | 비고  |                  |                        |  | 작성일 | 2015.07.2 |

4. 강화 화면

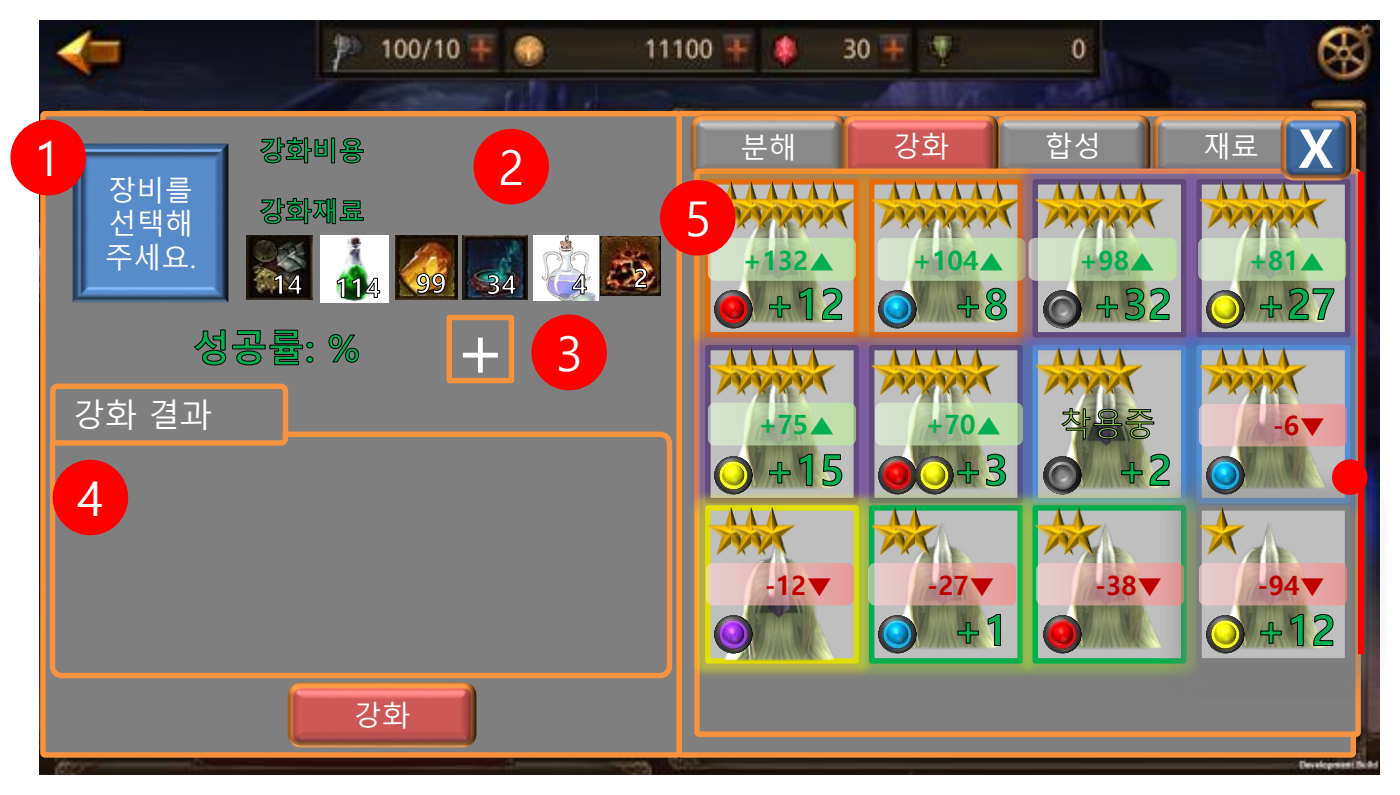

- 1) 오른쪽에서 선택 한 강화 할 아이템 아이콘
- 2) 강화 비용과 필요 재료 표시 및 성공률
- 3) 성공률 및 성공확률 보정 캐시 아이템 추가
- 4) 강화 결과 표시
- 5) 아이템 리스트

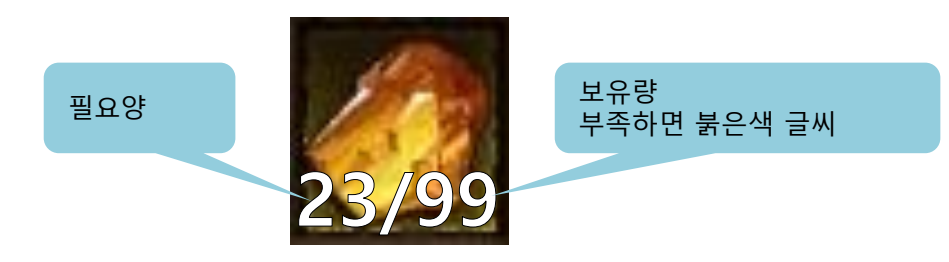

|         | 제 목 | Character System |                        |  | 소 속 | TF팀       |
|---------|-----|------------------|------------------------|--|-----|-----------|
|         | 분 류 | Item System      | Item System Ver. 1.0.0 |  |     |           |
| GAMES H | 비고  |                  |                        |  | 작성일 | 2015.07.2 |

5. 합성 화면

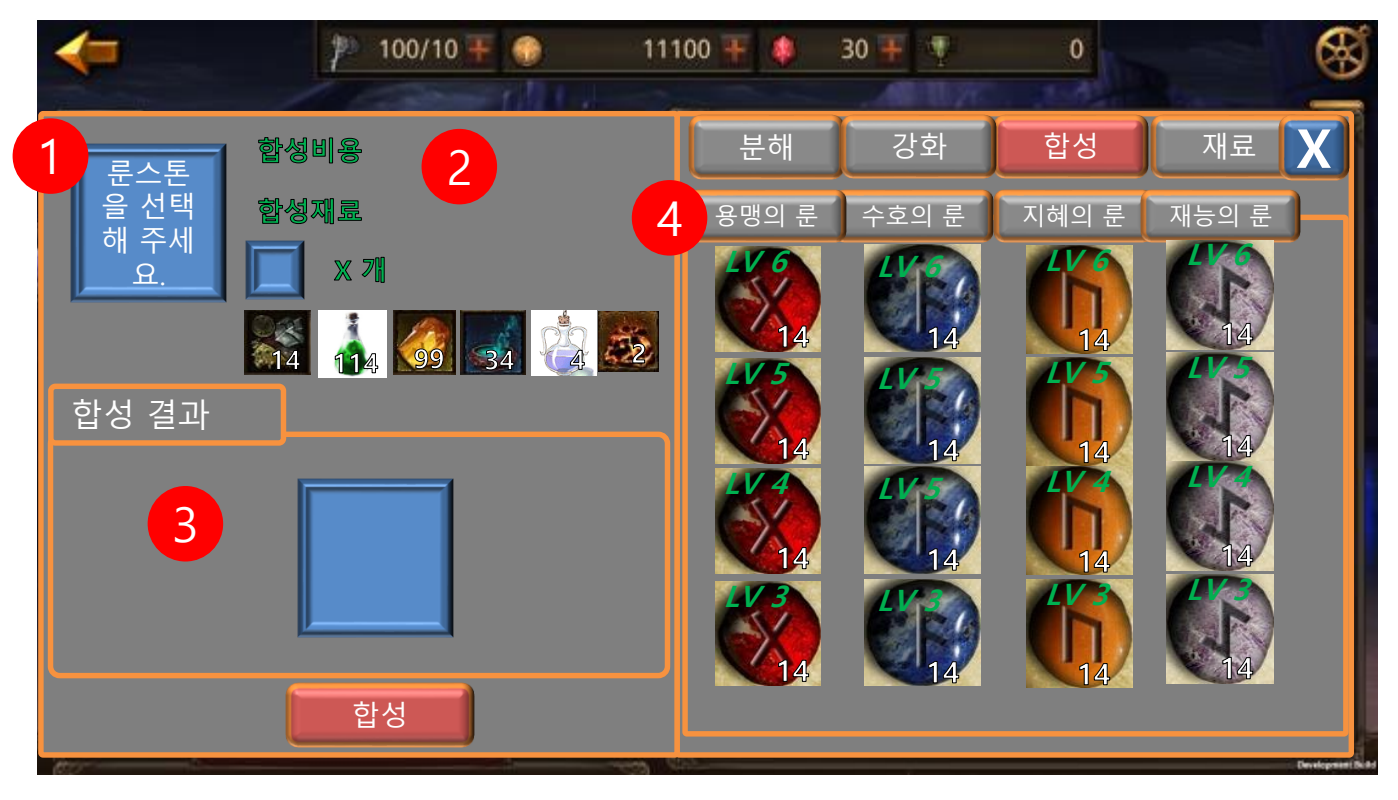

- 1) 오른쪽에서 선택한 룬스톤 아이콘
- 2) 합성 비용과 재료
- 3) 합성 결과 표시
- 4) 룬스톤 리스트

|     | 제 목 | Character System |                        |  | 소 속 | TF팀       |
|-----|-----|------------------|------------------------|--|-----|-----------|
|     | 분 류 | Item System      | Item System Ver. 1.0.0 |  |     |           |
| U 고 |     |                  |                        |  | 작성일 | 2015.07.2 |

6. 재료 현황 화면

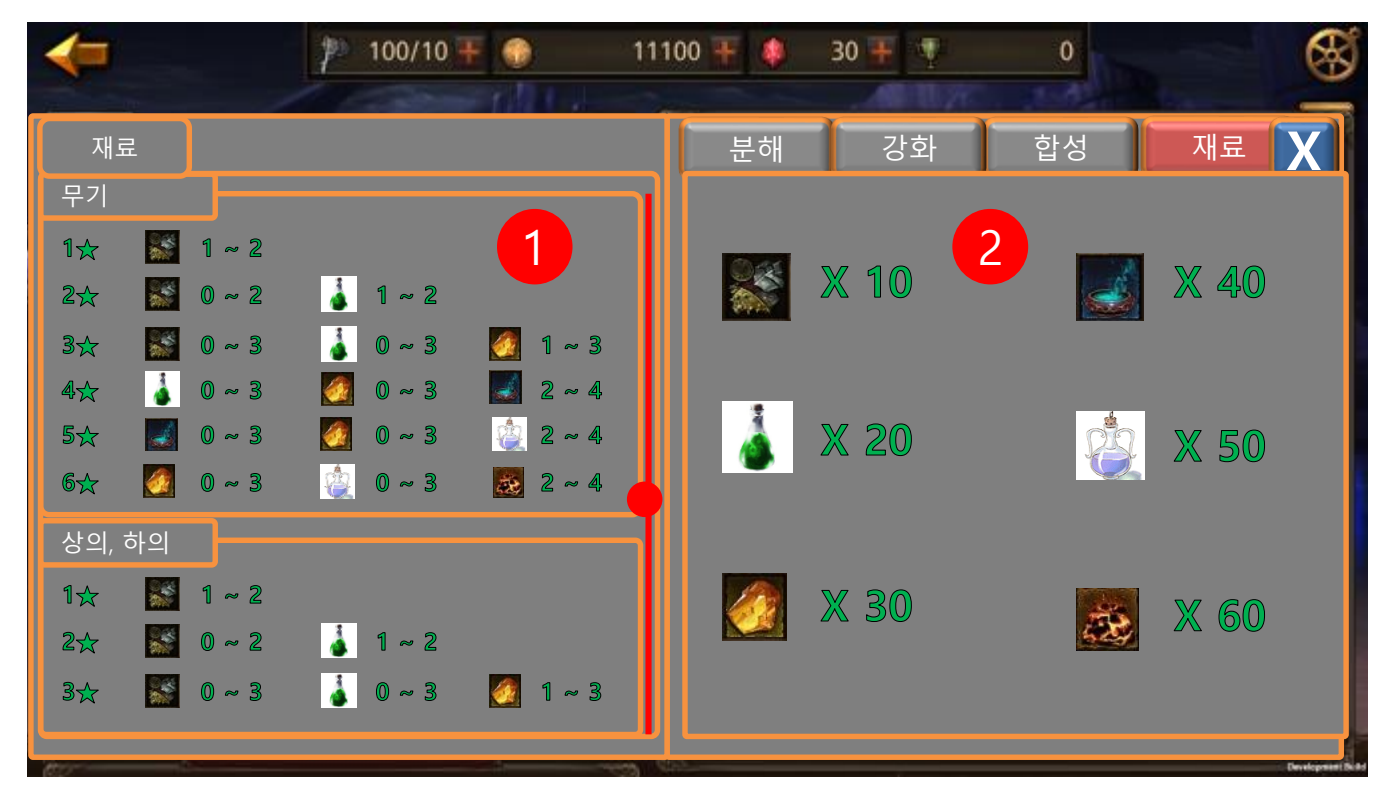

1) 재료 획득량 가이드

2) 현재 재료 보유 숫자

|  | 제 목 | Character System |      |       | 소 속 | TF팀       |
|--|-----|------------------|------|-------|-----|-----------|
|  | 분 류 | Item System      | Ver. | 1.0.0 | 작성자 | 김 양 래     |
|  | 비고  |                  |      |       | 작성일 | 2015.07.2 |

7. 아바타 화면

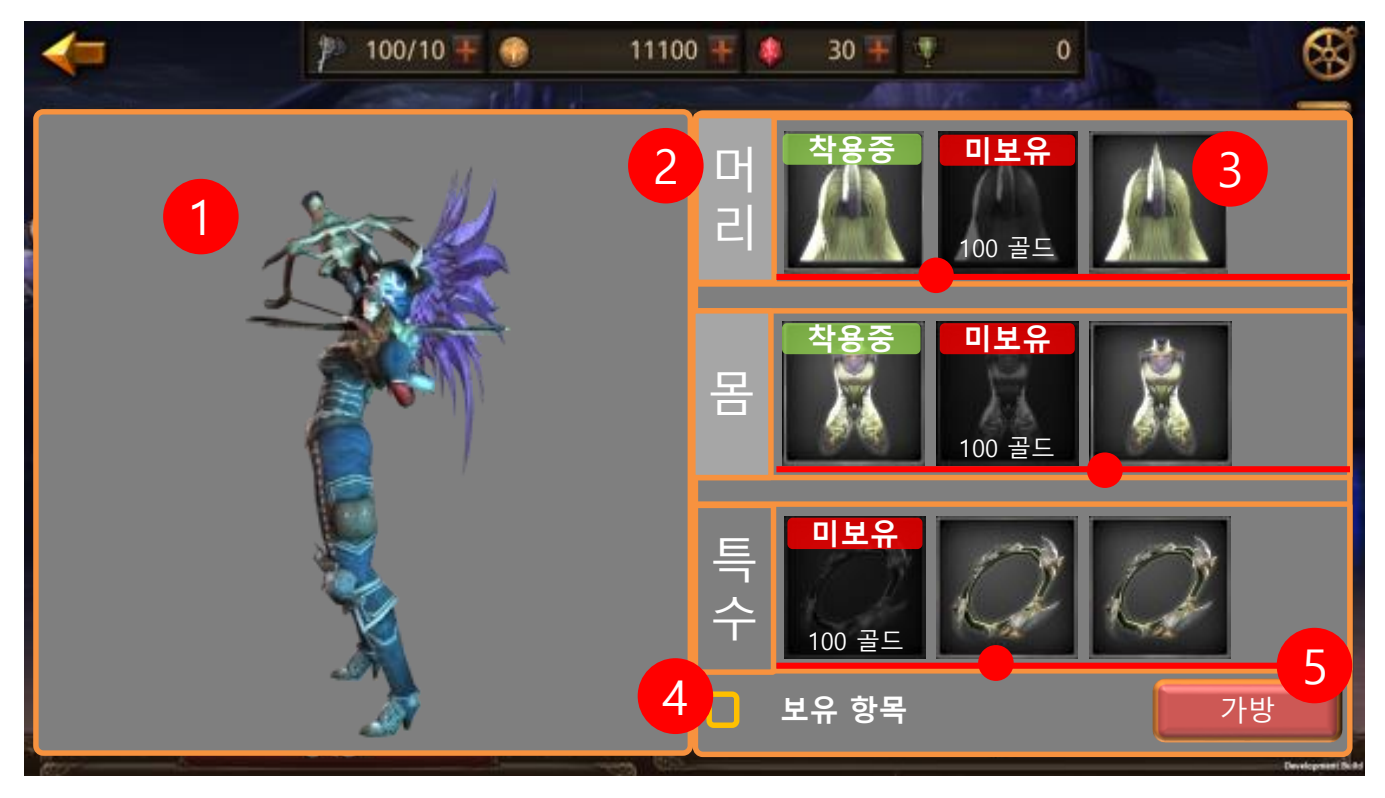

- 1) 착용 미리보기
- 2) 각 부위별 표시

① 장착 중인 부위 카테고리는 밝게 표시

- 3) 각 부위별 아바타 리스트
- 4) 보유한 항목만 볼 수 있도록 체크
- 5) 가방으로 돌아가기

|  | 제 목 | Character System |      |       | 소 속 | TF팀       |
|--|-----|------------------|------|-------|-----|-----------|
|  | 분 류 | Item System      | Ver. | 1.0.0 | 작성자 | 김 양 래     |
|  | 비고  |                  |      |       | 작성일 | 2015.07.2 |

# 기타

- 1. 가방 확장
  - 1) 아이템을 담을 수 있는 캐릭터의 가방 크기는 한정 되어 있습니다.
  - 2) 가방 화면에서 가방 최하단에 잠겨있는 가방 슬롯이 표시 됩니다.

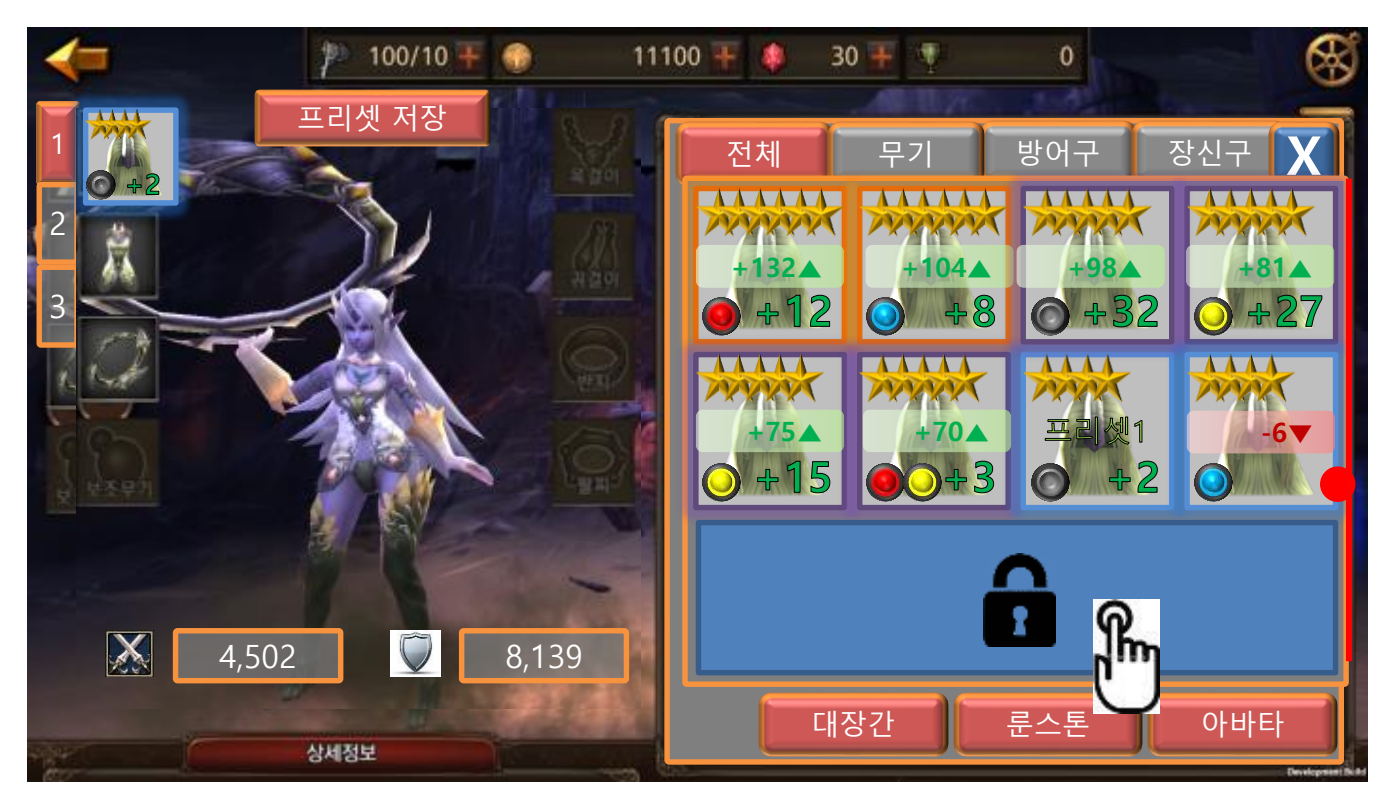

3) 잠긴 슬롯을 터치 합니다.

|  | 제 목 | Character System |      |       | 소 속 | TF팀       |
|--|-----|------------------|------|-------|-----|-----------|
|  | 분 류 | Item System      | Ver. | 1.0.0 | 작성자 | 김 양 래     |
|  | 비고  |                  |      |       | 작성일 | 2015.07.2 |

# 기타

- 4) 터치하면 팝업이 발생 합니다.
  - ① 캐시가 충분한 경우

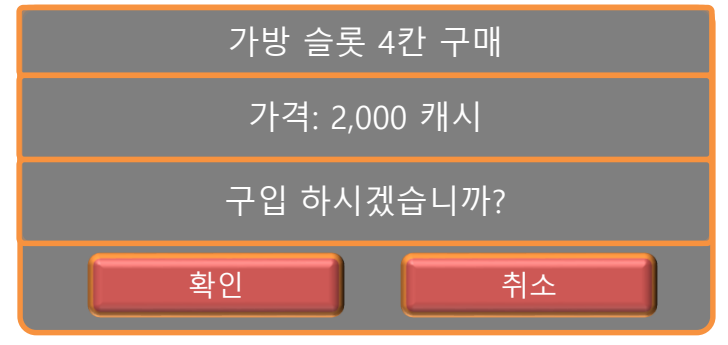

- 가격은 테이블로 조정 합니다.
- 가방 슬롯 4칸과 가격란에는 각각을 대표하는 아이콘이 포함되면 좋을 것 같습니다.
- 확인을 터치하면 가방 슬롯이 팡! 하고 깨지며 새로운 4개의 슬롯이 등장 합니다.
- 가방 확장 단위는 4칸이며 확장 할 수록 가격은 점점 올라갑니다.
- ② 캐시가 부족한 경우

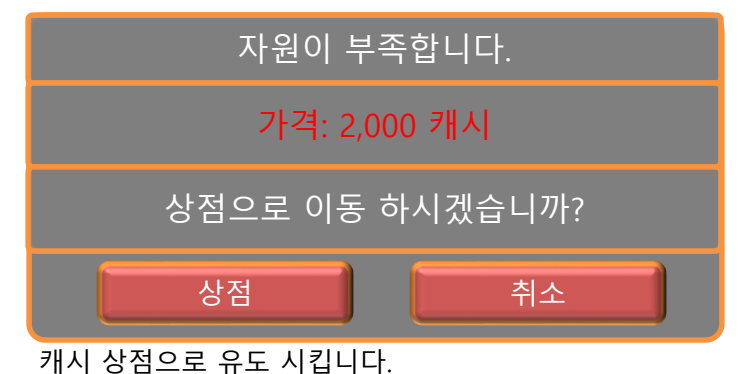

- 5) 최초 가방 슬롯 개수는 24개 입니다.
- 가방 최대 크기는 아직 미정 입니다. 시스템에서 제한을 두어야 할 개수가 있다면 협의가 필요할 수 있습니다.